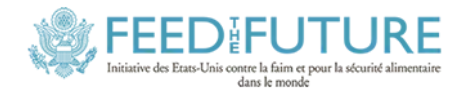

# Atelier *Climate-Smart Solutions*: L'analyse, la présentation et l'interprétation de l'information climatique utile aux agriculteurs

Présenté par Dr. Roger Stern, Université de Reading/Stats4SD et Dr. Caroline Staub, Université de Floride

**Introduction**: Cette formation de deux jours vise à former des techniciens dont le rôle consiste à récolter, manipuler et analyser des données d'ordre climatique ou environnementale et à présenter les résultats de ces analyses à un public composé de non-techniciens.

**Objectifs**: Les participants devront:

1. Analyser l'information climatique à l'aide du logiciel accès libre R-Instat

2. Développer des graphiques dont l'interprétation est suffisamment simple et pertinente pour guider la discussion des agents de terrain avec les agriculteurs

3. Interpréter les résultats des analyses afin de pouvoir les partager avec les agents de terrain de façon claire et précise.

# Programme du 5 Juin:

Debut: 9:00 Fin: 17:00

- 1. Introduction du programme "climate-smart solutions" du projet AREA.
- 2. L'intégration de l'information climatique a la prise de décision agricole.
- 3. L'usage du logiciel R-Instat et du fichier Microsoft Excel pour analyser l'information climatique
- 4. Les analyses de base
- 5. La présentation des résultats sous forme de tableaux et graphiques

# Programme du 6 Juin:

Debut: 9:00 Fin: 17:00

- 1. Introduction du menu "climat" du logiciel R-Instat.
- 2. Les synthèses pratiques: le début et la fin de la saison des pluies.
- 3. Préparer des graphiques de qualité
- 4. Analyses additionelles
- 5. Evaluation de l'atelier

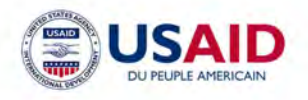

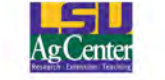

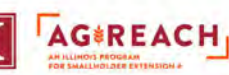

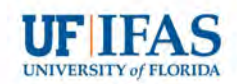

# **Analysing climatic data with R-Instat**

# Introduction

R-instat est un logiciel conçu pour l'analyse statistique. Toutes les opérations y sont effectuées à partir du langage statistique R. En plus, R-instat comporte un menu spécial 'climatique'.

Les méthodes actuelles sont conçues pour l'analyse des données quotidiennes. Ce guide utilise des données quotidiennes de deux (02) stations provenant de la Guinée (Conakry) et comportent quatre (04) paramètres chacune. Ces données sont accessibles librement à travers la bibliothèque R-Instat, par conséquent, les exemples présentés dans ce guide peuvent être suivis par n'importe qui. Ce guide fait suite au guide "Preparing climatic data for analysis" et vise à renforcer la maîtrise de l'analyse statistique et de la gestion de l'information climatique.

Nous sommes reconnaissants envers l'agence nationale de météorologie de la Guinée de nous avoir permis d'utiliser ces données à des fins de formation.

## 1) Produire un résume pertinent

Si vous avez parcouru le premier guide, vous devriez avoir votre propre copie du fichier intitulé Guinea2.rds.

\*\* **Ouvrez ce fichier**, soit du dossier dans lequel cous l'avez enregistré, soit de la Instat library:

\*\* ('S'il se trouve dans le Instat library, appuyez sur **Open From Library > Load from Instat Collection > Browse > Climatic > Guinea** and ouvrez le fichier intitule **Guinea2.rds**, Fig. 1

| Data View |             |            |      |       |      |     |      |       |      |      |  |  |  |  |
|-----------|-------------|------------|------|-------|------|-----|------|-------|------|------|--|--|--|--|
| -         | Station (f) | Date (D)   | year | month | day_ | doy | Rain | RelHu | Tmax | Tmin |  |  |  |  |
| 1         | Kankan      | 1950-01-01 | 1950 | Jan   | 1    | 1   | 0.0  | NA    | 35.8 | 13.0 |  |  |  |  |
| 2         | Kankan      | 1950-01-02 | 1950 | Jan   | 2    | 2   | 0.0  | NA    | 34.8 | 15.6 |  |  |  |  |
| 3         | Kankan      | 1950-01-03 | 1950 | Jan   | 3    | 3   | 0.0  | NA    | 34.7 | 18.0 |  |  |  |  |
| 4         | Kankan      | 1950-01-04 | 1950 | Jan   | 4    | 4   | 0.0  | NA    | 33.9 | 19.7 |  |  |  |  |
| 5         | Kankan      | 1950-01-05 | 1950 | Jan   | 5    | 5   | 0.0  | NA    | 33.8 | 14.0 |  |  |  |  |
| 6         | Kankan      | 1950-01-06 | 1950 | Jan   | 6    | 6   | 0.0  | NA    | 31.2 | 12.4 |  |  |  |  |
| 7         | Kankan      | 1950-01-07 | 1950 | Jan   | 7    | 7   | 0.0  | NA    | 33.0 | 11.9 |  |  |  |  |
| 8         | Kankan      | 1950-01-08 | 1950 | Jan   | 8    | 8   | 0.0  | NA    | 34.4 | 18.4 |  |  |  |  |
| 9         | Kankan      | 1950-01-09 | 1950 | Jan   | 9    | 9   | 0.0  | NA    | 34.3 | 13.2 |  |  |  |  |
| 10        | Kankan      | 1950-01-10 | 1950 | Jan   | 10   | 10  | 0.0  | NA    | 33.5 | 12.5 |  |  |  |  |
| 11        | Kankan      | 1950-01-11 | 1950 | Jan   | 11   | 11  | 0.0  | NA    | 33.3 | 12.6 |  |  |  |  |
| 12        | Kankan      | 1950-01-12 | 1950 | Jan   | 12   | 12  | 0.0  | NA    | 33.5 | 12.5 |  |  |  |  |
| 1         | Guinee2     |            |      | -     |      |     |      | •     |      | >    |  |  |  |  |

| Fig. | 2 | Les | metadata | propres | à | ces | donnees |
|------|---|-----|----------|---------|---|-----|---------|
|------|---|-----|----------|---------|---|-----|---------|

|     | C            | olumn N | /letadata   |               |   |
|-----|--------------|---------|-------------|---------------|---|
|     | Name         | label   | class       | Climatic_Type | ~ |
| 1   | Station      |         | factor      | station       |   |
| 2   | Date         |         | Date        | date          |   |
| 3   | year         |         | numeric     | year          |   |
| 4   | month_abbr   |         | ordered, fa | ctmonth       |   |
| 5   | day_in_month | 1       | integer     | day           |   |
| 6   | doy_366      |         | integer     | doy           |   |
| 7   | Rain         |         | numeric     | rain          |   |
| 8   | RelHum       |         | numeric     | NA            |   |
| 9   | Tmax         |         | numeric     | temp_max      |   |
| 10  | Tmin         |         | numeric     | temp_min      | ~ |
| 4 } | Guinee2      | : <     |             | >             |   |

\*\* Sur le **toolbar**, appuyez sur l'icône *i* pour obtenir les metadata (métadonnées) associées à ces données (Fig. 2).

Dans les métadata, chaque ligne fournis des informations sur une variable ou une colonne associées aux données. Vérifiez que l'information inclut le type climatique, c'est-à-dire que ces données ont été préparées pour une analyse climatique.

\*\* Appuyez soit sur le même bouton soit sur la flèche semi-circulaire, pour restaurer les fenêtres selon la disposition par défaut.

Nous parcourrons à nouveau un exemple du « **inventory** » du menu **climatic** afin de pouvoir produire des résumes climatique.

| Fig. 3 Climatic > Che     | ck Data | a > Inventory    | Fig              | 4 Tracer       | les donne         | es de pluie     |
|---------------------------|---------|------------------|------------------|----------------|-------------------|-----------------|
| Climatic Tools View Hel   | p       |                  | Inventory Plot   |                |                   |                 |
| File                      | R       | C                | Data Frame:      |                |                   | Date:           |
| Dates                     | •       |                  | Guinee2          | ~              |                   | Date1           |
| Define Climatic Data      |         |                  | Numerics         | ^              |                   | Element(s):     |
| Check Data                |         | Inventory        | Date 1           | 100            |                   | Guinee2         |
| Prepare                   | •       | Display Daily    | year             |                | Add               | Rain            |
| Climdex                   |         | Boxplot          | day in month     |                |                   |                 |
| Dennika                   |         | OC Rainfall      | doy_366          |                | Data              |                 |
| Discribe                  |         | OC Temperatures  | Rain             | *              | Options           | Station (Option |
| PICSA                     | -       | de rempendioresm | Inventory Plot ( | Options.       |                   | Station         |
| CM SAF                    | •       |                  | Options          |                |                   |                 |
| Model                     | •       |                  | Plot Type        | _              | _                 |                 |
| Seasonal Forecast Support |         |                  | O Date Plot      | Year - Di      | OY Plot Face      | et By: Default  |
|                           |         |                  | Flip Coordina    | tes            |                   |                 |
|                           |         |                  | 🗹 Display Rain   | Days           |                   |                 |
|                           |         |                  | Graph Title:     | Inventory Plot |                   |                 |
|                           |         |                  | Save Graph       |                |                   |                 |
|                           |         |                  | Comment:         | Code generate  | ed by the dialog, | Inventory Plot  |
|                           |         |                  | Ok               | Reset          | Close             | Help            |

\*\* Selectionnez *Climatic* > *Check Data* > *Inventory*, Fig. 3.

- \*\* Completez le dialogue comme présenté ci-dessus Fig. 4.
- \*\* Appuyez sur **OK** pour obtenir les résultats présentés ci-dessous Fig. 5.

Fig. 5 Tendances saisonnières de pluie

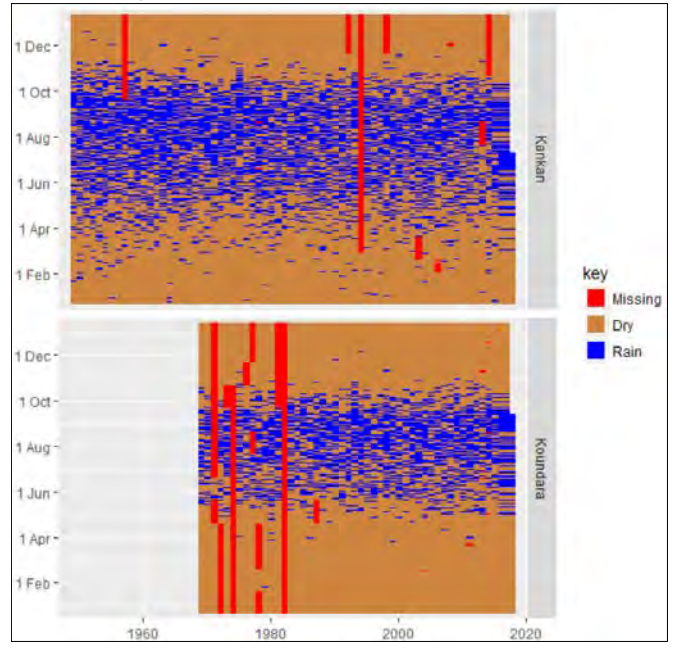

L'une de nos préoccupations concernent les données manquantes, en particulier à Kankan. Il manque des données sur 4 ou 5 ans. Heureusement ces données manquantes se trouvent particulièrement pendant la période sèche de l'année et qui, par conséquent, n'affecteront pas bea`oup les totaux annuels. Une autre étape préliminaire consiste à faciliter le calcul du nombre annuel de jours de pluie.

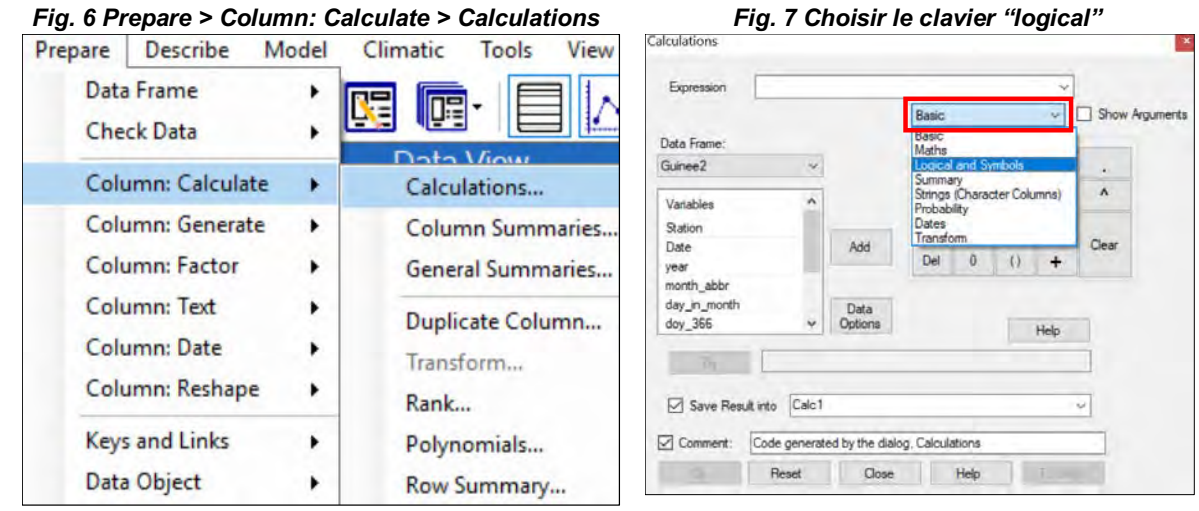

\*\* Appuyez sur **Prepare > Column: Calculate > Calculations**, Fig 6.

\*\* Dans la calculatrice, cliquez sur le **menu déroulant** intitulé **Basic** et choisissez le clavier logical (logique), Fig. 7. La calculatrice se développe pour afficher un clavier supplémentaire, Fig. 8

|             | Fig. 8 Compléter le dialogue Calculate |                          |            |          |        |          |          |                    |       |        |        |      |        |           | Fig. 9 La nouvelle variable |       |        |        |             |   |  |  |  |  |
|-------------|----------------------------------------|--------------------------|------------|----------|--------|----------|----------|--------------------|-------|--------|--------|------|--------|-----------|-----------------------------|-------|--------|--------|-------------|---|--|--|--|--|
| alculations |                                        |                          |            |          |        |          |          |                    |       |        |        |      |        | Data View |                             |       |        |        |             |   |  |  |  |  |
| -           | Data + 0.0E                            | _                        |            |          |        |          |          |                    |       |        |        |      |        |           | Rain                        | RelHu | Tmax   | Tmin   | Rainday (I) |   |  |  |  |  |
| Expression  | nan 20.65                              |                          | Texas      | d and D  |        |          | - Show   | August and a state |       |        |        |      |        | 234       | 0.0                         | NA    | 27.3   | 20.3   | FALSE       |   |  |  |  |  |
| Data Course |                                        |                          | Basic      | s and sy | AUDOIS | ~ 1      | _ Show / | Logica             | and S | umhole |        |      |        | 235       | 8.2                         | NA    | 28.2   | 21.5   | TRUE        |   |  |  |  |  |
| Guinee2     | ~                                      |                          | 7          | 8        | 9      | 1        |          | ×                  | ça    | 5      | 28     |      |        | 236       | 0.4                         | NA    | 27.6   | 21.1   | FALSE       | 1 |  |  |  |  |
|             |                                        |                          | 4          | 5        | 6      | *        | A        |                    | 1.    | T      | 8      |      |        | 237       | 0.0                         | NA    | 28.2   | 20.9   | FALSE       | 1 |  |  |  |  |
| Variables   | 2                                      |                          | 1          | 2        | 2      |          |          | -                  |       |        | 1      |      |        | 238       | 0.0                         | NA    | 29.8   | 20.5   | FALSE       |   |  |  |  |  |
| dov 366     | _                                      | Add                      | -          | -        | -      | -        | Clear    |                    |       | 1      | 1      |      |        | 239       | 1.7                         | NA    | 29.5   | 21.2   | TRUE        |   |  |  |  |  |
| Rain        | _                                      |                          | Del        | 0        | 0      | +        | _        | 7674               | 76/70 | 1      |        |      |        | 240       | 2.2                         | NA    | 28.7   | 21.5   | TRUE        |   |  |  |  |  |
| Tmax        |                                        | Data                     |            |          |        |          |          | ifels              | 0     | match  | whe    | en b | etween | 241       | 6.0                         | NA    | 26.2   | 21.0   | TRUE        |   |  |  |  |  |
| Tmin        | ¥                                      | Options                  |            |          |        | Help     |          | іб.Л               | 8     | lis.na | duplic | ated | near   | 242       | 0.3                         | NA    | 28.8   | 20.9   | FALSE       |   |  |  |  |  |
| Try         | [1 FALSE                               | FALSE FALSE              | FALSE F    | ALSE F   | ALSE F | ALSE FA  | L        |                    |       |        |        |      |        | 243       | 17.9                        | NA    | 23.6   | 19.4   | TRUE        |   |  |  |  |  |
| El a va     |                                        | 1                        |            | -        |        |          | -        |                    |       |        |        |      |        | 244       | 25.3                        | NA    | 30.3   | 19.6   | TRUE        |   |  |  |  |  |
| Save Resu   | t into Rand                            | say                      |            |          |        |          | 4        |                    |       |        |        |      |        | 245       | 0.5                         | NA    | 27.8   | 20.7   | FALSE       |   |  |  |  |  |
| Comment.    | Code genera<br>Reset                   | ted by the diak<br>Close | og, Calcul | Help     |        | To Scrip | x        |                    |       |        |        |      |        | She       | Guinee2                     | 000 ( | of 420 | )63 ro | : «         | > |  |  |  |  |

\*\* Comme présenté sur la Fig. 8 sélectionnez la variable intitule *Rain*. Double-clickez, ou appuyez sur *Add button* pour l'ajouter à l'expression.

\*\* Appuyez sur le symbole > ensuite sur **0.85**, Fig. 8. L 'expression devient donc **Rain** > **0.85**.

\*\* Appuyez sur *Try*, Fig. 8, pour vous assurer de la validité de votre expression.

Ceci devrait montrer FAUX pour les premières rangées de données, Fig. 8. Ceci est dû au fait que ce sont des jours secs, c'est-à-dire que la quantité de pluie est égale à 0, et est donc inférieure à 0,85 mm. Si vous obtenez: **"Command produced an error or no output to display**." ("La commande a produit une erreur ou aucune sortie à afficher."), vous devrez corriger l'expression.

\*\* Enregistrez les résultats dans une colonne intitulée *Rainday*, Fig, 8 puis appuyez sur OK.

Le résultat s'affiche sur Fig. 9 pour un certain nombre de jours.

**Faites défiler les données vers le bas** pour confirmer, Fig. 9, que lorsqu'il y a une pluie de plus de 0,85 mm, la nouvelle colonne dit VRAIE. Sinon, elle dit FAUX. C'est un exemple de variable logique de la langue R. Il peut être utilisé dans les calculs, quand TRUE est interprété comme 1, et FALSE = 0.

Ainsi, comme nous le montrons ci-dessous, R-Instat peut totaliser le nombre de VRAIES valeurs chaque année, pour donner le nombre de jours de pluie.

Now move to the Climatic > Prepare menu in R-Instat \*\* Select *Climatic* > *Prepare* > *Climatic Summaries*, Fig. 10.

| limatic Tools View Hel    |   |                     | Climatic Summary                                              |                                |                        |                        |
|---------------------------|---|---------------------|---------------------------------------------------------------|--------------------------------|------------------------|------------------------|
| Dates                     | R | C 🕜                 | Annual                                                        |                                | Annual + Within        | Within Year            |
| Define Climatic Data      |   |                     | Data Frame:                                                   |                                |                        |                        |
| Check Data                |   |                     | Guinee2                                                       | ~                              |                        | Station:               |
| Prepare                   |   | Transform           | Transa and                                                    |                                |                        | Station                |
| Climdex                   | _ | CT                  | Variables                                                     |                                |                        | Date:                  |
| Bernard                   |   | Climatic Summaries  | Date                                                          |                                |                        | Date                   |
| Describe                  | • | Start of the Rains  | year<br>day in month                                          | _                              | Add                    | Element:               |
| PICSA                     | • | Spells              | day_in_inorian                                                | -                              |                        | Rain                   |
| CM SAF                    | • | Extremes            | Rain                                                          | _                              | Data                   | Day of Year:           |
| Model                     | • | End of Rains        | Tmax                                                          | *                              | Options                | doy_366                |
| · · · · ·                 |   | Evanotranspiration  | Options                                                       |                                |                        | Year:                  |
| Seasonal Forecast Support | • | Evaporarispitationi | Store Results in [                                            | Data                           |                        | year                   |
|                           |   |                     | Print Results to O Top Unused Lev Omit Missing Valu Day Range | lutput<br>reis<br>ues<br>(doy_ | 366 >= 1) & doy_36     | Summaries<br>6 <= 366" |
|                           |   |                     | Comment: Code                                                 | e generate                     | ed by the dialog, Clin | natic Summary          |
|                           |   |                     | Ok E                                                          | lanat                          | Close                  | Halo To S              |

\*\* Sélectionnez la colonne Rain (Pluie) comme l'élément, Fig. 11.

\*\* Cliquez sur la case à cocher **Omit Missing Values** pour omettre les valeurs manquantes. (Sinon, le processus résumé est annulé chaque fois qu'il y a un jour manquant pendant l'année.)

\*\* Appuyez sur le bouton **Summaries** pour produire le sous-dialogue présentée sur la figure 12.

\*\* Décocher N Non missing and N Total et cocher N Missing, Fig. 12

| N Non Missing              | Ti Total           |
|----------------------------|--------------------|
| N Missing                  | Mode               |
| n_distinct                 |                    |
| All but (unordered) Factor |                    |
| Minimum                    | Maximum            |
| Range                      |                    |
| Numeric                    |                    |
| Sum                        | Median             |
| Mean                       | Standard Deviation |
| Variance                   |                    |
| Quartiles                  |                    |
| Lower Quartile             | Upper Quartile     |

| Fig. | 12 | Sous-dialo | gue d | de « | Summaries » |
|------|----|------------|-------|------|-------------|
|------|----|------------|-------|------|-------------|

| Select Day of Year Range             |             |
|--------------------------------------|-------------|
|                                      |             |
| From                                 | То          |
| Fixed Day     Variable Day     March | Fixed Day   |
| F                                    | Ref.um Help |

Fig. 13 Sous dialogue "Day of Year"

\*\* Appuyez sur **Return** pour revenir au dialogue principal, Fig. 11.

Si l'objectif était d'obtenir les totaux pluviométriques pour toute l'année, il faudrait cliquer sur OK des maintenant. Mais nous cherchons les totaux saisonniers soit de mars à octobre.

- \*\* Donc, cliquez sur **Day Range** sur la Fig. 11.
- \*\* Changez le **From**(De) mois en **mars** et le mois de **To**(A) jusqu'en **octobre**, Fig. 13.
- \*\* Appuyez sur **Return** pour revenir au dialogue principal, Fig. 11; puis appuyez sur **OK**.

Une nouvelle base de données est produite, avec 116 lignes soit l'ensemble des années des deux stations.

\*\* Retournez au dernier dialogue – appuyez a nouveau sur **Climatic> Préparer> Climatic Summaries**.

- \*\* Changez l'élément en Raindays, Fig. 14.
- \*\* Appuyez sur **Summaries**, Fig. 14 et décochez la case pour produire **N Missing**.
- \*\* Appuyez sur **Return** dans le sous-dialogue, puis sur **OK**.

| Fig. 14 L              | .es resumes              | climatiques      |                                         | Fig.                  | . 15 Les     | resume          | s produi | ts          |    |
|------------------------|--------------------------|------------------|-----------------------------------------|-----------------------|--------------|-----------------|----------|-------------|----|
| imatic Summary         |                          | ×                |                                         |                       | [            | Data Viev       | /        |             |    |
| Annual                 | Annual + Within          | n Within Year    | ~~~~~~~~~~~~~~~~~~~~~~~~~~~~~~~~~~~~~~~ | Station (f)<br>Nankan | year<br>2014 | count_mis<br>ວາ | sum_Rain | sum_Rainday | 1  |
| Data Frame:            |                          |                  | 66                                      | Kankan                | 2015         | 0               | 1313     | 91          |    |
| Guinee?                | ~                        | Station:         | 67                                      | Kankan                | 2016         | 0               | 1333     | 92          |    |
| JUI 1002               |                          | Station          | 68                                      | Kankan                | 2017         | 0               | 494      | 32          |    |
| Variables              | ^                        | Date:            | 69                                      | Koundara              | 1970         | 0               | 849      | 61          |    |
| doy_366                |                          | Date             | 70                                      | Koundara              | 1971         | 0               | 994      | 63          |    |
| Rain                   | Add                      | Element:         | 71                                      | Koundara              | 1972         | 154             | 186      | 10          |    |
| Tmin                   | 1.00                     | Rainda           | 72                                      | Koundara              | 1973         | 61              | 902      | 63          |    |
| RelHum                 | Data                     | Day of Year:     | 73                                      | Koundara              | 1974         | 31              | 1264     | 71          |    |
| Rainday                | ✓ Options                | doy_366          | 74                                      | Koundara              | 1975         | 245             | 0        | 0           | 1  |
| Options                |                          | Year:            | 75                                      | Koundara              | 1976         | 0               | 1238     | 66          | 1  |
| Dick Deckets Office    |                          | year             | 76                                      | Koundara              | 1977         | 0               | 732      | 54          | 1  |
| Print Results to Outpu | r.                       |                  | 77                                      | Koundara              | 1978         | 31              | 886      | 52          |    |
| Drop Unused Levels     |                          |                  | 78                                      | Koundara              | 1979         | 61              | 917      | 66          |    |
| Omit Missing Values    |                          | Sum naries       | 79                                      | Koundara              | 1980         | 0               | 1194     | 62          |    |
| Day Range              | (dov 366 >= 61) & dov    | 366 <= 305"      | 80                                      | Koundara              | 1981         | 0               | 1103     | 85          |    |
|                        |                          |                  | 81                                      | Koundara              | 1982         | 32              | 1142     | 65          | ۰, |
| Comment: Code ger      | nerated by the dialog, ( | Climatic Summary | 4 1                                     | Guinee2 Gui           | inee2_by_S   | Station_year    |          | 10          | ,  |
| Ok Reset               | Close                    | Help To Script   | She                                     | wing 116              | of 116 r     | owsish          | owing 5  | of 5 column | 15 |

Les résultats sont présentés sur la Fig. 15. Par exemple, en 2016, Kankan a enregistré un total de 1333 mm entre mars et octobre après 92 jours de pluie.

Les premières années à Koundara ont aussi beaucoup de valeurs manquantes. Le Climatic Summaries propose une option pour gérer cela. Mais nous vous en présentons une autre ici.

\*\* Utilisez à nouveau le dialogue **Prepare > Column : Calculate > Calculations**. Vous pouvez **recall the last 10 elements** (rappeler les 10 derniers éléments) sur le toolbar. Complétez le calcul comme indiqué sur la figure 17. Ensuite, toute année comptant plus de 29 jours manquants aura comme resultat le mot « missing » (manquant).

Cet exercise n'est pas si facile, donc les chiffres sont inclus dans la figure 17 pour fournir l'ordre, comme suit:

\*\* Étape 1: Vérifiez que vous êtes sur le bon bloc de données. C'est **Guinee2 by Station\_year.** 

- \*\* Étape 2: Appuyez sur la fonction ifelse.
- \*\* Étape 3: Sélectionnez la colonne appelée **count\_missing\_rain**.
- \*\* Étape 4: Appuyez sur le signe ">" et ajoutez **29** à la formule.
- \*\* Tapez <comma> puis NA puis une autre <comma>.
- \*\* Étape 5: Sélectionnez la colonne appelée sum\_Rain.

\*\* Étape 6: Vérifiez que la formule est maintenant **ifelse (count\_missing\_Rain> 29, NA, sum\_Rain).** 

\*\* Étape 7: Intitulez la colonne résultante « raintot ».

Fig. 16 Setting summary data to missing

Fig.17 Resulting data

| Calculations              |                 |            |         |          |         |         |            |         |            |            |         |     | Data View         |              |        |                 |               |                 |               |              |       |
|---------------------------|-----------------|------------|---------|----------|---------|---------|------------|---------|------------|------------|---------|-----|-------------------|--------------|--------|-----------------|---------------|-----------------|---------------|--------------|-------|
| Expression else(count     | missing Rain>   | 29.NA su   | m Rain  | 0        | 6       | (e      |            |         |            |            |         | 63  | ation (f)<br>nkan | year<br>2012 | count_ | sum_Rai<br>1375 | sum_Rai<br>91 | raintot<br>13/5 | rainday<br>91 | mean<br>15.1 | rai ^ |
| and and a second          |                 | Lasfas     | land C. | -        | 0       | C Show  | Arra marta |         |            |            |         | 64  | nkan              | 2013         | 0      | 1233            | 80            | 1233            | 80            | 15.4         |       |
|                           |                 | Davia      | and by  | mbors    | *       | LI SHOW | l'ania     |         |            |            |         | 65  | nkan              | 2014         | 31     | 878             | 61            | NA              | NA            | NA           |       |
| Data Franci               | 1               | Dasic      |         |          |         | 0       | Logica     | n and 2 | oy nations | 1          |         | 66  | nkan              | 2015         | 0      | 1313            | 91            | 1313            | 91            | 14.4         |       |
| Guinee2_by_Station_year V |                 | 1          | 8       | 9        | 1       |         | ×          | Ç.      | 3          | 4          |         | 67  | hkan              | 2016         | 0      | 1333            | 92            | 1333            | 92            | 14.5         |       |
| Variables                 |                 | 4          | 5       | 6        |         | •       |            | .(=     | 1          | 8          |         | 68  | nkan              | 2017         | 0      | 494             | 32            | 494             | 32            | 15.4         |       |
| Sation 2                  |                 | 1          | 2       | 1        |         |         | 1          | n       |            | 1          |         | 69  | undara            | 1970         | 0      | 849             | 61            | 849             | 61            | 13.9         |       |
| wiar S                    | Add             | -          | -       | Ľ.       | -       | Clear   |            | 11      | 1          | -          |         | 70  | undara            | 1971         | 0      | 994             | 63            | 994             | 63            | 15.8         |       |
| count_missing_Rain        |                 | Del        | 0       | ()       | +       |         | 2,2        | 7.1%    | )          | 100        |         | 71  | undara            | 1972         | 154    | 186             | 10            | NA              | NA            | NA           |       |
| sum_Rain                  |                 |            |         |          |         |         | felt       | e       | 2          | when       | between | 72  | undara            | 1973         | 61     | 902             | 63            | NA              | NA            | NA           | - 84  |
| sum_nancey                | Data            |            |         | -        |         | -       |            | -       | -          |            |         | 73  | undara            | 1974         | 31     | 1264            | 71            | NA              | NA            | NA           |       |
|                           | opeona          |            | _       | 11       | Help    | _       | 181        | a       | 1s.na      | duplicated | near    | 74  | undara            | 1975         | 245    | 0               | 0             | NA              | NA            | NA           |       |
| Try 11376.5 14            | 38.7 1457.8 1   | 726,5 180  | 7.8 175 | 95.0 130 | 0.1 198 | 17.1 8  |            |         |            |            |         | 75  | undara            | 1976         | 0      | 1238            | 66            | 1238            | 66            | 18.8         |       |
|                           |                 |            | -       |          |         | _       | -          |         |            |            |         | 76  | undara            | 1977         | 0      | 732             | 54            | 732             | 54            | 13.6         |       |
| Save Result into raintot  | 8               |            |         | 7        |         | ~       |            |         |            |            |         | 77  | undara            | 1978         | 31     | 886             | 52            | NA              | NA            | NA           |       |
| -                         |                 |            |         |          |         | -       |            |         |            |            |         | 78  | undara            | 1979         | 61     | 917             | 66            | NA              | NA            | NA           | v     |
| Comment: Code general     | ed by the dialo | og, Calcul | ations  | -        | _       | _       |            |         |            |            |         | 4.5 | Guinee2           | Guinee2      | by Sta | tion_year       |               |                 | 14            |              | >     |
| Ok Reset                  | Close           |            | Help    |          | To Scr  | ipt     |            |         |            |            |         |     | Showin            | ng 116       | of 11  | 6 rows          | Showi         | ng 8 of         | 8 colu        | Imns         |       |

\*\* Étape 8: Cliquez sur le bouton Try pour vérifier que la commande donne des résultats et non une erreur.

\*\* Appuyez sur **OK** pour produire une nouvelle colonne.

Maintenant, la même chose est faite pour le nombre de jours de pluie.

\*\* Récupérez le dialogue - utilisez la fleche semi-circulaire sur le toolbar.

\*\* Dans la formule, le point 6 de la figure 17 transforme la variable **sum\_Rain** en

sum Rainday. (Habituellement, nous vous suggérons d'éviter de taper dans ce champ, mais il est tentant de taper simplement le mot « day » ici.)

- \*\* Renommez le (Étape 7), appelez le « Rainday »
- \*\* Appuyer sur OK.

Avec les totaux pluviométriques et le nombre de jours, la pluie moyenne par jour de pluie peut également être calculée facilement.

\*\* Récupérez le dernier dialogue (ou utiliser à nouveau Prepare>

# Column>Calculate >Calculations).

- \*\* Remettre la calculatrice sur **Basic**, Fig. 18.
- \*\* Appuyez sur le bouton Clear (Effacer)

| alculations                    |                |                |        |    |       |       | ×         | Describe | Model       | Climat |
|--------------------------------|----------------|----------------|--------|----|-------|-------|-----------|----------|-------------|--------|
| Expression raintot/rainda      | y .            |                |        |    | ÷     | 1     |           | One      | Variable    | ,      |
| Data Frame                     |                | Basic<br>Basic |        |    | Ŷ     | Show  | Arguments | Two      | Variables   |        |
| Guinee2_by_Station_year 😒      |                | 7              | 8      | 9  | 1     |       |           | Three    | e Variables | ,      |
| Variables ^                    |                | 4              | 5      | 6  | *     | ۸     |           | Spec     | ific        |        |
| year                           | -              | 1              | 2      | 3  | -     |       |           |          |             |        |
| count_missing_Rain<br>sum_Rain | Add            | Del            | 0      | () | +     | Clear |           | Gene     | ral         |        |
| rainday                        | Data           |                |        |    |       | _     |           | Mult     | ivariate    |        |
| runnuy -                       | options        |                |        |    | Help  | -     |           | Use (    | Graph       |        |
| Ity                            |                |                |        |    |       | _     |           | Com      | bine Graphs |        |
| Save Result into means         | ain            |                | _      |    | _     | ~     |           | These    |             |        |
| Comment: Code generate         | ed by the dial | og, Calcula    | ations |    |       |       |           | inen     | nes         |        |
| Ok Reset                       | Close          |                | Helo   |    | To So | riot  |           | View     | Graph       |        |

| Fig. 18 Calculer la moyenne quotidienne d'un |  |
|----------------------------------------------|--|
| io                                           |  |

Fig. 19 Menu Summarise: Une variable

| Describe | Model          | Climatic | To | ools  | View H |
|----------|----------------|----------|----|-------|--------|
| One      | Variable       |          |    | Sumi  | marise |
| Two      | Variables      | •        |    | Grap  | h      |
| Three    | e Variables    |          |    | Frequ | encies |
| Speci    | ific           |          |    | Ratin | g Data |
| Gene     | ral            |          | 33 | 80    | 15.4   |
| Multi    | ivariate       |          | A  | NA    | NA     |
| Head     |                |          | 13 | 91    | 14.4   |
| Use d    | orapn          |          | 33 | 92    | 14.5   |
| Com      | Combine Graphs |          | 94 | 32    | 15.4   |
| Then     | nes            |          | 19 | 61    | 13.9   |
| View     | Graph          |          | 94 | 63    | 15.8   |

\*\* Entrez la formule raintot / rainday (figure 18) – pas besoin de typer, il suffit de cliquer.

\*\* Nommez la colonne résultante meanrain et appuyez sur Ok.

Ces données récapitulatives sont traitées dans les sections suivantes de ce guide.

\*\* Pour l'instant, utilisez **Describe> One Variable> Summarize**, Fig. 19, pour avoir une idée initiale des colonnes produites.

\*\* Vérifiez que vous traitez le data frame que nous cherchons, c'est-à-dire les valeurs récapitulatives annuelles.

- \*\* Sélectionnez les 3 colonnes comme indiqué sur la figure 20.
- \*\* Appuyer sur OK.

| Fig. 20 One                                                                                                    | e Variable                       | e Summa          | rise         |                                                                   |                                                                   | Fig. 2                                                            | 1 Results                                                                      |                                                                   |                                                                           |   |  |
|----------------------------------------------------------------------------------------------------|----------------------------------|------------------|--------------|-------------------------------------------------------------------|-------------------------------------------------------------------|-------------------------------------------------------------------|--------------------------------------------------------------------------------|-------------------------------------------------------------------|---------------------------------------------------------------------------|---|--|
| One Variable Summarise                                                                                                    |                                  |                  | ×            | Output Window                                                     |                                                                   |                                                                   |                                                                                |                                                                   |                                                                           |   |  |
| Data Frame:<br>Guinee2_by_Station_year >><br>Variables                                                                                               | 4.<br>1                          | Variable(s) tr   | o Summarise: | # Code gener<br>summary<br>(data_nar<br>("raintot","              | ated by the dia<br>(object=In<br>ne="Guine<br>'rainday",'         | alog, One Vari<br>statDataO<br>ee2_by_S<br>'meanrain              | able Summarise<br> bject\$get_c<br>tation_year"<br>")), na.rm=F                | olumns_fr<br>, col_nam<br>ALSE)                                   | om_data<br>es=c                                                           | 0 |  |
| Count_missing_Rain<br>sum_Rain<br>team.cainday<br>reantot<br>reantot<br>meanrain<br>Maximum Factor Levels Show<br>Omit Missing Values<br>Save Result | Add<br>Data<br>Options<br>n: 7 ‡ | Customis         | •<br>VYXMIHL | rai<br>Min.<br>1st Qu<br>Median<br>Mean<br>3rd Qu<br>Max.<br>NA's | ntot<br>: 494<br>:1142<br>:1330<br>:1323<br>:1479<br>:1988<br>:13 | rai<br>Min.<br>1st Qu<br>Mediar<br>Mean<br>3rd Qu<br>Max.<br>NA's | inday<br>: 32.0<br>1.: 74.5<br>1 : 88.0<br>: 86.5<br>1.: 97.5<br>:120.0<br>:13 | mea<br>Min.<br>1st Qu<br>Mediar<br>Mean<br>3rd Qu<br>Max.<br>NA's | anrain<br>:11.2<br>1.:13.9<br>1 :15.0<br>:15.4<br>1.:16.9<br>:20.5<br>:13 | > |  |
| Comment: Code genera                                                                                                    | ated by the dialog.              | One Variable Sur | nmarise      |                                                                   |                                                                   |                                                                   |                                                                                |                                                                   |                                                                           |   |  |
| Reset                                                                                                    | Close                            | Help             | To See       |                                                                   |                                                                   |                                                                   |                                                                                |                                                                   |                                                                           |   |  |

Les résultats sont présentés sur la Fig. 21. Par exemple, 120 était le nombre maximum de jours de pluie dans l'année.

Ces résultats ne sont pas très utiles, car ils traitent les deux stations en même temps.

- \*\* Retournez au dialogue **Summarise**.
- \*\* Appuyez sur Data Options, voir Fig. 20.

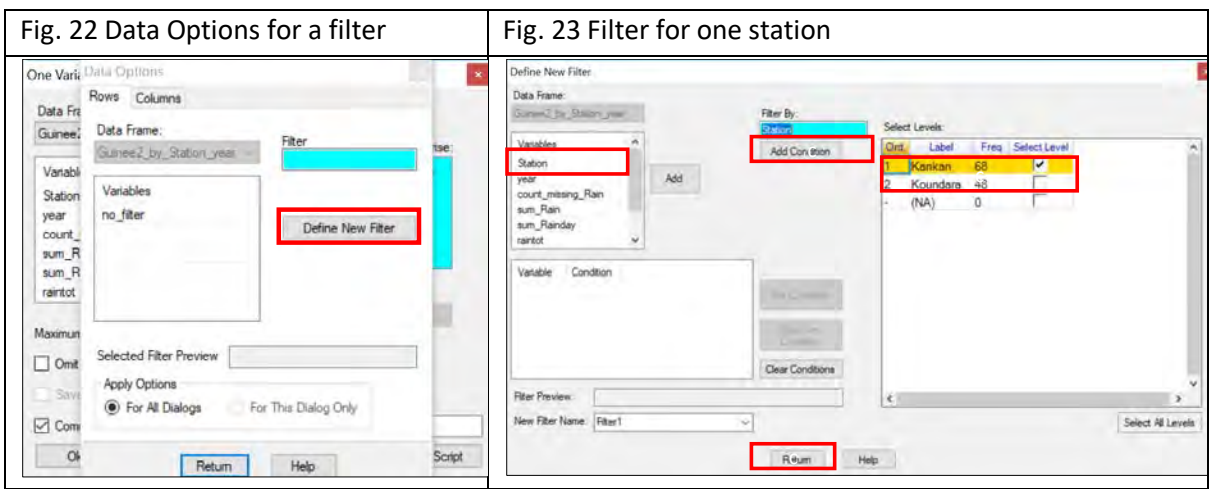

\*\* Sélectionnez la colonne Station, Fig. 23

\*\* La condition est correcte pour sélectionner uniquement Kankan, donc appuyez sur **Add condition**.

- \*\* Appuyez ensuite sur **Return** pour revenir au sous-dialogue de la figure 22.
- \*\* Appuyez à nouveau sur **Return** pour revenir à la boîte de dialogue Résumer.
- \*\* Appuyez sur **OK** pour obtenir les résultats pour Kankan seulement.

\*\* Répétez les Data Options, pour sélectionner Koundara in Fig. 23.

\*\* Retournez au dialogue principal, et appuyez sur **Back** ensuite OK pour obtenir les résultats provenant uniquement de Koundara, see Fig. 24

|                                                                                                    | Output Wind                                                                                                    | ow                                                                                                    |
|----------------------------------------------------------------------------------------------------|----------------------------------------------------------------------------------------------------|----------------------------------------------------------------------------------------------------|
| raintet                                                                                                    | rainday                                                                                                    | meanrain                                                                                                    |
| Min · 49                                                                                                    | Min · 32                                                                                                    | 0 Min +11 3                                                                                                    |
| 1et On +1310                                                                                                    | 1 1et Out • 90                                                                                                    | 0 1et 01 +13 0                                                                                                    |
| Median +140                                                                                                    | Madian : 96                                                                                                    | 0 Madian +14 9                                                                                                    |
| Mean :145                                                                                                    | 2 Mean : 96.                                                                                                    | 3 Mean :15.1                                                                                                    |
| 3rd Ou. :163                                                                                                    | 5 3rd Ou. :104.                                                                                                    | 2 3rd Ou. : 15.7                                                                                                    |
| Max. :1988                                                                                                    | Max. :120.                                                                                                    | 0 Max. :20.5                                                                                                    |
| NA's :4                                                                                                    | NA's :4                                                                                                    | NA's :4                                                                                                    |
| ita_name= Gui<br>iata Options subdialo<br>statDataObject<br>ita_name="Gui                                                                                                    | nee2_by_Station_yea<br>g: Set the current filter<br>\$set_current_filter(filt<br>inee2_by_Station_yea<br>a dialog_Ope Variable S                                                                                                    | ar", filter_name="Filte<br>er_name="Filter2",<br>ar")                                                                                                    |
| Data Options subdialo<br>statDataObject<br>ata_name="Gui<br>Code generated by the<br>ummary(object=<br>lata_name="Gui<br>raintot", "rainday                                                                                           | nee2_by_Station_yea<br>g: Set the current_filter<br>\$set_current_filter(filt<br>nee2_by_Station_yea<br>e dialog, One Variable Summa<br>=InstatDataObject\$ge<br>uinee2_by_Station_yea<br>y", "meanrain")), na.rm                                                                                                  | ar", filter_name="Filte<br>er_name="Filter2",<br>ar")<br>t_columns_from_data<br>ar", col_names=c<br>=FALSE)                                                                                                |
| Data Options subdialo<br>instatDataObject<br>ata_name="Gui<br>Code generated by the<br>ummary(object=<br>data_name="Gui<br>raintot", "rainday<br>raintot                                                                              | nee2_by_Station_yea<br>g: Set the current_filter<br>\$set_current_filter(filt<br>nee2_by_Station_yea<br>dialog, One Variable Summai<br>-InstatDataObject\$ge<br>iinee2_by_Station_yea<br>y", "meanrain")), na.rm<br>rainday                                                                                        | ar", filter_name="Filte<br>er_name="Filter2",<br>ar")<br>fise<br>t_columns_from_data<br>ar", col_names=c<br>a=FALSE)<br>meanrain                                                                           |
| Data Options subdialo<br>istatDataObject<br>ata_name="Gui<br>Code generated by the<br>ummary(Object=<br>data_name="Gu<br>raintot", "rainday<br>raintot<br>Min. : 733                                                                  | ree2_by_Station_yea<br>g: Set the current filter<br>\$set_current_filter(filt<br>inee2_by_Station_yea<br>dialog, One Varable Summa<br>=InstatDataObject\$ge<br>uinee2_by_Station_yea<br>y","meanrain")), na.m<br>rainday<br>2 Min. :51.0                                                                           | ar", filter_name="Filte<br>er_name="Filter2",<br>ar")<br>filter2",<br>t_columns_from_data<br>ar", col_names=c<br>==FALSE)<br>meanrain<br>Min. :11.2                                                        |
| Data Options subdialo<br>statDataObject<br>ata_name="Gui<br>Dode generated by the<br>ummary(Object=<br>lata_name="Gu<br>raintot","rainda)<br>raintot<br>Min. : 733<br>1st Qu.: 980                                                    | ree2_by_Station_yea<br>g: Set the current filter<br>\$set_current_filter(filt<br>nee2_by_Station_yea<br>e dialog, One Varable Summa<br>=InstatDataObject\$ge<br>uinee2_by_Station_yea<br>r", "meanrain")), na.rm<br>rainday<br>2 Min. :51.0<br>6 1st_Qu.:64.0                                                      | ar", filter_name="Filte<br>er_name="Filter2",<br>ar")<br>"columns_from_data<br>ear", col_names=c<br>==FALSE)<br>meanrain<br>Min. :11.2<br>lst_Qu.:14.0                                                     |
| Data Options subdialo<br>IstatDataObject<br>ata_name="Gui<br>Code generated by the<br>ummary(object=<br>lata_name="Gu<br>raintot", "rainday<br>raintot<br>Min. : 732<br>Ist Qu.: 980<br>Median :1107                                  | nee2_by_Station_yea<br>g: Set the current filter<br>\$set_current_filter(filt<br>nee2_by_Station_yea<br>a dialog. One Variable Summa<br>=InstatDataObject\$ge<br>uinee2_by_Station_yea<br>y", "meanrain")), na.rm<br>rainday<br>2 Min. :51.0<br>6 1 st_Qu.: 64.0<br>7 Median : 70.0                                | ar", filter_name="Filte<br>er_name="Filter2",<br>ar")<br>t_columns_from_data<br>ar", col_names=c<br>u=FALSE)<br>meanrain<br>Min. :11.2<br>lst Qu.:14.0<br>Median :15.3                                     |
| Jai _ name= Gui<br>Data Options subsidio<br>statDataObject<br>ala_name="Gui<br>mmary(object=<br>alai_name="Gui<br>raintot","rainday<br>raintot<br>din. : 733<br>List Qu.: 936<br>Median :1100<br>Mean :1110                           | nee2_by_Station_yea<br>g: Set the current filter<br>\$set_current_filter(filt<br>nee2_by_Station_yea<br>a dialog. One Variable Summa<br>=InstatDataObject\$ge<br>innee2_by_Station_yea<br>y", "meanrain")), na.rm<br>rainday<br>2 Min. 51.0<br>6 1st_Qu.:64.0<br>7 Median :70.5                                    | ar", filter_name="Filte<br>er_name="Filter2",<br>ar")<br>t_columns_from_data<br>ar", col_names=c<br>n=FALSE)<br>meanrain<br>Min. :11.2<br>lst Qu.:14.0<br>Median :15.3<br>Mean :15.8                       |
| Data Options subdialo<br>istatDataObject<br>ata_name="Gui<br>Code generated by the<br>ummary(object=<br>lata_name="Gui<br>raintot", "rainday<br>raintot<br>Min. : 73:<br>1st qu.: 984<br>Median :1110<br>Brean :1110                  | ree2_by_Station_yes<br>g: Set the current filter<br>\$set_current_filter(filt<br>inee2_by_Station_yes<br>a dialog_One Variable Summa<br>=InstatDataObject\$ge<br>uinee2_by_Station_yes<br>y", "meanrain")), na.rm<br>rainday<br>2 Min. :51.0<br>6 1st_Qu.: 64.0<br>7 Median :70.5<br>0 3rd_Qu.: 77.5               | ar", filter_name="Filte<br>er_name="Filter2",<br>ar")<br>ise<br>t_columns_from_data<br>ear", col_names=c<br>m=FALSE)<br>meanrain<br>Min. :11.2<br>lst Qu.:14.0<br>Median :15.8<br>3rd Qu.:17.5             |
| Data Options subdialo<br>nstatDataObject<br>lata_name="Gui<br>Code generated by the<br>ummary(object=<br>data_name="Gui<br>'raintot", "rainday<br>raintot<br>Min. : 733<br>lst Qu.: 984<br>Median :1100<br>Mean :11240<br>Max. : 1599 | ree2_by_Station_yea<br>g: Set the current filter<br>\$set_current_filter(filt<br>nee2_by_Station_yea<br>a dialog, One Varable Summas<br>-InstatDataObject\$ge<br>uinee2_by_Station_yea<br>y", "meanrain")), na.rm<br>rainday<br>2 Min. :51.0<br>6 1st_Qu.:64.0<br>7 Median :70.5<br>0 3rd_Qu.:77.5<br>9 Max. :85.0 | ar", filter_name="Filte<br>er_name="Filter2",<br>ar")<br>filter2",<br>ar", col_names=c<br>meanrain<br>Min. :11.2<br>lst Qu.:14.0<br>Median :15.3<br>Mean :15.3<br>Mean :15.8<br>3rd Qu.:17.5<br>Max. :20.5 |

# Recapitulatif

Dans cette section, vous avez produit des résumés annuels a partir de données quotidiennes. Il s'agissait de totaux pluviométriques, mais cela aurait pu être quelques chose d'autre, telles que les moyennes de température ou les extrêmes. Ces résumés ont été placés dans un 2<sup>e</sup> data frame et ont ensuite été analysés davantage. La calculatrice a été utilisée pour produire d'autres colonnes (variables) également au niveau annuel. Les analyses étaient pour les deux stations combinées. Les installations de filtrage permettent alors d'obtenir des résultats pour des stations individuelles.

# Le début et la fin de la saison des pluies

Si vous avez complété les analyses ci-dessus, un filtre est toujours en cours de fonctionnement, Fig. 1, donc seules les données de Koundara sont visibles. Sur la figure 1, la première ligne est en rouge, ce qui confirme l'utilisation d'un filtre.

\*\* Faites un **clic droit** avec le curseur dans le champ de nom, Fig. 1.

\*\* Prendre la dernière option, **Remove the Last Filter** (pour supprimer le filtre actuel). Début des pluies

\*\* Choisissez Climatique> Préparer> Début des pluies, Fig. 2.

C'est l'élément de menu juste en dessous des résumés climatiques utilisés dans la dernière section

# Start of the rains

## \*\* Selectionnez *Climatic* > *Prepare* > *Start of the Rains*, Fig. 2.

C'est l'élément de menu juste en dessous des Climatic Summaries utilisees recemment.

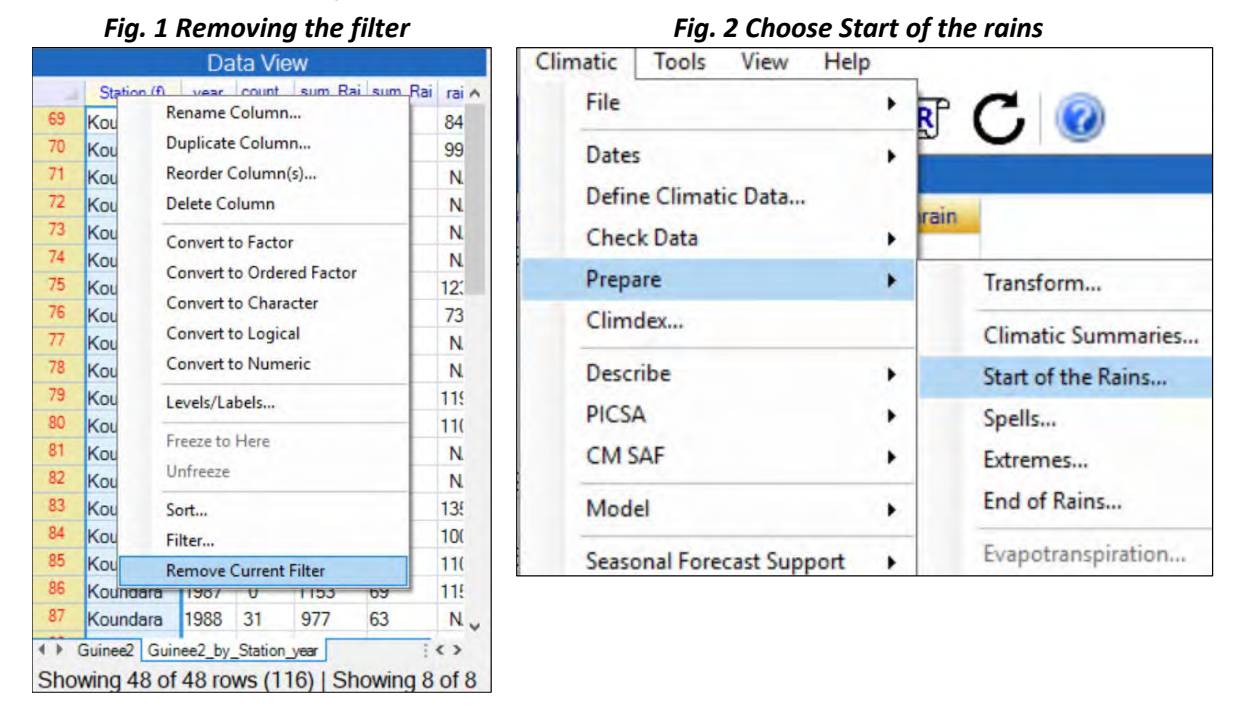

\*\* Dans la Fig. 3, vérifiez que le fichier Guinea2 de données quotidiennes est utilisé.

Notez que les 5 champs de la Station au jour de l'année ont été automatiquement remplis.

\*\* Cliquez sur Day Range, Fig. 3 pour afficher le sous-dialogue, Fig. 4.

\*\* Dans la figure 4, modifiez la date **From** : choisissez **15 avril**. Le cultures sont rarement plantées plus tôt que ca.

\*\* Changer la date **To**, choisissez **le 31 juillet**. Nous supposons que la plupart des agriculteurs aurons plante d'ici-là.

\*\* Appuyez sur Return.

|                                                                                                    |                                                                                    |                                                                                                    |                                                      | precoce                  |                                                    |
|----------------------------------------------------------------------------------------------------|------------------------------------------------------------------------------------|----------------------------------------------------------------------------------------------------|------------------------------------------------------|--------------------------|----------------------------------------------------|
| Start of Rains                                                                                                    |                                                                                    |                                                                                                    |                                                      | Select Day of Year Range |                                                    |
| Start of Rains Data Frame: Guinee2 Year Variables year Threshold: O Conditions for S Conditions for S Total Rainfi Dy Spel Dy Period | Add<br>Data<br>Options<br>185 © Day F<br>Start of Rains<br>Tall Over<br>Rainy Days | Station:         Station         Date:         Date         Rain Column:         Rain         Year:         year:         Joy of Year:         doy_366         Range         "doy_366 >= 106 & doy_         Days:       3         Quark       Calculate Rainfall | 366 <= 213"<br>Value by: ● Amount 20<br>○ Percentile | Select Day of Year Range | To<br>Fixed Day O Variable<br>31 July<br>etum Help |
| New Column Nar                                                                                                    | me: startdry                                                                       |                                                                                                    |                                                      |                          |                                                    |
| Comment:                                                                                                    | Code generated by the dia                                                          | log, Start of Hains                                                                                                    |                                                      |                          |                                                    |
| Ok                                                                                                    | Reset Close                                                                        | Help To Script                                                                                                    |                                                      |                          |                                                    |

Fig. 3 Le debut des pluie

\*\* Dans la Fig. 3, cliquez sur la case **Total Rainfall** et modifiez le nombre de jours **de 2 à 3**. \*\* Appuyer sur **OK**.

Cela ajoute une autre colonne, intitulée start, dans le data frame avec les données annuelles.

Cela représente une potentielle date de début des pluies chaque année.

Maintenant, préparons une deuxième définition qui représentera également une période de sécheresse.

\*\* Retournez au dialogue précèdent.

\*\* Cliquez sur la case à cocher pour ajouter une « période seche », Fig. 5

\*\* Modifier le spell length (longueur de la periode seche) à 7 jours et la durée de cette période à 21 jours.

\*\* Nommez la colonne résultante s « startdry », Fig. 5.

\*\* Appuyer sur **OK**.

| Start of Rains            |                 |                                      | Calculations |                   |                 |            |        |   |         |
|---------------------------|-----------------|--------------------------------------|--------------|-------------------|-----------------|------------|--------|---|---------|
| Data Frame:               |                 |                                      |              |                   | _               |            |        |   |         |
| Guinee2                   | ~               | Station:                             | Expression   | startdry-start    |                 |            |        |   | ~       |
| Versite                   |                 | Station                              |              |                   |                 | Basic      |        |   | Y       |
| rear variables            |                 | Date:                                | Data Frame:  |                   |                 | Basic      |        |   |         |
| year                      | Add             | Date                                 | Guinee2 by S | tation year V     |                 | 7          | 8      | 9 | 1       |
|                           |                 | Rain Column:                         |              |                   |                 |            | -      | - | 1       |
|                           |                 | rain                                 | Variables    | ^                 |                 | 4          | 5      | 6 |         |
|                           | Data            | Year:                                | sum_Rainday  |                   | -               | 1          | 2      | 3 | -       |
| L                         | options         |                                      | raintot      |                   | Add             | Del        | 0      | 0 | 1.      |
|                           |                 | doy 366                              | rainday      |                   |                 | Der        | 0      | 0 |         |
|                           |                 |                                      | meanrain     |                   |                 |            |        |   |         |
| Threshold: 0.85 🚔         | Day Rang        | ge "doy_366 >= 106 & doy_366 <= 213" | startdry     | ~                 | Data            |            |        | - |         |
| Conditions for Start of P | laine           |                                      | contrary     |                   | optione         |            |        |   | Help    |
| Tetal Daiofall            |                 |                                      | Try          |                   |                 |            |        |   |         |
|                           | Over Day        | rs: 5 Calculate Rainfall Value by:   |              |                   | _               |            |        |   |         |
|                           |                 |                                      | Save Res     | sult into startdi | ff              |            |        |   |         |
| Number of Rainy Da        | ays             |                                      |              |                   | 11 4 61         |            |        |   |         |
|                           |                 |                                      | Comment:     | Lode generat      | ed by the dialo | og, Calcul | ations |   |         |
|                           | Maximum Dry Day | rs: / 🚖 Overall Interval Length: 21  | Ok           | Reset             | Close           |            | Help   |   | To Scri |
| Dry Period                |                 |                                      |              |                   |                 |            |        |   |         |
|                           |                 |                                      |              |                   |                 |            |        |   |         |
| New Column Name: sta      | artdry          |                                      |              |                   |                 |            |        |   |         |

Fig. F. Aleuter une condition de nérie de cèche

# Fig. C. Difference between start dates

Calculez maintenant la différence entre ces deux colonnes

\*\* Utilisez **Prépare> Column: Calculate> Calculations** pour obtenir la calculatrice R-Instat

- \*\* Sur la Fig. 6, l'expression est startdry start.
- \*\* Appelez cette nouvelle colonne startdiff.
- \*\* Appuyer sur **OK**.

Cela ajoute une colonne supplémentaire aux données. Nous interprétons le résultat que lorsque la colonne startdiff est nulle, c'est-à-dire que la condition de la periode seche n'a pas d'effet, la première date de début est correcte. Dans le cas contraire, il y a eu une période seche de plus de 7 jours au cours des 3 premières semaines (21 jours) après la semis, et il a donc fallu replanter.

### La fin de la saison des pluies

#### \*\* Utilisez *Climatic* > *Prepare* > *End of the Rains*, Fig. 7.

\*\* Sur la figure 8. confirmez que le data frame est bien Guinea2. c'est-à-dire les données quotidiennes. Les contrôles sur le côté droit ont été alimentes automatiquement.

- \*\* Appuyez sur le bouton Day Range pour lancer le sous-dialogue.
- \*\* Changez la date la plus proche au 1er septembre. Appuyez sur Return.
- \*\* Cliquez sur la case End of Season. Tappez une capacité de 100mm.
- \*\* Appuyez sur **OK**

| Dates<br>Define Climatic Data<br>Check Data |      |                    |                |                                |                      |
|---------------------------------------------|------|--------------------|----------------|--------------------------------|----------------------|
| Define Climatic Data<br>Check Data          |      |                    |                |                                | Station              |
| Check Data                                  | rain | start startdov     | Rain Variables |                                | Date:                |
| Chick Duco                                  |      | start startury     | Rain           | I and                          | Date                 |
| Prenare                                     |      | Transform          |                | Add                            | Year.                |
| Cr. I                                       |      | mansionn           |                |                                | year                 |
| Climdex                                     | _    | Climatic Summaries |                | Data                           | Day of Year:         |
| Describe                                    |      | Start of the Rains |                | Options                        | doy_366              |
| PICSA                                       |      | Spells             |                |                                | Rain Column:         |
| CM SAF                                      |      | Extremes           |                |                                | Rain                 |
| Model                                       | •    | End of Rains       | Uay Range (do  | y_366 >≖ 245) & d              | loy_366 <= 366"      |
| Seasonal Forecast Support                   |      | Evapotranspiration | End of Season  | Capacity: 100<br>vaporation: 5 | Water Balance <= 0.5 |
|                                             |      |                    | End of Rains   |                                |                      |

Nous utilisons un modèle d'équilibre hydrique simplifie pour calculer la date de la fin de la saison.

Maintenant il s'agit de soustraire la date de début de la date de fin, pour obtenir la longueur de la saison.

- \*\* Utilisez Prepare> Column: Calculate> Calculations.
- \*\* Sur la figure 9, l'expression est comme suit : end\_season startdry.
- \*\* Appelez la nouvelle colonne « length » (duree).

Fig. 7 Sélectionner de la fin de la saison

\*\* Appuyer sur OK.

| Fig. 9 Ca                 | lculer lo         | a dur       | ee a   | le la | ı sai  | son            | Fig. 10 Menu p                   | peri | ode seche           |
|---------------------------|-------------------|-------------|--------|-------|--------|----------------|----------------------------------|------|---------------------|
| Calculations              |                   |             |        |       |        | ×              | Climatic Tools View Help<br>File | •    |                     |
| Expression end_seaso      | on-startdry       |             | ~      |       |        | R              |                                  |      | S C 🥑               |
|                           |                   | Basic       |        |       | ~      | Show Arguments | Dates                            |      |                     |
| Data Frame:               |                   | Basic       |        |       | -      |                | Define Climatic Data             |      | F and season length |
| Guinee2_by_Station_year ~ | -                 | 7           | 8      | 9     | 1      | 4 .            | Check Data                       |      | 210 170             |
| Variables                 | -                 | 4           | 5      | 6     | *      | ~              | Prepare                          |      | Transform           |
| rainday                   |                   | 1           | 2      | 3     | -      | 0              | Climdex                          |      | Climatic Summaries  |
| start                     | Add               | Del         | 0      | 0     | +      | Clear          | Describe                         |      | Start of the Rains  |
| startdiff                 | Data              |             |        |       |        |                | PICSA                            |      | Spells              |
| end_season v              | Options           |             |        |       | Help   |                | CM SAF                           |      | Extremes            |
| Try                       |                   |             |        |       |        |                | Model                            |      | End of Rains        |
| Save Result into          | th                |             |        |       | _      | ~              | Seasonal Forecast Support        |      | Evapotranspiration  |
| Comment: Code gener       | rated by the dial | og, Calcula | ations |       |        |                |                                  |      |                     |
| Ok Reset                  | Close             |             | Help   |       | To Scr | ipt            |                                  |      |                     |

## **Duree des periodes seches**

Calculez maintenant la durée du plus long épisode de sécheresse de la saison. Cela pourrait être pour un nombre de mois fixe, par ex. Juillet à septembre. Ici, nous calculons le plus long épisode de sècheresse entre les dates de début et de fin de la saison, qui elles même changent chaque année.

\*\* Selectionnez *Climatic* > *Prepare* > *Spells*, Fig. 10.

#### Fig. 8 La fin de la saison

| Fig 11                 | Dure         | e de la j        | periode se                | eche      | Fig. 12 C                                | hoisir la g | amme de jour                                       |
|------------------------|--------------|------------------|---------------------------|-----------|------------------------------------------|-------------|----------------------------------------------------|
| Spells                 |              |                  |                           | ×         | Select Day of Year Range                 |             |                                                    |
| Data Frame:<br>Guinee2 | ~            |                  | Station:<br>Station       |           | Data Frame:<br>Guinee2_by_Station_year ~ |             |                                                    |
| Variables<br>dov 366   | ^            |                  | Date:<br>Date             |           | Variables ^                              |             |                                                    |
| Rain                   | -1           | Add              | Year:                     |           | meanrain<br>start                        | Add         |                                                    |
| Tmin<br>BelHum         |              | Data             | Day of Year:              |           | startdry<br>startdiff                    | Data        |                                                    |
| Rainday                | *            | Options          | doy_366<br>Element:       |           | end_season 🗸                             | Options     |                                                    |
| Options<br>Day Range   | "doy         | _366 >= startdr  | Rain<br>y & doy_366 <= en | d_season" | From<br>Fixed Day  Va                    | ariable Day | To<br>O Fixed Day <ul> <li>Variable Day</li> </ul> |
| Condition: 0           | Be           | etween 🗸         | 0.85                      |           | startdry                                 | 3           | end_season                                         |
| Conditional on R       | ain etc at S | tart of          |                           |           | ·                                        |             | Astum Halo                                         |
| New Column Name:       | spells       |                  |                           |           |                                          | r           | nch .                                              |
| Comment: Co            | de generat   | ed by the dialog | g, Spells                 |           |                                          |             |                                                    |
| Ok                     | Reset        | Close            | Help                      | To Script |                                          |             |                                                    |

- \*\* Dans le dialogue, vérifiez que les données quotidiennes Guinée2 sont utilisées.
- \*\* Ajouter la colonne Rain comme élément, Fig. 11.
- \*\* Appuyez sur le bouton Day Range, Fig. 11.
- \*\* Dans le sous-dialogue, sur From cliquez sur Variable Day, Fig. 12.
- \*\* Vérifiez que cette trame de données contient les **summary data**, c'est-à-dire Guinea2\_by\_Station\_year, Fig. 12.
- \*\* Choisissez startdry comme colonne de départ.

\*\* Dans la section **To**, utilisez également le paramètre **Variable Day** et sélectionnez la colonne appelée **end\_season**.

- \*\* Appuyez sur **Return**.
- \*\* Appuyer sur **OK**

Fig. 13 The summary data

|    |             |      |                 |          |             |         | Data    | View     |       |          |           |            |        |        |   |
|----|-------------|------|-----------------|----------|-------------|---------|---------|----------|-------|----------|-----------|------------|--------|--------|---|
|    | Station (f) | year | count_mis       | sum_Rain | sum_Rainday | raintot | rainday | meanrain | start | startdry | startdiff | end_season | length | spells | 1 |
| 1  | Kankan      | 1950 | 0               | 1376     | 93          | 1376    | 93      | 14.8     | 132   | 146      | 14        | 319        | 173    | 7      |   |
| 2  | Kankan      | 1951 | 0               | 1439     | 107         | 1439    | 107     | 13.4     | 109   | 109      | 0         | 335        | 226    | 11     |   |
| 3  | Kankan      | 1952 | 0               | 1458     | 110         | 1458    | 110     | 13.3     | 127   | 127      | 0         | 315        | 188    | 7      |   |
| 4  | Kankan      | 1953 | 0               | 1726     | 109         | 1726    | 109     | 15.8     | 118   | 159      | 41        | 321        | 162    | 8      |   |
| 5  | Kankan      | 1954 | 0               | 1808     | 116         | 1808    | 116     | 15.6     | 128   | 128      | 0         | 342        | 214    | 13     |   |
| 6  | Kankan      | 1955 | 0               | 1795     | 120         | 1795    | 120     | 15.0     | 115   | 138      | 23        | 331        | 193    | 11     |   |
| 7  | Kankan      | 1956 | 0               | 1300     | 96          | 1300    | 96      | 13.5     | 150   | 150      | 0         | 308        | 158    | 11     |   |
| 8  | Kankan      | 1957 | 0               | 1988     | 118         | 1988    | 118     | 16.8     | 108   | 108      | 0         | 330        | 222    | 11     |   |
| 9  | Kankan      | 1958 | 31              | 1216     | 85          | NA      | NA      | NA       | 106   | 130      | 24        | 293        | 163    | 6      |   |
| 10 | Kankan      | 1959 | 0               | 1762     | 100         | 1762    | 100     | 17.6     | 124   | 138      | 14        | 326        | 188    | 13     |   |
| 11 | Kankan      | 1960 | 0               | 1899     | 117         | 1899    | 117     | 16.2     | 118   | 118      | 0         | 324        | 206    | 10     |   |
| 12 | Kankan      | 1961 | 0               | 1356     | 97          | 1356    | 97      | 14.0     | 113   | 113      | 0         | 309        | 196    | 12     |   |
| 13 | Kankan      | 1962 | 0               | 1870     | 107         | 1870    | 107     | 17.5     | 107   | 107      | 0         | 320        | 213    | 7      |   |
| 14 | Kankan      | 1963 | 0               | 1599     | 102         | 1599    | 102     | 15.7     | 116   | 162      | 46        | 319        | 157    | 12     |   |
| 15 | Kankan      | 1964 | 0               | 1684     | 111         | 1684    | 111     | 15.2     | 126   | 126      | 0         | 317        | 191    | 10     |   |
| 16 | Kankan      | 1965 | 0               | 1403     | 105         | 1403    | 105     | 13.4     | 137   | 137      | 0         | 320        | 183    | 16     |   |
| 17 | Kankan      | 1966 | 0<br>Station um | 1469     | 110         | 1469    | 110     | 13.4     | 137   | 137      | 0         | 322        | 185    | 10     | • |

Showing 116 of 116 rows | Showing 14 of 14 columns

La figure 13 montre qu'il y a maintenant beaucoup de colonnes de données que l'on pourrait examiner davantage. Par exemple, à Kankan en 1950:

• Les précipitations totales, de mars à octobre, ont été de 1376 mm

- Il y a eu 93 jours de pluie et il n'y avait pas de valeurs manquantes dans cette période
- Il y a eu un faux départ qui a eu lieu le jour no. 132, c'est-à-dire le 11 mai.
- Le démarrage réussi a eu lieu 2 semaines plus tard, c'est-à-dire qu'il a fallu replanter.
- La fin de la saison a eu lieu le jour no. 319, c'est-à-dire le 14 novembre
- D'où une durée de la saison de 173 jours, soit près de 6 mois.
- La plus longue période de sécheresse de la saison a été de 7 jours.
- L'analyse complémentaire commence dans la section suivante.

Pour compléter cette section, enregistrez le fichier comme indique ci dessous

|      | Fig. 14 Enre                                          | gistrez          | le fichier    |            |               | Fig. 1        | 15 Choisis         | sez un n       | om            |        |
|------|-------------------------------------------------------|------------------|---------------|------------|---------------|---------------|--------------------|----------------|---------------|--------|
| File | Edit Prepare Desc                                     | ribe Moo         | del Climatic  | Tools Vi   | Save Data As  |               |                    |                |               | ×      |
|      | New Data Frame<br>Open From File<br>Open From Library | Ctrl+N<br>Ctrl+O |               |            | Save Data To: | (SSD)/Roger/  | CRAF/Benin/Dat     | a/Guinee/Guine | a2summary.RDS | Browse |
|      | Import from ODK                                       |                  | ain sum_Raind | ay rainto  |               |               |                    |                |               |        |
|      | Import from CSDRO                                     |                  | 93            | 1376       | Comment:      | Code generate | d by the dialog, S | Save Data As   |               |        |
|      | import from CSPRO                                     |                  | 107           | 1439       | Ok            | Reset         | Close              | Help           | To Script     |        |
|      | Import from Databases                                 |                  | 110           | 1458       |               |               |                    |                |               | P12 /  |
|      | Open NetCDF                                           |                  | 109           | 1726       |               |               |                    |                |               |        |
|      | Convert                                               |                  | 116           | 1808       |               |               |                    |                |               |        |
|      |                                                       | 1000             | 120           | 1795       |               |               |                    |                |               |        |
|      | Save                                                  | Ctrl+S           | 96            | 1300       |               |               |                    |                |               |        |
|      | Save As                                               |                  | Save Date     | ta As      |               |               |                    |                |               |        |
|      | Export                                                |                  | Save Ou       | tput Windo |               |               |                    |                |               |        |
|      | Print                                                 | Ctrl+P           | Save Lo       | As         |               |               |                    |                |               |        |
|      | Print Preview                                         |                  | Save Scr      | ipt Window |               |               |                    |                |               |        |
|      | Close Data File                                       |                  | 97            | 1356       |               |               |                    |                |               |        |
|      |                                                       |                  | 107           | 1870       |               |               |                    |                |               |        |

\*\* Utilisez *File > Save As > Save Data As*, Fig. 14.

\*\* Appuyez sur **Browse**, Fig. 15. Dans la boîte de dialogue suivante, choisissez un répertoire et un nom de fichier appropriés, puis cliquez sur **Save.** 

\*\* De retour à la Fig. 15. Cliquez sur **OK**.

Vous pouvez également utiliser **File> Export** si vous le souhaitez. Mais il y a une grande différence entre le fichier exporté et le fichier enregistré. L'exportation est pour un seul data frame, tandis que l'enregistrement (Save As) est pour les données quotidiennes et annuelles en même temps, ce qui permet de poursuivre l'analyse ultérieurement.

## PREPARATION DES DONNEES CLIMATIQUES POUR DES ANALYSES AVEC R-INSTAT

# 1) Introduction

R-instat est un logiciel conçu pour la statistique générale. Toutes les opérations y sont effectuées a par du langage statistique R. En plus, R-instat comporte un menu spécial 'climatique'.

Nous prévoyons à l'avenir, à partir du menu 'climatique' faciliter l'analyse des données climatiques de n'importe quelle échelle, comme par exemple celles d'une station automatique. Les méthodes actuelles sont particulièrement conçues pour l'analyse des données journalières. Ce guide utilise des données journalières de deux (02) stations de la Guinée (Conakry) comportant chacun quatre (04) paramètres. Ces données sont dans la bibliothèque R-Instat, par conséquent les exemples dans ce guide peuvent être suivis par les utilisateurs qui souhaitent le faire.

# 2) Remerciements

Nous exprimons nos remerciements et notre gratitude au Service de la Météorologie Nationale de la Guinée de nous avoir permis d'utiliser leurs données dans la préparation de ce guide, et aussi de permettre que leurs données soient ajoutées à la bibliothèque de R-Instat.

# 3) Mise en forme des données

Nous allons tout d'abord ouvrir les données dans leur format original. Il s'agit de deux (02) fichiers Excel, et donc nous commençons par présenter les données dans Excel, plutôt que dans R-Instat, (voir Fig. 1).

| 4  | A        | T.   | В        | C         | D      | E   | F     | 0 |
|----|----------|------|----------|-----------|--------|-----|-------|---|
| 1  |          | T    | MIN jo   | urnalièr  | e      |     |       |   |
| 2  | Eg gh id | Eg   | el abbre | evi: Year | Month  | Day | Value |   |
| 3  | 17KKAN1  | S TM | IIN      | 1950      | 01     | 01  | 13    |   |
| 4  | 17KKAN1  | S TM | IIN      | 1950      | 01     | 02  | 15.6  |   |
| 5  | 17KKAN1  | S TM | IIN      | 1950      | 01     | 03  | 18    |   |
| 6  | 17KKAN1  | S TM | IIN      | 1950      | 01     | 04  | 19.7  |   |
| 7  | 17KKAN1  | S TM | IIN      | 1950      | 01     | 05  | 14    |   |
| 8  | 17KKAN1  | S TM | IIN      | 1950      | 01     | 06  | 12.4  |   |
| 9  | 17KKAN1  | S TM | IIN      | 1950      | 01     | 07  | 11.9  |   |
| 10 | 17KKAN1  | S TM | IIN      | 1950      | 01     | 08  | 18.4  |   |
| 11 | 17KKAN1  | S TM | IIN      | 1950      | 01     | 09  | 13.2  |   |
|    |          | Tmin | Tmax     | Rain      | RelHum | Ð   |       |   |

#### Fig. 1 Données d'une station sous Excel

Les données sont sous le "format" adéquat pour R-Instat, c'est-à-dire une ligne de données pour chaque jour. Les données de cette station commencent en 1950 et se poursuivent jusqu'en 2016 ou 2017.

Les données ne sont pas toujours sous ce "format" adéquat. L'Annexe 1 présente comment transformer les données au format r-instat.

Le fichier Excel de la Figure 1 comporte quatre (04) feuilles, soit un paramètre par feuille. Si l'analyse portait uniquement sur un seul paramètre, et pour cette seule station, ces données pouvaient être importées dans R-Instat comme indiqué ci-dessous, et continuer l'analyse à partir de la section 4. Cependant, fusionner ces 4 feuilles en seul fichier sera bénéfique pour la réalisation de plusieurs analyses. Il est également possible de les combiner avec les données de la 2<sup>e</sup> station. C'est ce que ferons.

Notre objectif est de combiner les quatre paramètres pour les deux stations dans une seule et même feuille de données.

\*\* Ouvrir R-instat

\*\* Utiliser le menu File > Open from library pour ouvrir le fichier, voir Fig. 2. (Nous utilisons ici les données contenues dans la bibliothèque de r-instat. Pour vos propre données, utilisez plutôt le menu File > Open).

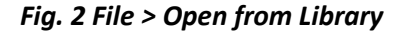

| File | Edit Prepare          | Describe |  |  |  |  |  |
|------|-----------------------|----------|--|--|--|--|--|
|      | New Data Frame        | Ctrl+N   |  |  |  |  |  |
|      | Open From File        | Ctrl+O   |  |  |  |  |  |
|      | Open From Library     |          |  |  |  |  |  |
|      | Import from ODK       |          |  |  |  |  |  |
|      | Import from CSPRO     |          |  |  |  |  |  |
|      | Import from Databases |          |  |  |  |  |  |
|      | Open NetCDF           |          |  |  |  |  |  |
|      | Convert               |          |  |  |  |  |  |
|      | Save                  | Ctrl+S   |  |  |  |  |  |
|      | Save As               |          |  |  |  |  |  |
|      | Export                |          |  |  |  |  |  |
|      | Print                 | Ctrl+P   |  |  |  |  |  |
|      | Print Preview         |          |  |  |  |  |  |
|      | Close Data File       |          |  |  |  |  |  |
|      |                       |          |  |  |  |  |  |

Fig. 3 Charger les données à partir de collection de Instat

| L        | Load from R          | Load from In      | stat collection    |
|----------|----------------------|-------------------|--------------------|
|          |                      | Browse            |                    |
|          |                      |                   |                    |
|          |                      |                   |                    |
|          |                      |                   |                    |
|          |                      |                   |                    |
|          |                      |                   |                    |
|          |                      |                   |                    |
|          |                      |                   |                    |
|          |                      |                   | Hels               |
| Comment: | Code generated by th | e dialog, Open Da | taset from Library |

- \*\* Cliquez sur Load from the Instat collection, Fig. 3
- \*\* Cliquez sur Browse, ensuite choisissez Climatic et Guinée

| mport Dataset.                                                                                                    |                  | uc ui                                     | alogu                                        | e resi                       | litant                     | te                                |                        |
|----------------------------------------------------------------------------------------------------|------------------|-------------------------------------------|----------------------------------------------|------------------------------|----------------------------|-----------------------------------|------------------------|
| Image: filmed filmed       Library * Climatic       Image: filmed filmed       Image: filmed filmed filmed         Organize * New folder       Image: filmed filmed film                                                                                              |                  |                                           |                                              |                              |                            |                                   |                        |
| Image: Static of Library > Climatic       Image: Static of Library > Climatic       Image: Static of Library >                                                                                                    | _                |                                           |                                              |                              |                            |                                   |                        |
| Organize     New folder       Desktop     Name       Desktop     Name       Desktop     Statilie       Doornloads     Statilie       Doornloads     Statilie       Diodemands     13/05/2018/2048       Diodemands     13/05/2018/2048       Diodemands     13/05/2018/2048       Benin     Oxdemaads       Guinee     13/05/2018/2048       Benin     Guinee       Guinee     Statilie       Statilie     13/05/2018/2048       Benin     Guinee       Guinee     Statilie       Statilie     13/05/2018/2048       Benin     Guinee       Guinee     Statilie       Statilie     13/05/2018/2048       Main     Stankan       Stankan     Stankan       Samaru56.RDS     13/08/2018/2048       Mainsurf     Simaru56.RDS       Statilie     13/03/2018/2048       Witemys/Rohno     13/03/2018/2048       Witemys/Rohno     13/03/2018/2048       Witemys/Rohno     13/03/2018/2048       Witemys/Rohno     13/03/2018/2048       Mainnum Rows To Import     Mainnum Rows To Import       Witemys/Rohno     13/03/2018/2048       Witemys/Rohno     13/03/2018/2048       W                                                                                                    |                  |                                           |                                              |                              |                            |                                   |                        |
| Dektop       Name       Date modified       Type         Downloads       Statilie       13/03/2018/2049       File folde         Documents       Chematics       13/03/2018/2049       Rossell         Pictures       Chematics       13/03/2018/2049       Rossell         Guinee       Chematics       13/03/2018/2049       Rossell         Guinee       Chematics       13/03/2018/2049       Rossell         Guinee       Chematics       13/03/2018/2049       Rossell         Guinee       Chematics       13/03/2018/2049       Rossell         Guinee       Chematics       13/03/2018/2049       Rossell         Guinee       Chematics       13/03/2018/2049       Rossell         Guinee       Chematics       13/03/2018/2049       Rossell         Guinee       Chematics       13/03/2018/2049       Rossell         Statilie       13/03/2018/2049       Rossell       Rossell         Simaru56.RDS       13/03/2018/2049       Rossell       Rossell         Guinee       Witkenya Ration       13/03/2018/2049       Microsoft         This PC       Witkenya Ration       13/03/2018/2049       Microsoft with         This PC       Witkenya Ration       13/03/2018/2049                                                                                                    |                  |                                           |                                              |                              |                            |                                   |                        |
| Downloads     Documents     Satellite     13/03/2018 2054     File folde     Documents     Climatic guide_dstasets     13/03/2018 2054     Kicrosoft     Documents     Glimatic guide_dstasets     13/03/2018 2054     Rosoft     Glimatic guide_dstasets     13/03/2018 2054     Rosoft     Glimatic guide_dstasets     13/03/2018 2054     Rosoft     Glimatic guide_dstasets     13/03/2018 2054     Rosoft     Glimatic guide_dstasets     13/03/2018 2054     Rosoft     Glimatic guide_dstasets     13/03/2018 2054     Rosoft     Glimatic guide_dstasets     13/03/2018 2054     Rosoft     Glimatic guide_dstasets     13/03/2018 2054     Rosoft     Glimatic guide_dstasets     13/03/2018 2054     Rosoft     Glimatic guide_dstasets     13/03/2018 2054     Rosoft     Glimatic guide_dstasets     13/03/2018 2054     Rosoft     Glimatic guide_dstasets     13/03/2018 2054     Rosoft     Glimatic guide_dstasets     13/03/2018 2054     Rosoft     Glimatic guide_dstasets     13/03/2018 2054     Rosoft     Glimatic guide_dstasets     Intin Trailing White Space     Rosoft Skip:     Glimatic guide_dstasets     Intin Trailing White Space     Rosoft Skip:     Glimatic guide_dstasets     Intin Trailing White Space     Rosoft Skip:     Glimatic guide_dstasets     Intin Trailing White Space     Rosoft Skip:     Glimatic guide_dstasets     Intin Trailing White Space     Rosoft Skip:     Glimatic guide_dstasets     Intin Trailing White Space     Rosoft Skip:     Glimatic guide_dstaset     Rosoft Skip:     Glimatic guide_dstaset     Rosoft Skip:     Rosoft Skip:     Glimatic guide_dstaset     Rosoft Skip:     Glimatic guide_dstaset     Rosoft Skip:     Glimatic guide_dstaset     Rosoft Skip:     Rosoft Skip:     Glimatic guide_dstaset     Rosoft Skip:     Rosoft Skip:     Rosoft Skip:     Glimatic guide_dstaset     Rosoft Skip:     Rosoft Skip:     Rosoft Skip:     Rosoft Skip:     Rosoft Skip:     Rosoft Skip:     Rosoft Skip:     Rosoft Skip:     Rosoft Skip:     Rosoft Skip:     Rosoft Skip:     Rosoft Skip:     Rosoft Skip:     Rosoft Skip:      |                  |                                           |                                              |                              |                            |                                   |                        |
| File name Kankan All Data files Cancel New Open Cancel New York Cancel New York Cancel New Yor | Data F           | rame Preview<br>X_1<br>Eg gh id<br>17KKAN | TMIN.journ<br>Eg el abbi                     | ali X_2<br>revYear<br>1950   | Line<br>X_3<br>Month<br>01 | s to Preview:<br>X_4<br>Day<br>01 | 10 ≑<br>∨ε<br>13       |
|                                                                                                    | 4<br>5<br>6<br>7 | 17KKAN<br>17KKAN<br>17KKAN<br>17KKAN      | AIS TMIN<br>AIS TMIN<br>AIS TMIN<br>AIS TMIN | 1950<br>1950<br>1950<br>1950 | 01<br>01<br>01<br>01<br>01 | 03<br>04<br>05<br>06              | 18<br>19<br>14<br>12 × |
|                                                                                                    | <                |                                           |                                              |                              |                            | -                                 | >                      |
| Comment: Code generated by the dialo                                                                                                    | log, Import I    | Dataset                                   |                                              |                              |                            | Refresh                           | Preview                |

\*\* Choisissez le fichier *Kankan.xlsx*, et ensuite cliquez sur *Open*, Fig. 4.

\*\* Examinez la boite de dialogue Fig. 5. NE PAS CLIQUER SUR OK pour l'instant. La feuille Excel n'est pas encore prête pour être importée.

En examinant la feuille Excel de plus près, on constate que la première ligne est un en-tête, et les noms des variables sont dans la ligne 2 de la feuille.

\*\* Modifier *Row to skip* de *0* a *1*, Fig. 5.

\*\* Remplacer dans la section **New Data Frame Name** 'Kankan' par <u>Tmin</u>. Le résultat est semblable à la Fig. 6.

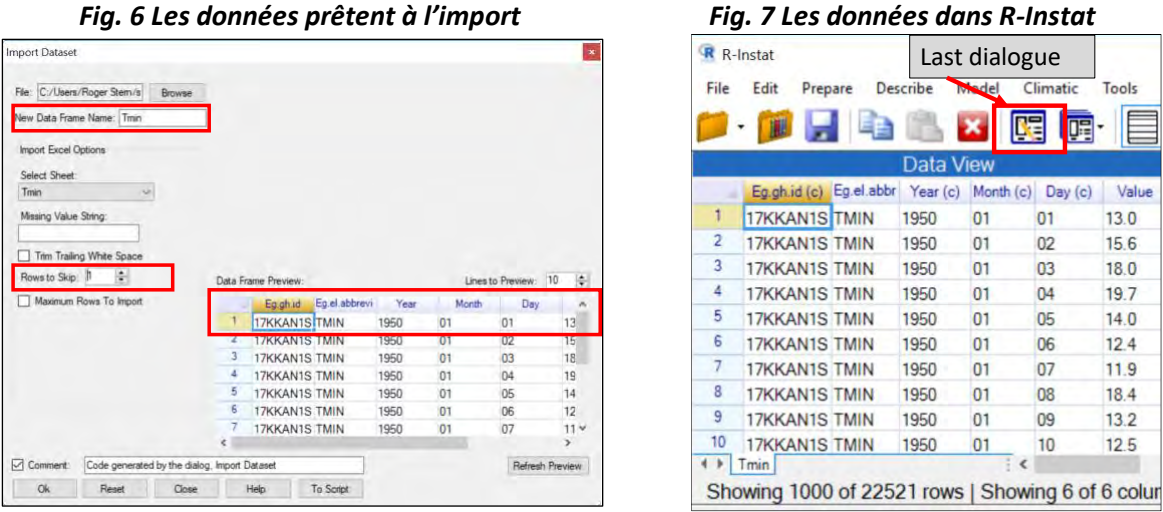

Fig. 7 Les données dans R-Instat

\*\* Cliquez sur OK pour importer les données dans R-instat, Fig.7.

Le bas de la figure 7 indique qu'il y a 22 521 jours (lignes de données), dont seulement 1000 sont représentées. La grille dans R-Instat est juste une fenêtre montrant une partie des données. L'ensemble des données est stocké dans R.

\*\* Cliquez sur le bouton Last Dialog, Fig.7. Cela vous ramène à la Figure 6.

\*\* Changez de feuille dans la section Select Sheet,

\*\* Choisissez Tmax et cliquez sur OK.

Vous avez maintenant deux (02) feuilles de données ouvertes dans R-instat. La feuille de Tmax comporte 22215 lignes de données.

\*\* Répétez le même processus 2 fois pour importer les donner *Rain* et *RelHum*. Vous avez maintenant 4 feuilles de données dans r-instat, Fig. 8.

Il y a 24080 lignes de données sur la pluie et 11045 lignes pour l'humidité relative.

Fig. 8 Les 4 feuilles de données dans R-Instat

|     |             |          | Data \   | /iew      |           |        |   |
|-----|-------------|----------|----------|-----------|-----------|--------|---|
|     | Eg.gh.id    | Eg.el.ab | Year (c) | Month (c) | Day (c)   | Value  | - |
| 1   | 17KKAN1     | UR       | 1981     | 01        | 01        | 37     |   |
| 2   | 17KKAN1     | UR       | 1981     | 01        | 02        | 28     |   |
| 3   | 17KKAN1     | UR       | 1981     | 01        | 03        | 32     |   |
| 4   | 17KKAN1     | UR       | 1981     | 01        | 04        | 34     |   |
| 5   | 17KKAN1     | UR       | 1981     | 01        | 05        | 40     |   |
| 6   | 17KKAN1     | UR       | 1981     | 01        | 06        | 37     |   |
| 7   | 17KKAN1     | UR       | 1981     | 01        | 07        | 35     |   |
| 8   | 17KKAN1     | UR       | 1981     | 01        | 08        | 38     |   |
| 9   | 17KKAN1     | UR       | 1981     | 01        | 09        | 33     |   |
| 10  | 17KKAN1     | UR       | 1981     | 01        | 10        | 33     | 4 |
| 4.1 | Tmin   Tmax | Rain F   | RelHum   | :         | < houring | P of C |   |

#### Fig. 9 Le menu Prepare

| Describe                               | Model                                                                                                    | Climat                                                                                                    | tic Tools                                                                                                    | View                                                                                                    |
|----------------------------------------|----------------------------------------------------------------------------------------------------|----------------------------------------------------------------------------------------------------|----------------------------------------------------------------------------------------------------|----------------------------------------------------------------------------------------------------|
| a Frame                                | *                                                                                                    |                                                                                                    |                                                                                                    | N                                                                                                    |
| umn: Calcu<br>umn: Gener<br>umn: Facto | ilate +<br>rate +<br>r                                                                                                    | Data<br>) Day (<br>01<br>02                                                                                                    | c) View<br>37<br>28                                                                                                    |                                                                                                    |
| umn: Text<br>umn: Date                 | ;                                                                                                    | 03<br>04                                                                                                    | 32<br>34                                                                                                    |                                                                                                    |
| umn: Resha<br>s and Links              | ape +                                                                                                    | G                                                                                                    | olumn Summ<br>eneral Summ                                                                                                    | naries<br>aries                                                                                                    |
| a Object<br>bjects                     | *                                                                                                    | St                                                                                                    | ack<br>nstack                                                                                                    |                                                                                                    |
| 1981                                   | 01                                                                                                    | M                                                                                                    | lerge                                                                                                    |                                                                                                    |
| 1981                                   | 01                                                                                                    | A                                                                                                    | ppend Data F                                                                                                    | rames                                                                                                    |
| 1981                                   | 01                                                                                                    | Su                                                                                                    | ubset                                                                                                    |                                                                                                    |
| 1981                                   | 01                                                                                                    | Ra                                                                                                    | andom Subse                                                                                                    | t                                                                                                    |
| 1981                                   | 01                                                                                                    | Tr                                                                                                    | anspose                                                                                                    |                                                                                                    |
|                                        | Describe<br>a Frame<br>cck Data<br>umn: Calcu<br>umn: Gener<br>umn: Facto<br>umn: Text<br>umn: Date<br>umn: Resha<br>s and Links<br>a Object<br>bjects<br>1981<br>1981<br>1981<br>1981 | Describe     Model       a Frame     >       a Frame     >       ck Data     >       umm: Calculate     >       umm: Generate     >       umm: Factor     >       umm: Text     >       umm: Reshape     >       s and Links     >       a Object     >       bjects     >       1981     01       1981     01       1981     01       1981     01       1981     01       1981     01 | Describe     Model     Climat       a Frame     ,     ,       a Frame     ,     ,       urmn: Calculate     ,     ,       urmn: Calculate     ,     ,       urmn: Generate     ,     ,       urmn: Factor     ,     ,       urmn: Text     ,     ,       urmn: Reshape     ,     ,       s and Links     ,     ,       a Object     ,     ,       bjects     ,     ,       1981     01     ,       1981     01     ,       1981     01     ,       1981     01     ,       1981     01     ,       1981     01     ,       1981     01     ,       1981     01     , | Describe     Model     Climatic     Tools       a Frame     ,     ,     ,     ,       ck Data     ,     ,     ,     ,       umn: Calculate     ,     ,     ,     ,       umn: Calculate     ,     ,     ,     ,       umn: Generate     ,     ,     ,     ,       umn: Factor     ,     ,     ,     ,       umn: Text     ,     ,     ,     ,       umn: Reshape     ,     ,     ,     ,       umn: Reshape     ,     ,     ,     ,       s and Links     ,     ,     ,     ,       ig81     01     ,     ,     ,       1981     01     ,     ,     ,       1981     01     ,     ,     ,       1981     01     ,     ,     ,       1981     01     ,     ,     ,       1981     01     ,     ,     ,       1981     01     ,     ,     ,       1981     01     ,     ,     ,       1981     01     ,     ,     ,       1981     01     ,     ,     ,    , |

La tâche suivante consiste à fusionner les données des différentes feuilles dans une seule feuille de données. Ceci est fait en 2 étapes.

Étant donné que nous sommes toujours dans la préparation des données, nous utiliserons le menu Prepare, Fig. 9.

\*\* Dans le menu Prepare, choisir Column: Reshape, ensuite Append Data Frame, Fig. 9.

Fia 10 La hoite de dialoque Annend

| Fig          | . 10 La boite     | e de dialogue Ap              | opend     |               | Fig. 11      | Ajout te         | rminé             |           |
|--------------|-------------------|-------------------------------|-----------|---------------|--------------|------------------|-------------------|-----------|
| ppend Data I | Frames            |                               | ×         | Append Data F | rames        |                  |                   |           |
| Data Frames: |                   | Selected Data                 | Frames:   | Data Frames:  |              |                  | Selected Data     | Frames:   |
| Data Frames  |                   |                               |           | Data Frames   |              |                  | data_name         | s         |
| Tmin         |                   |                               |           | Tmin          |              |                  | Tmin              |           |
| Tmax         | Add Selecter      | d                             |           | Tmax          |              | Add              | Ттах              |           |
| Rain         | Select All        |                               |           | Rain          |              |                  | Rain              |           |
| RelHum       | Clear Selecti     | on                            |           | RelHum        |              | and the second   | RelHum            |           |
|              | Add All           |                               |           |               |              | Options-         |                   |           |
| Include ID   | Column ID Colum   | n Name: id                    |           | Include ID 0  | Column ID C  | olumn Name:      | Bement            |           |
| New Data Fra | me Name: Append   | 1                             | 1         | New Data Fram | ne Name: Ka  | nkan_long        |                   |           |
| Comment:     | Code generated by | y the dialog, Append Data Fra | ames      | Comment:      | Code generat | ed by the dialog | , Append Data Fra | mes       |
| OK.          | Reset             | Close Help                    | To script | Ok            | Reset        | Close            | Help              | To Script |

Nous voulons sélectionner tous les paramètres (feuilles de données).

- \*\* Faites un clic droit dans le sélecteur de données, Fig. 10, et cliquez sur Add All.
- \*\* Changez ID Column Name en Element, puis Data Frame Name en Kankan\_long. Fig. 11.
- \*\* Cliquez sur OK.

Cela a produit une nouvelle feuille de données contenant 79 861 lignes.

La première colonne, appelée Elément est type texte (caractère). Elle doit être convertie en une colonne de type catégorique, ce qui correspond au type Facteur dans R.

\*\* Cliquez avec le bouton droit sur le nom *Element*. On a le menu déroulant la figure 12.

\*\* Choisir Convert to Factor. Un (f) devrait apparaitre après le nom de la colonne.

| -  |             |                                     | 11g. 13                   | Unstack             |                       |
|----|-------------|-------------------------------------|---------------------------|---------------------|-----------------------|
|    | Element.(c) | Ea ab.id.(c) Ea el abbrevi Year (c) | Unstack Columns           |                     |                       |
| 1  | Tmin        | Rename Column                       | onstack columns           |                     |                       |
| 2  | Tmin        | Duplicate Column                    | Data Frame:               |                     |                       |
| 3  | Tmin        | Reorder Column(s)                   | Kankan_long 🗸 🗸           |                     |                       |
| 4  | Tmin        | Delete Column                       |                           |                     | Factor to Unstack by: |
| 5  | Tmin        | Convert to Factor                   | Variables                 |                     | Element               |
| 6  | Tmin        | Convert to Ordered Easter           | Eg.gh.id                  |                     | Column to Unstack:    |
| 7  | Tmin        | Convert to Ordered Factor           | Eg.el.abbreviation        | Add                 | Value                 |
| 8  | Tmin        | Convert to Character                | Year                      |                     | ID Columns:           |
| 9  | Tmin        | Convert to Logical                  | Day                       | DA                  | Kaokan Jong           |
| 10 | Tmin        | Convert to Numeric                  | Value 🗸                   | Options             | Voor                  |
| 11 | Tmin        | Levels/Labels                       | 1                         |                     | Month                 |
| 12 | Tmin        | Foregoing the Marce                 |                           |                     | Day                   |
| 13 | Tmin        | Freeze to Here                      |                           |                     | Suy                   |
| 14 | Tmin        | Untreeze                            | Drop Missing Combinations |                     |                       |
| 15 | Tmin        | Sort                                | New Data Frame Name: Kar  | nkan                |                       |
| 16 | Tmin        | Filter                              |                           |                     |                       |
| 17 | Tmin        | Remove Current Filter               | Code generate             | ed by the dialog. I | Unstack Columns       |
|    | Showing 1   | 000 of 79861 rows   Showing 7       | Ok Reset                  | Close               | Help To Script        |

\*\* Allez a *Prepare > Column: Reshape > Unstack*, Fig. 9.

\*\* Terminer le dialogue **Unstack** comme indiqué sur la figure 13.

\*\* La case *Factor to Unstack* contient la colonne **Element**, tandis que *Column to Unstack* contient Value.

\*\* Il y a 3 *ID Columns* (Identifiants des colonnes) nommés, *Year, Month, Day*, et le nom de la nouvelle feuille (*New Data Frame Name*) est Kankan.

\*\* Cliquez sur OK.

| Fig. 14 Clic droit sur la feuille de données |  |
|----------------------------------------------|--|
|                                              |  |

|           |              | Date                   | a view                       |                |
|-----------|--------------|------------------------|------------------------------|----------------|
| nth (c)   | Day (c)      | Rain                   | RelHum                       | Tmax           |
| 1         | 01           | 0.0                    | NA                           | 35.8           |
| 2         | 02           | 0.0                    | NA                           | 34.8           |
| 3         | 03           | 0.0                    | NA                           | 34.7           |
| 4         | 04           | 0.0                    | NA                           | 33.9           |
| 5         | 05           | 0.0                    | NA                           | 33.8           |
| 6         | 06           | 0.0                    | NA                           | 31.2           |
| 7         | 07           | 0.0                    | NA                           | 33.0           |
| 8         | 08           | 0.0                    | NA                           | 34.4           |
| Rain   Re | Hum   Kankan | long Kanka<br>24407 ro | W Repa                       | 24.2<br>te     |
| ankan     |              |                        | Hide<br>Unhi<br>Copy<br>Reor | de<br>/<br>der |
|           |              |                        | View                         | Data Fram      |

| Fig. 15 Les | données | de Kankan | dans la | vue | de |
|-------------|---------|-----------|---------|-----|----|
|             |         | R         |         |     |    |

|       | Year | Month | Day | Rain | RelHum | Tmax | Tmin |
|-------|------|-------|-----|------|--------|------|------|
| 21781 | 2010 | 01    | 20  | 0.0  | 36     | 35.4 | 15.3 |
| 21782 | 2010 | 01    | 21  | 0.0  | 37     | 36.0 | 14.2 |
| 21783 | 2010 | 01    | 22  | 0.0  | 22     | 36.3 | 15.5 |
| 21784 | 2010 | 01    | 23  | 0.0  | 31     | 36.5 | 15.1 |
| 21785 | 2010 | 01    | 24  | 0.0  | 34     | 36.1 | 15.6 |
| 21786 | 2010 | 01    | 25  | 0.0  | 31     | 36.4 | 16.5 |
| 21787 | 2010 | 01    | 26  | 0.0  | 31     | 36.0 | 19.5 |
| 21788 | 2010 | 01    | 27  | 0.0  | 33     | 36.1 | 16.7 |
| 21789 | 2010 | 01    | 28  | 0.0  | 38     | 36.0 | 21.0 |
| 21790 | 2010 | 01    | 29  | 0.0  | 34     | 37.4 | 20.4 |
| 21791 | 2010 | 01    | 30  | 0.0  | 33     | 38.4 | 16.7 |
| 21792 | 2010 | 01    | 31  | 0.0  | 33     | 38.0 | 15.4 |
| 21793 | 2010 | 02    | 01  | 0.0  | 30     | 38.0 | 16.0 |
| 21794 | 2010 | 02    | 02  | 0.0  | 26     | 38.0 | 11.0 |
| 21795 | 2010 | 02    | 03  | 0.0  | 30     | 38.5 | 15.5 |
| 21796 | 2010 | 02    | 04  | 0.0  | 30     | 39.0 | 16.9 |
| 21797 | 2010 | 02    | 05  | 0.0  | 44     | 38.1 | 18.0 |
| 21798 | 2010 | 02    | 06  | 0.0  | 24     | 37.8 | 17.4 |
| 21799 | 2010 | 02    | 07  | 0.0  | 27     | 36.8 | 17.1 |

La grille, ou encore feuille de r-instat est une fenêtre montrant juste une partie des données.

- \*\* Faites un clic droit sur le nom Kankan, ensuite cliquez sur View Data Frame. Fig. 14.
- \*\* Faites défiler les données dans la vue de R, pour voir les données complètes. Fig. 15.

Nous pouvons fermer les autres feuilles de données, à l'exception de celle nommée Kankan. Celle elle que l'on utilisera pour la suite de notre analyse.

- \*\* Sélectionnez la feuille Kankan\_long
- \*\* Faites un clic droit au bas de la fenêtre (Fig. 14), et cliquez sur Delete, Fig. 16.
- \*\* Ajouter les autres feuilles à supprimer, sauf bien sûr celle de Kankan, Fig. 16.

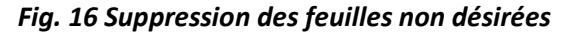

| Data Frames |        | Kankan long | ^ |
|-------------|--------|-------------|---|
| Tmin        |        | Tmin        |   |
| Tmax        | Add    | Tmax        |   |
| Rain        |        | Rain        |   |
| RelHum      |        | RelHum      |   |
| Kankan_long | Bara   |             |   |
| Kankan      | Qb5ons |             |   |

| ( | Clim | atic To | ols \                     | /iew     | Help | 1 |  |  |
|---|------|---------|---------------------------|----------|------|---|--|--|
| ₽ |      |         |                           | N        |      | R |  |  |
|   |      | De      | lete Dat                  | a Fram   | es   |   |  |  |
| n | R    | Un      | stack C                   | olumn    | 5    |   |  |  |
|   | NA   | Ap      | Append Data Frames        |          |      |   |  |  |
|   | NA   | Im      | nort Da                   | taset    |      |   |  |  |
|   | NA   | 0       | Det                       | uset for |      |   |  |  |
|   | NA   | OF      | Open Dataset from Library |          |      |   |  |  |

Fia. 17 Les dialogues récemment utilisés

#### \*\* Cliquez sur OK.

Les dialogues utilisés jusqu'ici sont désormais facilement accessibles via la barre d'outils.

\*\* Cliquez sur l'icône (Fig. 17) pour voir les dialogues précédemment utilisés.

\*\* Choisir Import Dataset à partir de la liste résultante, Fig.17.

\*\* Cliquez sur Browse dans la boite de dialogue résultante, Fig. 18, et choisissez la deuxième station Koundara.

| Fig. 18 U                     | n seco           | ond jeu de da          | onnée | \$    |             |           | Fig. | 19 Les    | s donn    | ées de   | e 2 st  | ation  | S       |      |
|-------------------------------|------------------|------------------------|-------|-------|-------------|-----------|------|-----------|-----------|----------|---------|--------|---------|------|
| Import Dataset                |                  |                        |       |       |             | *         | File | Edit P    | repare [  | Describe | Model   | Clima  | tic To  | ols  |
| n [                           |                  |                        |       |       |             |           |      | - 🔟       |           |          | ×       |        | -       |      |
| New Data Frame Name: Koundara | /se              |                        |       |       |             |           |      |           |           | Data     | a View  |        |         |      |
|                               | _                |                        |       |       |             |           |      | Year (c)  | Month (c) | Day (c)  | Rain    | RelHu  | Tmax    | T    |
| Import Excel Options          |                  |                        |       |       |             |           | 1    | 1970      | 01        | 01       | 0.0     | NA     | NA      | NA   |
| Select Sheet:                 |                  |                        |       |       |             |           | 2    | 1970      | 01        | 02       | 0.0     | NA     | NA      | NA   |
| Tmin                          |                  |                        |       |       |             |           | 3    | 1970      | 01        | 03       | 0.0     | NA     | NA      | NA   |
| Missing Value String:         |                  |                        |       |       |             |           | 4    | 1970      | 01        | 04       | 0.0     | NA     | NA      | NA   |
|                               |                  |                        |       |       |             |           | 5    | 1970      | 01        | 05       | 0.0     | NA     | NA      | NA   |
| Trim Trailing White Space     |                  |                        |       |       |             |           | 6    | 1970      | 01        | 06       | 0.0     | NA     | NA      | NA   |
| Rows to Skip: 1               | Data I           | Frame Preview:         |       | Lines | to Preview: | 10 🚖      | 7    | 1970      | 01        | 07       | 0.0     | NA     | NA      | NA   |
| Maximum Rows To Import        |                  | Eg.gh.id Eg.el.abbrevi | Year  | Month | Day         | ~         | 8    | 1070      | 01        | 09       | 0.0     | NIA    | NA      | NIA  |
|                               | 1                | 17KDRA1S TMIN          | 1975  | 11    | 01          | 22        | 0    | 1970      | 01        | 00       | 0.0     | INA    | INA     | NA   |
|                               | 2                | 17KDRA1S TMIN          | 1975  | 11    | 02          | 24        | 5    | 1970      | 01        | 09       | 0.0     | NA     | NA      | NA   |
|                               | 3                | 17KDRA1S TMIN          | 1975  | 11    | 03          | 21        | 10   | 1970      | 01        | 10       | 0.0     | NA     | NA      | NA   |
|                               | 4                | 17KDRA1S TMIN          | 1975  | 11    | 04          | 23        | 11   | 1970      | 01        | 11       | 0.0     | NA     | NA      | NA   |
|                               | 5                | 17KDRA1S TMIN          | 1975  | 11    | 05          | 20        | 12   | 1970      | 01        | 12       | 0.0     | NA     | NA      | NA   |
|                               | 0                | 17KDRA1S TMIN          | 1975  | 11    | 06          | 18        | 12   | 1070      | 01        | 10       | 0.0     |        | NIA     |      |
|                               |                  | 17KDRA1S TMIN          | 1975  | 11    | 07          | 1.4       | 15   | 1970      | 01        | 13       | 0.0     | NA     | NA      | NA   |
| -                             |                  |                        |       | _     |             |           | 14   | 1970      | 01        | 14       | 0.0     | NA     | NA      | NA   |
| Code generated by the         | e dialog, Import | Dataset                |       |       | Refres      | h Preview | 4 1  | Kankan Ko | oundara   |          |         | <      |         |      |
| Ok Reset C                    | lose             | Help To Script         |       |       |             |           | St   | nowing 1  | 000 of 1  | 6068 ro  | ws I SI | howing | 17 of 7 | colu |

ions Climatio

\*\* Changez le nom de la feuille en Tmin, puis cliquez sur OK.

\*\* *Répétez les étapes* à partir de la Figure 7 a la page 3 jusqu'à la Figure 16, page 6, pour les données de Koundara.

Le résultat avec les 2 feuilles de données se présente tel que sur la Figure 19.

\*\* Utilisez Prepare > Column: Reshape > Append pour fusionner les 2 feuilles de données en une seule, Fig. 20.

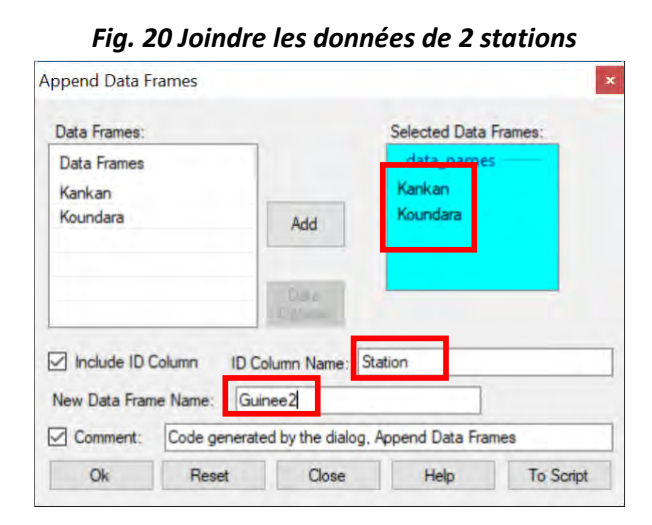

|    |             |      | 1     | Data | View |        |      |      |   |
|----|-------------|------|-------|------|------|--------|------|------|---|
|    | Station (c) | Year | Month | Day  | Rain | RelHum | Tmax | Tmin | ^ |
| 1  | Kankan      | 1950 | 01    | 01   | 0.0  | NA     | 35.8 | 13.0 |   |
| 2  | Kankan      | 1950 | 01    | 02   | 0.0  | NA     | 34.8 | 15.6 |   |
| 3  | Kankan      | 1950 | 01    | 03   | 0.0  | NA     | 34.7 | 18.0 |   |
| 4  | Kankan      | 1950 | 01    | 04   | 0.0  | NA     | 33.9 | 19.7 |   |
| 5  | Kankan      | 1950 | 01    | 05   | 0.0  | NA     | 33.8 | 14.0 |   |
| 6  | Kankan      | 1950 | 01    | 06   | 0.0  | NA     | 31.2 | 12.4 |   |
| 7  | Kankan      | 1950 | 01    | 07   | 0.0  | NA     | 33.0 | 11.9 |   |
| 8  | Kankan      | 1950 | 01    | 08   | 0.0  | NA     | 34.4 | 18.4 |   |
| 9  | Kankan      | 1950 | 01    | 09   | 0.0  | NA     | 34.3 | 13.2 |   |
| 10 | Kankan      | 1950 | 01    | 10   | 0.0  | NA     | 33.5 | 12.5 |   |
| 11 | Kankan      | 1950 | 01    | 11   | 0.0  | NA     | 33.3 | 12.6 |   |
| 12 | Kankan      | 1950 | 01    | 12   | 0.0  | NA     | 33.5 | 12.5 |   |
| 13 | Kankan      | 1950 | 01    | 13   | 0.0  | NA     | 32.0 | 11.0 |   |
| 14 | Kankan      | 1950 | 01    | 14   | 0.0  | NA     | 29.2 | 12.3 | ~ |

## Cette étape est maintenant terminée. Les données des deux stations, et avec les quatre paramètres, sont dans une seule feuille de données, Fig. 21. Celle-ci comporte 40475 lignes (jours) de données.

Pour terminer cette première partie, nous allons sauvegarder ces données dans des fichiers.

\*\* Allez a *File > Export > Export Dataset*, Fig.22

Fig. 22 Export et sauvegarde des données

| File | Edit             | Prepare               | Describe         | Mode | I Climatic | Tools   |
|------|------------------|-----------------------|------------------|------|------------|---------|
|      | New Da<br>Open F | ata Frame<br>rom File | Ctrl+N<br>Ctrl+O |      |            |         |
|      | Open F           | rom Library           |                  | ev   | V          |         |
|      | Import           | from ODK              |                  | c)   | Day (c)    | Rain    |
|      | import           | Hom ODK.              |                  |      | 01         | 0.0     |
|      | Import           | from CSPR             | 0                |      | 02         | 0.0     |
|      | Import           | from Datab            | ases             |      | 03         | 0.0     |
|      | Open N           | letCDF                |                  |      | 04         | 0.0     |
|      | Conver           | t                     |                  |      | 05         | 0.0     |
|      | -                |                       |                  |      | 06         | 0.0     |
|      | Save             |                       | Ctrl+S           |      | 07         | 0.0     |
|      | Save As          |                       |                  | •    | 08         | 0.0     |
|      | Export           |                       |                  |      | Export Da  | taset   |
|      | Print            |                       | Ctrl+P           |      | Export R ( | Objects |

| Export Dataset | 5              |                    |                 |            |
|----------------|----------------|--------------------|-----------------|------------|
| Data Frame:    |                |                    |                 |            |
| Guinee2        | ~              |                    |                 |            |
| Export File:   | D)/Roger/ICRA  | F/Benin/Data/G     | iuinee/Guinee2. | csv Browse |
| Comment:       | Code generated | d by the dialog. E | xport Datasets  | -          |
| Ok             | Reset          | Close              | Help            | To Script  |

\*\* Cliquez sur Browse, et choisissez l'emplacement ou sauvegarder les données, Fig. 23.

\*\* Apres avoir choisi le nom du fichier, vous retournerez a la Fig. 22, cliquez sur OK. Le fichier le sera sauvegarder qu'après avoir cliqué sur OK.

Il est sauvegardé au format CSV par défaut, qui est facilement être lu avec Excel.

\*\* Faites un clic droit sur Kankan au bas de la feuille.

\*\* Cliquez sur Delete pour supprimer les feuilles de données individuelles, Fig.23. (I think they can first save the individual datasets before closing them)

\*\* Allez à File > Save As > Save Data As, Fig. 24, pour sauvegarder le fichier au format RDS lisible par R-instat.

# Fia. 23 Choisir ou exporter les données

Fig. 24. Suppression des feuilles additionnelles

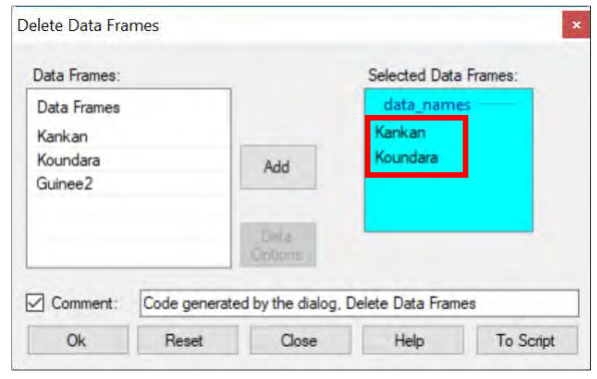

| File | Edit Prepare    | e Describe | M | odel | Climatic    | Tools V    | iew |
|------|-----------------|------------|---|------|-------------|------------|-----|
|      | New Data Frame  | Ctrl+N     |   |      |             |            | 1   |
|      | Open From File  | . Ctrl+O   |   |      |             |            | 1.  |
|      | Open From Libra | ary        |   | BM   |             |            |     |
|      | Innert from OD  | v          |   | Rain | RelHum      | Tmax       |     |
|      | import from OD  | N          |   | 0    | NA          | 35.8       | 1   |
|      | Import from CSP | PRO        |   | .0   | NA          | 34.8       | 1   |
|      | Import from Dat | abases     |   | 0    | NA          | 34.7       | 1   |
|      | Open NetCDF     |            |   | 0    | NA          | 33.9       | 1   |
|      | Convert         |            |   | .0   | NA          | 33.8       | 1   |
|      |                 |            | - | 0    | NA          | 31.2       | 1   |
|      | Save            | Ctrl+S     |   | 0    | NA          | 33.0       | 1   |
|      | Save As         |            |   |      | Save Data A | s          |     |
|      | Export          |            | ٠ |      | Save Output | t Window A | As  |
|      | Print           | Ctrl+P     |   |      | Save Log As |            |     |
|      | Print Preview   |            |   |      | Save Script | Mindow Ar  | 2   |

Fig. 25 File > Save As

#### <u>Résumé</u>

Cette première partie nous permis d'organiser les données. Elles sont prêtes pour les analyses climatiques avec R-Instat. La tâche principale a été de 'reformater' les données dans une forme utilisable par R-Instat.

Les transformations dépendent de la "forme" initiale des données. D'autres points de départ sont examinés à l'Annexe 1.

Nous avons utilisé les menus *File* et *Prepare* de R-instat. Dans le menu *Prepare*, nous avons particulièrement utilisé le sous-menu *Prepare > Column: Reshape*, puis les dialogues *Append* et *Unstack*. Pour d'autres formats de données, l'on utilisera des options supplémentaires de ce sousmenu, en particulier *Stack* et *Merge*.

# 4) Ajouter une colonne de Date

\*\* Si vous continuez cette partie à partir de la section précédente, continuez avec les données.

(\*\* Dans le cas contraire, ouvrez le fichier sauvegardé plut haut. Vous pouvez aussi faire *File > Open from Library > Load from Instat Collection > Browse > Climatic > Guinee* and choose the file called *Guinee2.csv*)

| Fig. 1 Convertie | la colonne | Station | en f | acteur |
|------------------|------------|---------|------|--------|
|------------------|------------|---------|------|--------|

|    | Station (c) | Year Month Day Rain BelHum | Tmax | Tmin |
|----|-------------|----------------------------|------|------|
| 1  | Kankan      | Rename Column              | 35.8 | 13.0 |
| 2  | Kankan      | Duplicate Column           | 34.8 | 15.6 |
| 3  | Kankan      | Reorder Column(s)          | 34.7 | 18.0 |
| 4  | Kankan      | Delete Column              | 33.9 | 19.7 |
| 5  | Kankan      | Convert to Factor          | 33.8 | 14.0 |
| 6  | Kankan      | Convert to Pactor          | 31.2 | 12.4 |
| 7  | Kankan      | Convert to Ordered Factor  | 33.0 | 11.9 |
| 8  | Kankan      | Convert to Character       | 34.4 | 18.4 |
| 9  | Kankan      | Convert to Logical         | 34.3 | 13.2 |
| 10 | Kankan      | Convert to Numeric         | 33.5 | 12.5 |
| 11 | Kankan      | Levels/Labels              | 33.3 | 12.6 |

| Fig. | 2 Transformer les colonnes | Year, Month, |
|------|----------------------------|--------------|
|      | Day en numerique           | 2            |

|             |          | Data      | View  |     |                    |
|-------------|----------|-----------|-------|-----|--------------------|
| Station (f) | Year (c) | Month (c) | Day ( | c)  | Rain RelHu Tma     |
| Kankan      | 1950     | 01        | ¢     | Re  | name Column        |
| Kankan      | 1950     | 01        | ¢     | Du  | plicate Column     |
| Kankan      | 1950     | 01        | ¢     | Re  | order Column(s)    |
| Kankan      | 1950     | 01        | C     | De  | lete Columns       |
| Kankan      | 1950     | 01        | ¢     | -   |                    |
| Kankan      | 1950     | 01        | 0     | Co  | nvert to Factor    |
| Kankan      | 1950     | 01        | C     | Co  | nvert to Ordered F |
| Kankan      | 1950     | 01        | C     | Co  | nvert to Character |
| Kankan      | 1950     | 01        | 0     | Co  | nvert to Logical   |
| Kankan      | 1950     | 01        | -     | Co  | nvert to Numeric   |
| Kankan      | 1950     | 01        | 1     | In  | els/Labels         |
| Kankan      | 1950     | 01        | 1     | Lei | CIS/ Educision     |
| Kankan      | 1950     | 01        | 1     | Fre | eze to Here        |
| Kankan      | 1950     | 01        | -     | Un  | freeze             |

\*\* Faites un clic droit sur le nom Station et choisissez Convert to Factor, Fig.1.

\*\* *Faites un clic droit* sur les colonnes **Year**, **Month** et **Day** (vous pouvez les sélectionner ensemble) et choisissez *Convert to Numeric*, Fig. 2.

Vérifions maintenant que les données sont à peu près comme nous le souhaitons, nous ne voulons pas de mauvaises surprises!

| Prepare | Describe | Model       | Climatic | Too  | ls V   | iew    |
|---------|----------|-------------|----------|------|--------|--------|
|         | One      | Variable    |          | 3    | Summ   | arise  |
|         | Two      | Variables   |          |      | Graph  |        |
|         | Three    | e Variables |          |      | Freque | encies |
| Year    | Spec     | ific        |          |      | Dation | Data   |
| 50      | Gene     | ral         |          | _    | Kating | Data   |
| 50      |          |             |          | 34.8 | 15.6   | 19     |
| 50      | Mult     | ivariate    | •        | 34.7 | 18.0   | 19     |
| 50      | Use (    | Graph       |          | 33.9 | 19.7   | 19     |
| 50      | Com      | bine Graph  | 15       | 33.8 | 14.0   | 19     |
| 50      | Then     | nes         |          | 31.2 | 12.4   | 19     |
| 50      | View     | Granh       |          | 33.0 | 11.9   | 15     |
| 60      | view     | oraph       |          | 211  | 10 4   | 10     |

#### Fig. 3 Choisir le dialogue Summarise

# Fig. 4 Clic droit pour sélectionner toutes les variables

| iuinee2                         | ~                     | Variable(s) to Summarise:      |
|---------------------------------|-----------------------|--------------------------------|
| Variables                       | ^                     |                                |
| Station                         | Add Selected          |                                |
| Year                            | Select All            |                                |
| Month                           | Charletin             |                                |
| Day                             | Clear Selection       |                                |
| Rain                            | Add All               | Customias                      |
| RelHum                          | ✓ Option:             | s Customise                    |
| laximum Factor                  | Levels Shown: 7       | 1                              |
| ] Omit Missing<br>  Save Result |                       |                                |
| Omit Missing                    | Code generated by the | dialog, One Variable Summarise |

#### \*\* Allez a Describe > One Variable > summarize, Fig. 3.

Remarquez que le bouton OK est grisé, nous devons sélectionner les données à résumer.

\*\* *Faites un clic droit* dans le sélecteur de données, Fig.4, et *cliquez* sur *Add All*. (Ou *sélectionner* toutes les variables et cliquez sur le bouton *Add*.)

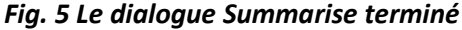

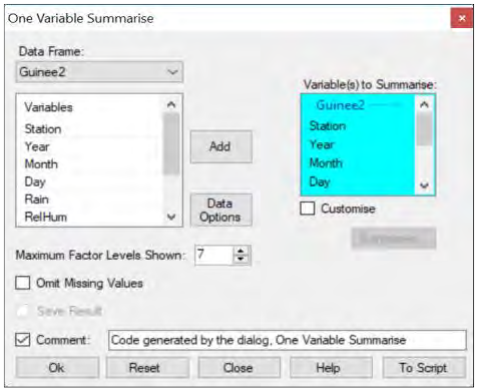

|                | riy.         | o nesultuis   |              |              |
|----------------|--------------|---------------|--------------|--------------|
| Station        | Year         | Month         | Day          | Rain         |
| Kankan :24407  | Min. :1950   | Min. : 1.00   | Min. : 1.0   | Mín. : 0.0   |
| Koundara:16068 | 1st Qu.:1974 | 1st Qu.: 4.00 | 1st Qu.: 8.0 | 1st Qu.: 0.0 |
|                | Median :1989 | Median : 6.00 | Median :16.0 | Median : 0.0 |
|                | Mean :1988   | Mean : 6.47   | Mean :15.7   | Mean : 3.7   |
|                | 3rd Qu.:2003 | 3rd Qu.: 9.00 | 3rd Qu.:23.0 | 3rd Qu.: 0.6 |
|                | Max. :2017   | Max. :12.00   | Max. :31.0   | Max. :162.7  |
|                |              |               |              | NA's :366    |
| RelHum         | Tmax         | Tmin          |              |              |
| Min. : 5       | Min. :21     | Min. : 5      |              |              |
| 1st Qu.: 44    | 1st Qu.:32   | 1st Qu.:19    |              |              |
| Median : 64    | Median :34   | Median :21    |              |              |
| Mean : 61      | Mean :34     | Mean :20      |              |              |
| 3rd Qu.: 78    | 3rd Qu.:36   | 3rd Qu.:23    |              |              |
| Max. :100      | Max. :45     | Max. :28      |              |              |
| NA's :17766    | NA's :4737   | NA's :6043    |              |              |

Eig 6 Pocultate

La sélection est maintenant terminée et le bouton Ok est par conséquent activé. *Cliquez* sur OK.

Examinons maintenant les résultats. Certains points intéressants sont indiqués en rouge sur la figure 6. Ce sont:

- Le facteur Station a seulement 2 niveaux, ce qui normal car nous avons 2 stations. Il y a plus de données à **Kankan** par rapport à **Koundara**, et il n'y a pas de valeurs manquantes dans cette variable.

- Pour la colonne Pluie, le minimum est 0 mm (jour sec) et le maximum est 163 mm. Ce sont des valeurs plausibles. Il y a moins de 400 valeurs manquantes. Elles sont désignées par NA dans R.
- Les colonnes Year, Month, Day sont également celles attendues. Nous avons par exemple les jours qui sont compris entre 1 et 31, et il n'y a pas de valeurs manquantes.
- Il y a plus de valeurs manquantes dans les 3 autres paramètres climatiques. Les valeurs minimales et maximales sont raisonnables.
- Il n'y a pas de valeurs vraiment bizarres, comme par exemple « -99 » qui auraient dû être transformées en valeurs manguantes.

Tout ceci est donc intéressant pour la suite.

L'étape suivante consiste à créer une seule variable de date.

#### \*\* Allez a *Climatic > Dates > Make Date*, Fig. 7.

| Climatic Tools View  | Help |                       |  |  |  |
|----------------------|------|-----------------------|--|--|--|
| File                 | R    | C                     |  |  |  |
| Dates                | +    | Generate Dates        |  |  |  |
| Define Climatic Data |      | Make Date             |  |  |  |
| Check Data           |      | Infill Missing Dates  |  |  |  |
| Prepare              |      | Use Date<br>Make Time |  |  |  |
| Climdex              |      |                       |  |  |  |
| Describe             |      | Use Time              |  |  |  |
| PICSA                | • [  |                       |  |  |  |

#### Fig. 7 Ajouter une variable date

|               | Single Column           | Year and           | Day of Year    | Year - Morith - Day |   |
|---------------|-------------------------|--------------------|----------------|---------------------|---|
| Data Frame:   |                         |                    | Three Colu     | mins                |   |
| Guinee2       | ~                       |                    | Year           | Year Option:        |   |
|               | -                       |                    | Year           | 4 Digit             | 4 |
| Variables     | <u>^</u>                |                    | Month:         | Month Option        |   |
| Station       |                         |                    | Month          | Numeric             | ~ |
| Month         |                         | 100                | Day of Mor     | - dite              |   |
| Day           |                         |                    | Day            |                     |   |
| Rain          |                         | Data               |                |                     |   |
| RelHum        | ~                       | Options            |                |                     |   |
|               |                         |                    |                |                     |   |
| 6             |                         |                    |                |                     |   |
| Save Date: [[ | Date 1                  |                    | ]              |                     |   |
| Save Date: [] | Date 1<br>Code generate | d by the dialog, I | /<br>Make Date |                     |   |

Fig.8 Le dialogue Climatic > Date > Make Date

\*\* Dans la boite de dialogue Fig. 8, *cliquez* sur le bouton Year-Month-Day, parce que ces 3 colonnes sont présentent dans le fichier actuel.

\*\* Complétez le dialogue en *ajoutant* ces 3 colonnes tel qu'indiqué sur la Fig. 8 puis *cliquez* sur OK.

Cela a ajouté une colonne date, de type (D) a la feuille de données.

L'étape suivante consiste à vérifier s'il y a des dates manquantes dans le fichier. Cela est différent des valeurs manquantes dans les données. Il peut arriver que des années entières aient été omises dans le fichier.

\*\* Notez le nombre de lignes (jours) de données. Il y en a actuellement 40475.

\*\* Allez a *Climatic > Dates > Infill Missing Dates* Fig. 9.

| Fig. 9 C              | limatic >D          | Dates > Infill            | Fig. 10 Réin                                                    | itialisatio            | on du résumé             |
|-----------------------|---------------------|---------------------------|-----------------------------------------------------------------|------------------------|--------------------------|
| fill                  |                     | ×                         | One Variable Summarise                                          |                        |                          |
| Data Frame:           |                     | Date:                     | Data Frame:<br>Guinee2                                          |                        |                          |
| Factors<br>Station    | Add                 | By Factors:<br>Guinee2    | Variables ^<br>Station<br>Year Month<br>Day<br>Rain<br>RelHum ~ | Add<br>Data<br>Options | Customise                |
|                       | Data<br>Options     | Sort Data after Infilling | Maximum Factor Levels Shown Omit Missing Values Save Result     | 7 🛊                    | (Compared)               |
| Comment: Code generat | ed by the dialog, I | nfill                     | Comment: Code generat                                           | ted by the dialog      | , One Variable Summarise |
| Ok Reset              | Close               | Help To Script            | Reset                                                           | Close                  | Hab To Down              |

Vous constatez que la case Date de la Figure 9 est remplie automatiquement.

\*\* Cliquez dans le champ By Factors et Add the Station Column, Fig. 9.

\*\* Cliquez sur OK.

La longueur du fichier est maintenant de 42063 lignes. Donc environ 1600 lignes (jours) ont été ajoutées.

\*\* Utilisez encore le menu **Describe > One Variable > Summarize**. (Souvenez-vous que vous pouvez avez aussi le bouton de la barre d'outil pour les 10 derniers dialogues utilisés.)

\*\* Cliquez sur le bouton *Reset*, Fig.10.

\*\* Faites un clic droit dans le sélecteur de données (comme précédemment), et cliquez sur Add All.

\*\* Cliquez sur OK.

| Station                                                                            | Year                                                                         | Month                                                                        | Day                                                                                     | Rain                                 |
|------------------------------------------------------------------------------------|------------------------------------------------------------------------------|------------------------------------------------------------------------------|-----------------------------------------------------------------------------------------|--------------------------------------|
| Kankan :24653                                                                      | Min. :1950                                                                   | Min. : 1.0                                                                   | Min. : 1.0                                                                              | Min. : 0.0                           |
| Koundara:17410                                                                     | 1st Qu.:1974                                                                 | 1st Qu.: 4.0                                                                 | 1st Qu.: 8.0                                                                            | 1st Qu.: 0.0                         |
|                                                                                    | Median :1989                                                                 | Median : 6.0                                                                 | Median :16.0                                                                            | Median : 0.0                         |
|                                                                                    | Mean :1988                                                                   | Mean : 6.5                                                                   | Mean :15.7                                                                              | Mean : 3.7                           |
|                                                                                    | 3rd Qu.:2003                                                                 | 3rd Qu.: 9.0                                                                 | 3rd Qu.:23.0                                                                            | 3rd Qu.: 0.6                         |
|                                                                                    | Max. :2017                                                                   | Max. :12.0                                                                   | Max. :31.0                                                                              | Max. :162.7                          |
|                                                                                    | NA's :1588                                                                   | NA's :1588                                                                   | NA's :1588                                                                              | NA's :1954                           |
| RelHum                                                                             | Tmax                                                                         | Tmin                                                                         | Date1                                                                                   |                                      |
| Min. : 5                                                                           | Min. :21                                                                     | Min. : 5                                                                     | Min. :1950-01                                                                           | -01                                  |
|                                                                                    |                                                                              |                                                                              |                                                                                         |                                      |
| 1st Qu.: 44                                                                        | 1st Qu.:32                                                                   | 1st Ou.:19                                                                   | 1st Qu.: 1974-05                                                                        | -25                                  |
| 1st Qu.: 44<br>Median : 64                                                         | 1st Qu.:32<br>Median :34                                                     | 1st Qu.:19<br>Median :21                                                     | 1st Qu.:1974-05<br>Median :1988-10                                                      | 5-25<br>)-16                         |
| 1st Qu.: 44<br>Median : 64<br>Mean : 61                                            | 1st Qu.:32<br>Median :34<br>Mean :34                                         | 1st Qu.:19<br>Median :21<br>Mean :20                                         | 1st Qu.:1974-05<br>Median :1988-10<br>Mean :1987-12                                     | 5-25<br>9-16<br>2-03                 |
| 1st Qu.: 44<br>Median : 64<br>Mean : 61<br>3rd Qu.: 78                             | 1st Qu.:32<br>Median :34<br>Mean :34<br>3rd Ou.:36                           | 1st Qu.:19<br>Median :21<br>Mean :20<br>3rd Ou.:23                           | 1st Qu.:1974-05<br>Median :1988-10<br>Mean :1987-12<br>3rd Qu.:2003-03                  | 5-25<br>0-16<br>2-03<br>3-09         |
| 1st Qu.: 44<br>Median : 64<br>Mean : 61<br>3rd Qu.: 78<br>Max. :100                | 1st Qu.:32<br>Median :34<br>Mean :34<br>3rd Qu.:36<br>Max. :45               | 1st Qu.:19<br>Median :21<br>Mean :20<br>3rd Qu.:23<br>Max. :28               | 1st Qu.:1974-05<br>Median :1988-10<br>Mean :1987-12<br>3rd Qu.:2003-03<br>Max. :2017-08 | 5-25<br>0-16<br>2-03<br>3-09<br>3-31 |
| 1st Qu.: 44<br>Median : 64<br>Mean : 61<br>3rd Qu.: 78<br>Max. :100<br>NA's :19354 | 1st Qu.:32<br>Median :34<br>Mean :34<br>3rd Qu.:36<br>Max. :45<br>NA's :6325 | 1st Qu.:19<br>Median :21<br>Mean :20<br>3rd Qu.:23<br>Max. :28<br>NA's :7631 | 1st Qu.:1974-05<br>Median :1988-10<br>Mean :1987-12<br>3rd Qu.:2003-03<br>Max. :2017-08 | 5-25<br>9-16<br>2-03<br>3-09<br>9-31 |

#### Fig. 11 Résultats du menu Describe > One Variable > Summarise

On obtient les résultats de la Fig. 11. Etant donné que des données ont été remplies, il manque des valeurs dans les colonnes Année, Mois et Jour. Nous devons donc y remédier. Heureusement, il n'y a pas de valeurs manquantes dans les colonnes **Date** et **Station**.

\*\* Allez à *Climatic > Dates > Use Date*, voir Fig. 4 pour le menu.

\*\* Complétez tel que qu'indiqué sur la Figure 12 et cliquez sur OK.

Cela a généré 4 nouvelles colonnes, Fig. 13, pour l'année, le mois (avec les étiquettes), le jour du mois et le jour de l'année. L'on peut maintenant remplacer les 3 premières colonnes (avec des dates manquantes) par celles nouvellement générées après le remplissage.

|                 | Fig. 12     | Climatic         | > Dates > Use D | ate          | Fig.      | 13 Resulti | ng co  | lumns   | s genero  | ited |    |  |
|-----------------|-------------|------------------|-----------------|--------------|-----------|------------|--------|---------|-----------|------|----|--|
| Use Date        |             |                  |                 | ×            | Data View |            |        |         |           |      |    |  |
| Data Frame:     |             |                  |                 |              | -         | Date1 (D)  | month  | year    | day_in_m  | doy  | ^  |  |
| Guinee2         | ~           |                  | Date Column:    |              | 1         | 1950-01-01 | Jan    | 1950    | 1         | 1    |    |  |
| Dates           |             |                  | Date1           |              | 2         | 1950-01-02 | Jan    | 1950    | 2         | 2    |    |  |
| Date1           | -           | Add              |                 |              | 3         | 1950-01-03 | Jan    | 1950    | 3         | 3    |    |  |
|                 |             |                  |                 |              | 4         | 1950-01-04 | Jan    | 1950    | 4         | 4    |    |  |
|                 |             | Data             |                 |              | 5         | 1950-01-05 | Jan    | 1950    | 5         | 5    |    |  |
|                 |             | Options          |                 |              | 6         | 1950-01-06 | Jan    | 1950    | 6         | 6    |    |  |
| Values<br>Vear  | Wee         | kdav             | Shifted         | Full Name    | 7         | 1950-01-07 | Jan    | 1950    | 7         | 7    |    |  |
| Month           | Day         | in Year          | Shift Year      | Month        | 8         | 1950-01-08 | Jan    | 1950    | 8         | 8    |    |  |
| Day             | Day         | in Year (366)    | Month: August   |              | 9         | 1950-01-09 | Jan    | 1950    | 9         | 9    |    |  |
| U Week          |             |                  | Day: 1 ÷        | Abbreviation | 10        | 1950-01-10 | Jan    | 1950    | 10        | 10   |    |  |
| Other Functions |             |                  |                 | Weekday      | 11        | 1950-01-11 | Jan    | 1950    | 11        | 11   |    |  |
| Leap Year       | Per         | tad [            | ] Dekad         | Montr        | 12        | 1950-01-12 | Jan    | 1950    | 12        | 12   |    |  |
| Comment:        | ada gaparat | ad by the dialog | Uno Dato        | -            | 13        | 1950-01-13 | lan    | 1950    | 13        | 13   | ~  |  |
| Ok              | Reset       | Close            | Help To Sc      | ript         | Sho       | wing 1000  | of 420 | )63 rov | ws   Show | wing | 13 |  |

\*\* *Sélectionnez* les 3 colonnes de date originales (non désirées), *faites un clic droit* et *choisissez Delete colons*, Fig. 14.

\*\* Confirmez la suppression, Fig. 15.

#### Fig. 14 Supprimer les colonnes non désirées

| Statio | Year | Month | Day , | Rain RelHLA          |
|--------|------|-------|-------|----------------------|
| Kank   | 1950 | 1     | 1     | Rename Column        |
| Kank   | 1950 | 1     | 2     | Duplicate Column     |
| Kank   | 1950 | 1     | 3     | Reorder Column(s)    |
| Kank   | 1950 | 1     | 4     | Delete Columns       |
| Kanka  | 1950 | 1     | 5     | Convert to Easter    |
| Kank   | 1950 | 1     | 6     | Convert to Pactor    |
| Kanka  | 1950 | 1     | 7     | Convert to Ordered P |
| Kank   | 1950 | 1     | 8     | Convert to Character |
| Kanka  | 1950 | 1     | 9     | Convert to Logical   |
| Kank   | 1950 | 1     | 10    | Convert to Numeric   |

#### Fig. 15 Confirmer la suppression

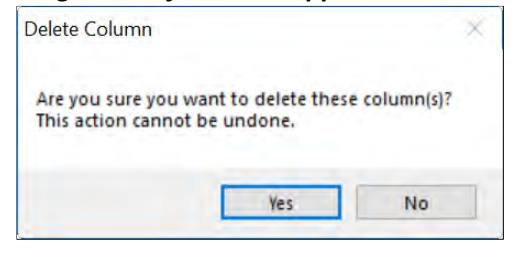

Enfin pour cette section, nous allons réorganiser les colonnes du fichier de manière à avoir d'abord les colonnes des dates avant celles des données.

- \*\* Faites un clic droit dans le champ des noms, Fig. 14, et sélectionnez Reorder Columns.
- \*\* *Réordonner* les colonnes comme indiqué sur la Figure 16.
- \*\* Cliquez sur OK. Les donnes se présentent maintenant comme sur la figure 17.

#### Fig. 16 Réorganiser les colonnes de la feuille

| Data Frame: |              | Columns to Reor                                                                                        | der:           |             |
|-------------|--------------|----------------------------------------------------------------------------------------------------|----------------|-------------|
| Guinee2     | ~            | Variables<br>Station<br>Date 1<br>year<br>month_abbr<br>day_in_month<br>doy_366<br>Rain<br>Ballem<br>€ | ~              | *<br>•<br>* |
| Comment:    | Code generat | ed by the dialog, Re                                                                                   | eorder Columns |             |
| Ok          | Reset        | Close                                                                                                  | Helo           | To Script   |

#### Fig. 17 Les données résultantes

|    | Station | Date1 (D)  | year | month | day_in | doy_ | Rain | 10 |
|----|---------|------------|------|-------|--------|------|------|----|
| 1  | Kankan  | 1950-01-01 | 1950 | Jan   | 1      | 1    | 0.0  | t. |
| 2  | Kankan  | 1950-01-02 | 1950 | Jan   | 2      | 2    | 0.0  | t. |
| 3  | Kankan  | 1950-01-03 | 1950 | Jan   | 3      | 3    | 0.0  | r. |
| 4  | Kankan  | 1950-01-04 | 1950 | Jan   | 4      | 4    | 0.0  | I. |
| 5  | Kankan  | 1950-01-05 | 1950 | Jan   | 5      | 5    | 0.0  | 1  |
| 6  | Kankan  | 1950-01-06 | 1950 | Jan   | 6      | 6    | 0.0  | t  |
| 7  | Kankan  | 1950-01-07 | 1950 | Jan   | 7      | 7    | 0.0  | 1  |
| 8  | Kankan  | 1950-01-08 | 1950 | Jan   | 8      | 8    | 0.0  | t. |
| 9  | Kankan  | 1950-01-09 | 1950 | Jan   | 9      | 9    | 0.0  | I. |
| 10 | Kankan  | 1950-01-10 | 1950 | Jan   | 10     | 10   | 0.0  | 1  |
| 11 | Kankan  | 1950-01-11 | 1950 | Jan   | 11     | 11   | 0.0  | 1  |
| 12 | Kankan  | 1950-01-12 | 1950 | Jan   | 12     | 12   | 0.0  | 1  |
| 13 | Kankan  | 1950-01-13 | 1950 | lan   | 13     | 13   | 00   | 1  |

Vous pouvez maintenant enregistrer les données comme décrit précédemment à la section 3. Cependant, la section suivante étant très courte, vous pouvez d'abord le faire avant l'enregistrement.

#### 5) Définir les données comme climatiques

La dernière étape pour la préparation des données consiste à les définir comme données climatiques.

\*\* Utiliser le menu *Climatic > Define Climatic data*, Fig. 1.

| efine Climatic Da | ata        |                          |             |                     |
|-------------------|------------|--------------------------|-------------|---------------------|
| Data Frame:       |            |                          |             |                     |
| Guinee2           | ~          |                          |             |                     |
| Variables         |            | T                        |             |                     |
| Date 1            |            |                          |             | Elements            |
|                   |            | Add                      |             | Rain:               |
|                   |            |                          |             | Rain                |
|                   |            |                          |             | Minimum Temperature |
|                   |            | Data                     |             | Tmin                |
|                   |            | Options                  |             | Maximum Temperature |
| Station           |            | Date and Time            |             | Tmax.               |
| Name:             |            | Date:                    |             | Wind Speed:         |
| Station           |            | Date 1                   |             |                     |
| Lesses            |            | Year:                    | _           | Wind Direction:     |
|                   |            | vear                     |             |                     |
|                   |            | Month:                   |             | Sunshine Hours      |
|                   |            | month abbr               |             | Summer Product.     |
|                   |            | Dav                      | _           | Dadiation           |
|                   |            | day in month             | -           | nauauun.            |
|                   |            | Day of Year              | _           | Churd Course        |
|                   |            | day 366                  | -           | Cloud Cover.        |
|                   |            | 00y_000                  |             |                     |
| Comment:          | Code gener | ated by the dialog, Defi | ne Climatic | Data                |
| Ok                | Renat      | Close                    | Helo        | To Seriet           |

Pour ce jeu de données, les cases de la boite de dialogue ont été remplies automatiquement. C'est dû au fait que R-Instat ait identifié les noms des colonnes. Dans le cas contraire, les cases doivent être remplies manuellement.

#### \*\* Cliquez sur OK.

Aucun changement visible n'a été observé. Nous allons donc profiter de cette occasion pour présenter une troisième fenêtre dans R-Instat.

Jusqu'à présent, vous n'avez utilisé que 2 fenêtres : celle pour les données et une autre pour les résultats.

\*\* Dans la barre des tâches, cliquez sur l'icône avec un « i » (i pour informations), Fig. 2.

| File | Edit    | Prepare De   | escribe | Model    | Clim   | atic  | Tools   | s Vie | ew Help   |            |  |
|------|---------|--------------|---------|----------|--------|-------|---------|-------|-----------|------------|--|
|      | - 🔟     |              | B       | ×        | 32     |       | •       |       | N         | RC         |  |
|      |         |              |         |          | Colur  | nn M  | letad   | lata  |           |            |  |
|      | Na      | me           | label   | clas     | 55     | Clir  | natic_1 | Туре  | ls_Hidden | Scientific |  |
| 1    | Station |              |         | factor   |        | stati | on      |       | FALSE     | FALSE      |  |
| 2    | Date1   |              |         | Date     |        | date  |         |       | FALSE     | FALSE      |  |
| 3    | year    |              |         | numeric  |        | year  |         |       | FALSE     | FALSE      |  |
| 4    | month_a | abbr         |         | ordered, | factor | mon   | th      |       | FALSE     | FALSE      |  |
| 5    | day_in_ | day in month |         | integer  |        | day   |         |       | FALSE     | FALSE      |  |
| 6    | doy 366 |              |         | integer  |        | doy   |         |       | FALSE     | FALSE      |  |
| 7    | Rain    |              |         | numeric  |        | rain  |         |       | FALSE     | FALSE      |  |
| 8    | RelHum  |              |         | numeric  |        | NA    |         |       | FALSE     | FALSE      |  |
| 9    | Tmax    |              |         | numeric  |        | temp  | _max    | c     | FALSE     | FALSE      |  |
| •    | Guinee2 |              |         |          |        | 1 <   |         |       |           |            |  |
|      |         |              |         |          | D      | ata   | View    |       |           |            |  |
|      | Station | Date1 (D)    | year    | month    | day_in | doy_  | Rain    | RelHu | Tmax      | Tmin       |  |
| 1    | Kankan  | 1950-01-01   | 1950    | Jan      | 1      | 1     | 0.0     | NA    | 35.8      | 13.0       |  |
| 2    | Kankan  | 1950-01-02   | 1950    | Jan      | 2      | 2     | 0.0     | NA    | 34.8      | 15.6       |  |
| 3    | Kankan  | 1950-01-03   | 1950    | Jan      | 3      | 3     | 0.0     | NA    | 34.7      | 18.0       |  |
| 4    | Kankan  | 1950-01-04   | 1950    | Jan      | 4      | 4     | 0.0     | NA    | 33.9      | 19.7       |  |
| 5    | Kankan  | 1950-01-05   | 1950    | Jan      | 5      | 5     | 0.0     | NA    | 33.8      | 14.0       |  |
| 6    | Kankan  | 1950-01-06   | 1950    | Jan      | 6      | 6     | 0.0     | NA    | 31.2      | 12.4       |  |
| 7    | Kankan  | 1950-01-07   | 1950    | Jan      | 7      | 7     | 0.0     | NA    | 33.0      | 11.9       |  |
| 8    | Kankan  | 1950-01-08   | 1950    | Jan      | 8      | 8     | 0.0     | NA    | 34.4      | 18.4       |  |
| 9    | Kankan  | 1950-01-09   | 1950    | Jan      | 9      | 9     | 0.0     | NA    | 34.3      | 13.2       |  |

#### Fig. 2 La colonne métadonnées

\*\* *Tirez* pour agrandir la fenêtre des métadonnées, tel que sur la Figure 2.

Dans cette fenêtre, on a une ligne qui correspond à chaque colonne de la fenêtre de données. L'élément nouveau est que nous avons maintenant une colonne d'informations nommé Climatic\_Type dans les métadonnées.

Cela simplifiera les dialogues pour les analyses climatiques pour les prochaines sections de ce guide. Notez également qu'une étiquette peut être ajoutée pour donner plus de détails sur le contenu de n'importe quelle colonne.

\*\* Cliquez encore sur le bouton «i» de la barre d'outils pour fermer la fenêtre des métadonnées. Vous pouvez également utiliser la flèche bouclée pour réinitialiser les fenêtres à leurs valeurs par défaut.

Enregistrez enfin les données. Nous sommes maintenant prêts à démarrer les analyses.

\*\* Allez à *File > Save As > Save Data As,* on a la boite de dialogue de la Fig. 3.

\*\* Cliquez sur *Browse*, Fig. 3 et choisissez ou sauvegarder les données.

| Fi            | g. 3 File                    | > Save A        | ls > Sav        | e Data A                     | F             | Fig. 4 Exportation des données |                  |                    |           |  |  |
|---------------|------------------------------|-----------------|-----------------|------------------------------|---------------|--------------------------------|------------------|--------------------|-----------|--|--|
| Save Data As  |                              |                 |                 |                              | Export Datase | ets                            |                  |                    |           |  |  |
| Save Data To: | Drophox (SSD)                | Boger/ICBAF/F   | lenin/Data/Guin | nee/Guinee2 DS               | Data Frame:   |                                |                  |                    |           |  |  |
| Sure Duto 10. | Click Ok to confirm the save |                 |                 | Click Ok to confirm the save |               | Guinee2                        | *                |                    |           |  |  |
| Comment:      | Code generate                | d by the dialog | Save Data As    |                              | Export File:  | D)/Roger/ICR/                  | AF/Benin/Data/(  | Guinee/Guinee2.csv | Browse    |  |  |
| OL.           | Peast                        | Clean           | Hele            | To Covint                    | Comment:      | Code generate                  | d by the dialog. | Export Datasets    |           |  |  |
| UK            | neset                        | Close           | Help            | 10 Script                    | Ok            | Reset                          | Close            | Help               | To Script |  |  |

\*\* Cliquez sur Save dans la boite de dialogue résultante pour retourner à la Fig. 3.

\*\* Cliquez sur **Ok**, ce que enregistrera effectivement le fichier.

\*\* Si vous le voulez, vous pouvez choisir *File > Export > Export Dataset*, Fig. 4. Ensuite, cliquez sur *Browse*, *Save*, et enfin sur *Ok*.

Le fichier a été enregistré au format CSV. Celui-ci peut être visualisé dans Excel, et plus tard importé de nouveau dans R-Instat. Cependant, il ne sauvegarde pas les métadonnées.

- 6) Vérification de la qualité des données
- \*\* Continuer avec les données de la section précédente

\*\* (Sinon, allez a *File > Open from Library > Load from Instat Collection > Browse > Climatic > Guinée* et ouvrez le fichier *Guinea2.RDS*)

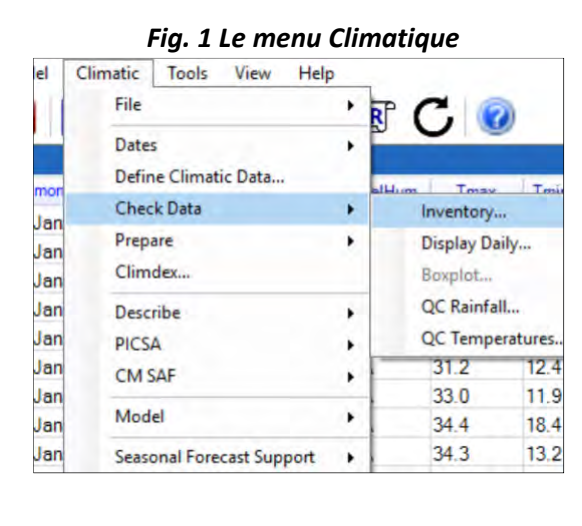

| C                                                                                   |                                                      |                           | Date:                | - |
|-------------------------------------------------------------------------------------|------------------------------------------------------|---------------------------|----------------------|---|
| Guinee2                                                                             | ~                                                    |                           | Date1                |   |
| Numerics                                                                            | ^                                                    |                           | Element(s):          |   |
| doy_366                                                                             | _                                                    | Add                       |                      |   |
| Rain                                                                                |                                                      | -                         |                      |   |
| Tmax                                                                                |                                                      |                           |                      |   |
| Tmin                                                                                | ~                                                    | Options                   | Station (Ontion all) |   |
| -                                                                                   |                                                      | ( material and the second | Station              |   |
|                                                                                     | COLUMN.                                              |                           | Contraction          | _ |
|                                                                                     |                                                      |                           |                      |   |
|                                                                                     |                                                      |                           |                      |   |
| Plot Type                                                                           |                                                      |                           |                      |   |
| Plot Type                                                                           | ot O Year-D                                          | OY Plot Fac               | et By: Default       | 2 |
| Plot Type                                                                           | ot () Year-D                                         | XOY Plot Fac              | et By: Default       | 2 |
| Plot Type                                                                           | ot OYear-D<br>nates                                  | DOY Plot Fac              | et By: Default       | 2 |
| Plot Type                                                                           | ot () Year-D<br>Nates<br>n Days                      | DOY Plot Fac              | et By: Default       | 2 |
| Plot Type                                                                           | ot O Year - D<br>hates<br>In Days<br>[Inventory Plot | XOY Plot Fac              | et By: Default       | 2 |
| Plot Type<br>Date Plot<br>Plip Coordin<br>Display Rai<br>Graph Title:<br>Save Graph | ot OYear-D<br>hates<br>In Days<br>Inventory Plot     | XOY Plot Fac              | et By: Default       | 2 |
| Plot Type<br>Date Plot<br>Display Rai<br>Graph Title:<br>Save Graph<br>Comment:     | ot Year-D<br>hates<br>In Days<br>Inventory Plot      | NOY Plot Fac              | et By: Default       | 2 |

#### Fig. 2 Climatic > Check Data > Inventory

Nous avons abordé a la section 4 les options de menu **Dates** et à la section 5 la boîte de dialogue **Define Climatic Data**. Nous continuons maintenant avec des dialogues qui servent à la vérification des données.

\*\* Allez a *Climatic > Check Data > Inventory*, Fig. 1.

\*\* Comme sur la Figure 2, *sélectionner les 4 paramètres* et *cliquez* sur *Add*. *Cliquez* ensuite sur OK.

| Fig. 3 Sc | chema d'in | ventaire de | Kankan et k | Coundara | Fig. 4 Dia                               | logue       | pour le         | second plot                      |
|-----------|------------|-------------|-------------|----------|------------------------------------------|-------------|-----------------|----------------------------------|
| Tmin -    |            |             |             |          | Data Frame:                              | ~           |                 | Date:                            |
| Tmax-     |            |             |             | Kank     | Numerics<br>Date1                        | ^           |                 | Date 1<br>Element(s):<br>Guinee2 |
| RelHum -  |            |             |             | an       | year<br>month_abbr<br>day_in_month       |             | Add             | Rain                             |
| Rain -    |            |             |             |          | doy_366<br>Rain<br>Inventory Plot Option | ~           | Data<br>Options | Station (Option<br>Station       |
| Tmin -    |            |             |             |          | Options<br>Plot Type                     |             | _               |                                  |
| Tmax-     |            |             |             | Kound    | Date Plot     Flip Coordinates           | ) Year - D  | OY Plot         | Facet By: Default                |
| RelHum -  |            |             |             | 878      | Graph Title: Inve                        | ntory Plot  |                 |                                  |
| Rain -    |            |             |             |          | Comment: Coc                             | le generate | ed by the dia   | log, Inventory Plot              |
|           | 1960       | 1980        | 2000        | 2020     | Ok                                       | Reset       | Close           | Help                             |

La figure 3 présente l'inventaire pour les 2 stations, le graphique du haut étant celui de Kankan. Les zones rouges indiquent la présence de données manquantes. Les données pluie présentent quelques valeurs manquantes. Les données de température pour Kankan commencent en 1950, et il y a un peu plus de valeurs manquantes pour Tmax.

Les données de précipitations pour Koundara commencent vers 1970, tandis les données de température commencent quelques années plus tard. Il y a des périodes manquantes occasionnelles dans la première partie des enregistrements de pluie, mais presque aucune plus tard.

- \*\* Retournez à la boite de dialogue *Inventory*. (Utilisez le bouton de la barre d'outils.)
- \*\* Cliquez sur le bouton *Reset*, Fig. 4.
- \*\* Juste sélectionner le paramètre *Rain*, Fig. 4.

\*\* Cochez les autres cases tel que sur la Figure 4 pour afficher *display the rain days* (jours de pluie) et days in the year (jours de l'année).

\*\* Cliquez sur Ok pour obtenir les résultats de la Fig. 5.

Nous constatons à partir de la figure 5 qu'il y a une seule saison des pluies dans les 2 villes, avec celle de Kankan étant la plus longue. Les données sont d'assez bonne qualité de façon. Par exemple, il n'y a pas de valeurs très étranges.

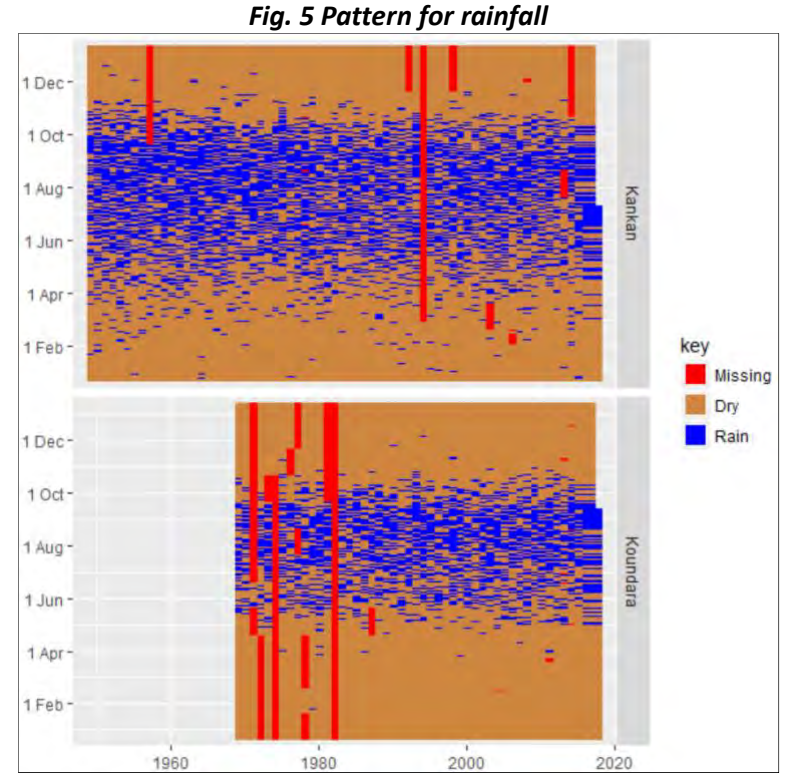

L'option suivante dans *Climatic > Check Data* présente les valeurs journalières de manière plus détaillée.

Cette opération prend plus de temps pour une plus grande de quantités de données. Nous allons tout d'abord appliquer un filtre pour analyser les premières années de Koundara. Le filtrage est une option très puissante dans R-Instat.

\*\*Placez la souris sur le nom des colonnes et faites un clic droit, puis cliquez sur Filter, Fig. 6.

|    | F           | ig. 6 Selec | tionner Filter             | Fig. 7 Définir un nouveau filtre     |
|----|-------------|-------------|----------------------------|--------------------------------------|
|    | Station (f) | Date1 (D)   | vear month abbr day in min | Filter                               |
| 1  | Kankan      | 1950-01-01  | Rename Column              | Data Frame:                          |
| 2  | Kankan      | 1950-01-02  | Duplicate Column           | Guinee2 V                            |
| 3  | Kankan      | 1950-01-03  | Reorder Column(s)          | Filters                              |
| 4  | Kankan      | 1950-01-04  | Delete Column              | no_filter                            |
| 5  | Kankan      | 1950-01-05  | Connection Franker         | Add Define New Filter                |
| 6  | Kankan      | 1950-01-06  | Convert to Factor          |                                      |
| 7  | Kankan      | 1950-01-07  | Convert to Ordered Factor  | Data                                 |
| 8  | Kankan      | 1950-01-08  | Convert to Character       | Options                              |
| 9  | Kankan      | 1950-01-09  | Convert to Logical         | Apply Options                        |
| 10 | Kankan      | 1950-01-10  | Convert to Numeric         | Apply As Filter     Apply As Subset  |
| 11 | Kankan      | 1950-01-11  | Levels/Labels              |                                      |
| 12 | Kankan      | 1950-01-12  |                            | Selected Eller Province ()           |
| 13 | Kankan      | 1950-01-13  | Freeze to Here             |                                      |
| 14 | Kankan      | 1950-01-14  | Unfreeze                   | Code generated by the dialog, Filter |
| 15 | Kankan      | 1950-01-15  | Sort                       | Reset Close Help Talsa               |
| 16 | Kankan      | 1950-01-16  | Filter                     |                                      |
| 17 | Kankan      | 1950-01-17  | Remove Current Filter      |                                      |
| 18 | Kankan      | 1950-01-18  |                            |                                      |
| 19 | Kankan      | 1950-01-19  | 1950 Jan 19                |                                      |

\*\* Dans la boite de dialogue *Filter*, *cliquez* sur *new filter*, Fig. 7.

| Fig. 8 Filtre pour | un niveau d | de facteur |
|--------------------|-------------|------------|
|--------------------|-------------|------------|

#### Fig. 9 Filtre pour des années particulières

| Define New Filter                                                                                                    |                                                                                                    |                                                                                                   | *           | Define New Filter                                                                              |                                           |
|----------------------------------------------------------------------------------------------------|----------------------------------------------------------------------------------------------------|---------------------------------------------------------------------------------------------------|-------------|------------------------------------------------------------------------------------------------|-------------------------------------------|
| Data Frame:<br>Csimes2<br>Vanables<br>Station<br>Station<br>Station<br>Station<br>Add<br>day :g, protth<br>day, 365<br>v | Filter By:<br>Strong<br>Add Condition                                                                                                    | Select Levels:<br>Trid, Label Freg Select Level<br>Kankan 24653 V<br>2 Coundars 17410<br>- (NK) U | -           | Data Frame:<br>Currenz2<br>Vanables<br>Station<br>Defe1<br>vear<br>montn_abor<br>day_sfo5<br>v | Fiker By:<br>Institution<br>Add Condition |
| Variable Condition                                                                                                    | Barrison and Barrison and Bar |                                                                                                   |             | Variable Condition<br>"Station" %in%, "Koundara"                                               |                                           |
| Fiter Preview:                                                                                                    | Clear Conditions                                                                                                    | c Select Al                                                                                       | ><br>Levels | Fiter Preview: (Station "un": Koundara)<br>New Fiter Name: Fiter1                              | Clear Conditions                          |

Sélectionnez d'abord Station.

- \*\* Nous choisissons de filtrer à partir de la variable **Station**, Fig. 8.
- \*\* Sélectionnez Koundara plutôt que Kankan, ensuite cliquez sur Add Condition.

Sur la Figure 9, nous constatons que la condition a été appliquée par ce message « Station %in% 'Koundara' ». Nous allons maintenant ajouter une autre condition.

- \*\* Choisissez la colonne year, Fig. 9.
- \*\* Définissez la condition '<' (inferieure a), et saisissez l'année 1983, Fig. 9.
- \*\* Cliquez sur Add Condition
- \*\* Maintenant que nous avons ajouté les 2 conditions, cliquez sur Return.

|                      | Fig. 1     | 0 Le filter d                           | n été défii       | ni        |       | Fig         | g. 11 Le fi | iltre es | t appliqu  | é        |       |
|----------------------|------------|-----------------------------------------|-------------------|-----------|-------|-------------|-------------|----------|------------|----------|-------|
| ilter                |            |                                         |                   | x         |       |             | Da          | ata Viev | V          |          |       |
| Data Frame:          |            |                                         |                   |           |       | Station (f) | Date1 (D)   | year     | month_abbr | day_in_m | doy A |
| Guinee2              |            | ~                                       |                   |           | 24654 | Koundara    | 1970-01-01  | 1970     | Jan        | 1        | 1     |
|                      |            | _                                       | Filter:           |           | 24655 | Koundara    | 1970-01-02  | 1970     | Jan        | 2        | 2     |
| Filters              |            |                                         | Filter            |           | 24656 | Koundara    | 1970-01-03  | 1970     | Jan        | 3        | 3     |
| no_filter<br>Filter1 |            | Add                                     | Define N          | ew Filter | 24657 | Koundara    | 1970-01-04  | 1970     | Jan        | 4        | 4     |
| T MARY T             |            |                                         |                   |           | 24658 | Koundara    | 1970-01-05  | 1970     | Jan        | 5        | 5     |
|                      |            | -                                       |                   |           | 24659 | Koundara    | 1970-01-06  | 1970     | Jan        | 6        | 6     |
|                      |            | Optoins                                 |                   |           | 24660 | Koundara    | 1970-01-07  | 1970     | Jan        | 7        | 7     |
| Apply Options        |            |                                         |                   |           | 24661 | Koundara    | 1970-01-08  | 1970     | Jan        | 8        | 8     |
| Anniv As Fil         | ter C      | ) Apply As Subset                       |                   |           | 24662 | Koundara    | 1970-01-09  | 1970     | Jan        | 9        | 9     |
| C. they is in        |            | , , , , , , , , , , , , , , , , , , , , |                   |           | 24663 | Koundara    | 1970-01-10  | 1970     | Jan        | 10       | 10    |
|                      |            |                                         |                   |           | 24664 | Koundara    | 1970-01-11  | 1970     | Jan        | 11       | 11    |
| Selected Filter P    | Preview: ( | (year < 1983) & (Stat                   | ion %in% c('Kound | lara")) ) | 24665 | Koundara    | 1970-01-12  | 1970     | Jan        | 12       | 12    |
| Comment:             | Code gen   | nerated by the dialog                   | , Filter          |           | 24666 | Koundara    | 1970-01-13  | 1970     | Jan        | 13       | 12 4  |
| Ok                   | Reset      | Close                                   | Help              | To Script | Sho   | wing 100    | 0 of 4748   | rows (4  | 2063)   Sh | lowing 1 | 0 of  |

\*\* De retour sur la boite de dialogue Filter, Fig. 10, *cliquez* sur Ok.

Sur la figure 11, on constate que la première colonne est maintenant en rouge. Cela indique qu'un filtre est actif. Les données commencent maintenant actif. Nous constatons aussi que seulement 4748 lignes de données (sur les 42063 lignes) ont été sélectionnées pour cette étape de l'analyse.

# Tutoriel d'introduction : Partie 1: Description des données

# Introduction

Bienvenue dans ce tutoriel d'introduction R-Instat. R-Instat est un logiciel de statistiques gratuit alimenté par le langage de programmation et logiciel R. Il est conçu pour exploiter la puissance du système statistique R, tout en étant aussi facile à utiliser que d'autres paquets de statistiques de configuration pointer-cliquer traditionnels.

R-Instat est le premier produit à avoir été développé dans le cadre de l'African Data Initiative (ADI), un projet collaboratif visant à renforcer la maîtrise de l'analyse de statistiques et de la gestion de l'information en Afrique et au-delà. L'objectif global du projet African Data Initiative va au-delà du développement de ce logiciel, mais R-Instat est une étape préliminaire importante.

L'auditoire d'R-Instat a été établi à travers la campagne de financement participatif qui a lancé son développement. Selon nous, il était important de développer davantage de logiciels statistiques gratuits, open source et faciles à utiliser, qui auraient pour but d'encourager de bonnes pratiques statistiques.

"Instat" dans "R-Instat" se réfère à un simple ensemble de statistiques développé dans les années 1980 avec des objectifs et publics cibles similaires à ceux d'R-Instat, et une grande partie de la philosophie de R-Instat est inspirée par Instat. Instat a inclus un menu spécial pour l'analyse des données climatiques et R-Instat a suivi ce modèle. En plus R-Instat inclut un autre menu spécial pour l'analyse des données sur les marchés publics.

Nous vous <u>recommandons</u> de suivre les <u>instructions d'installation</u>. Dans ce document, nous nous concentrons sur l'introduction du logiciel une fois celui-ci installé.

L'équipe ADI (R-Instat) R-Instat@AfricanMathsInitiative.net

# Lancer R-Instat pour la première fois

Maintenant que vous avez installé R-Instat, il est temps de le faire démarrer.

Lorsque R-Instat s'exécute pour la première fois, si vous n'avez pas utilisé le logiciel R auparavant ou si une version récente de R a été installée sur votre ordinateur, il se peut que ce message apparaisse :

"Would you like to use a personal library instead?" ("Voudriez-vous plutôt utiliser une collection personnelle"?)

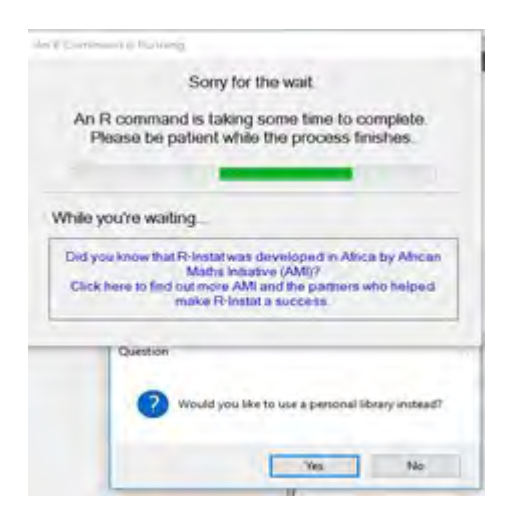

 $\rightarrow$  Cliquez sur Yes (Oui) pour que le logiciel procède à l'installation des paquets R requis sur votre ordinateur dans un dossier situe dans vos documents.

Après avoir cliqué sur Yes (Oui), vous verrez sans doute le message suivant :

"Would you like to create a personal library" ("Voulez-vous créer une bibliothèque personnelle")

 $\rightarrow$  Cliquez à nouveau sur Yes (Oui) pour autoriser R à installer les packages dans le dossier spécifié.

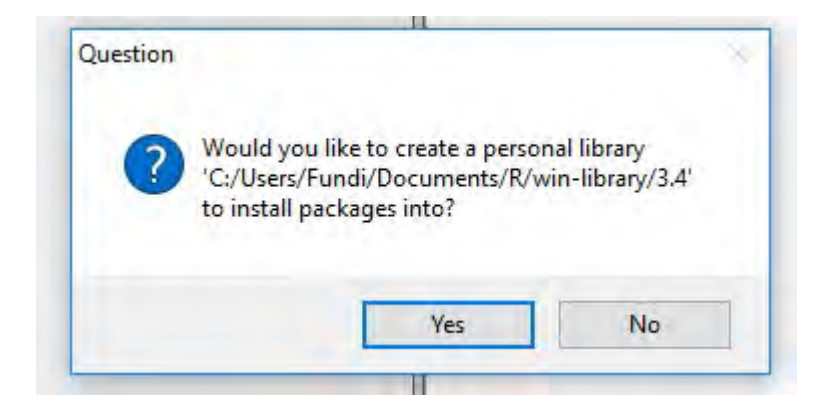

Si ce message n'apparait pas (et qu'aucune erreur n'apparaît), cela voudra dire que les paquets R ont été correctement installés - il est probable que vous disposiez déjà des structures de dossiers nécessaires.

Quand une commande prend plus de temps à s'exécuter (ici à installer des paquets), vous verrez le message "Sorry for the Wait" ("Désolé pour l'attente") (ci-dessus), qui vous indiquera que R-Instat est toujours en cours.

La première fois que vous exécuterez R-Instat, il vous faudra patienter, car de nombreux paquets R seront installés. L'exécution se fera beaucoup plus rapidement par la suite car les paquets seront déjà installés.

Une fois le dialogue d'attente a disparu, vous pourrez commencer à utiliser R-Instat!

# **Explorer R-Instat**

Cette section fournit une premier série d'exemples pour vous aider à vous familiariser avec R-Instat et ses caractéristiques de base.

# 1. L'installation.

Actuellement, R-Instat est disponible uniquement pour Windows. Nous conseillons aux utilisateurs de Mac et Linux de l'utiliser à travers une machine Windows virtuelle. Nous prévoyons de développer une version multiplateforme bientôt.

Une fois installé et activé, vous devriez voir l'écran ci-dessous :

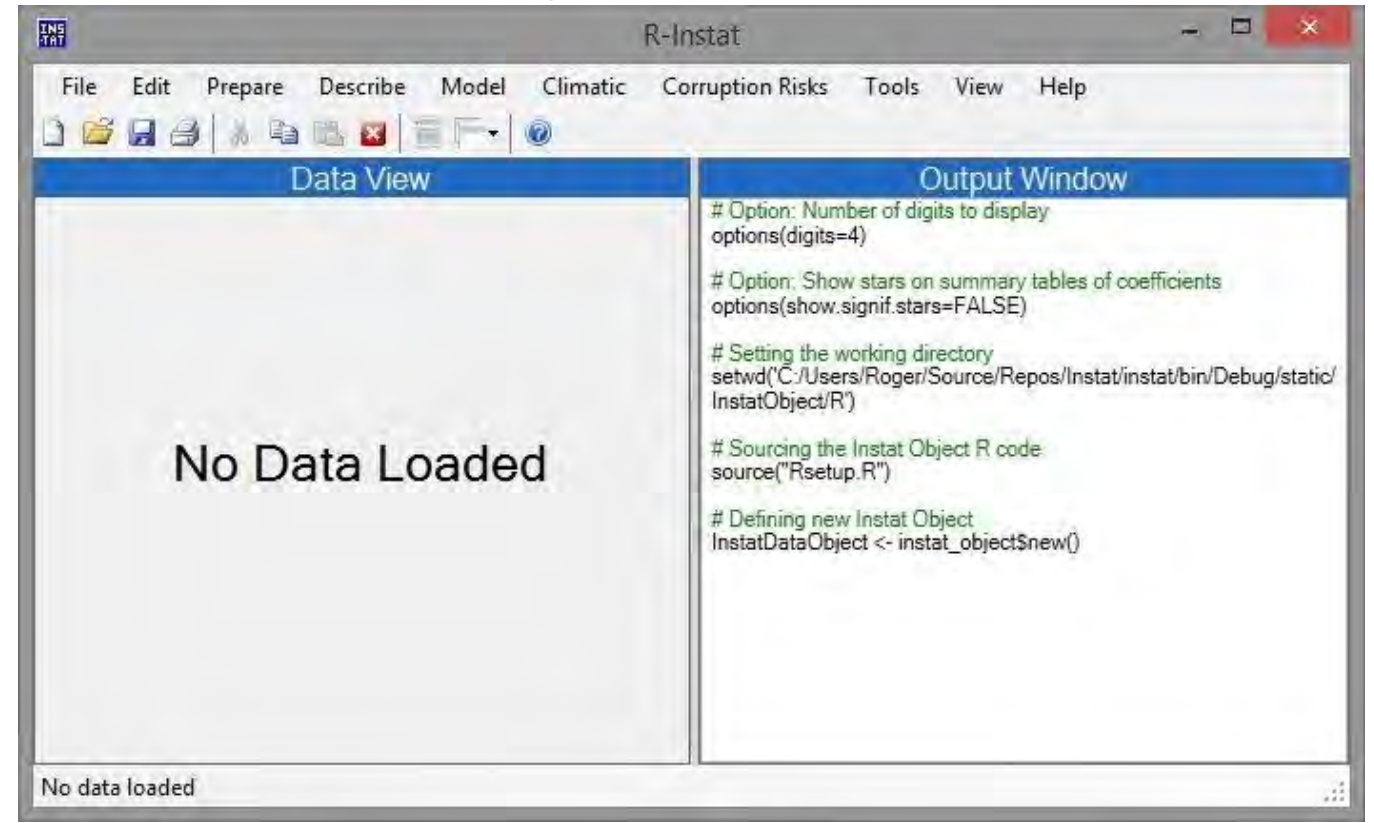

#### Fig. 1: R-Instat main Interface

# 2. Votre première tâche - Importer des données de la bibliothèque

→ Appuyez sur File> Open From Library (Fichier> Ouvrir à partir de la bibliothèque).

 $\rightarrow$  Appuyez sur la liste déroulante From Package et choisissez ggplot2.

 $\rightarrow$  Choisissez le premier exemple, « diamonds » comme indiqué dans la Fig. 8. Vous devriez voir qu'un second bouton d'aide est maintenant activé, juste en dessous de la liste de bases de données.

 $\rightarrow$  Appuyez sur ce bouton pour obtenir plus d'informations sur la base de données soit l'ensemble des données utilisées par Hadley Wickham, l'auteur du paquet ggplot2.

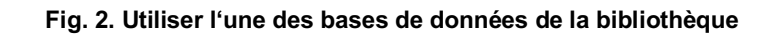

|      |                                                                   |                            |                                                                    | Ope          | n Dataset f                                                                    | from Library                                                                                | E                |
|------|-------------------------------------------------------------------|----------------------------|--------------------------------------------------------------------|--------------|--------------------------------------------------------------------------------|---------------------------------------------------------------------------------------------|------------------|
| File | Edit Prepare Describe Model<br>New Data Frame C<br>Open From File | Climatic<br>trl+N<br>trl+Q | From Package:                                                      | Load fro     | om R                                                                           | Load from Instat co                                                                         | llection         |
|      | Open From Library                                                 |                            | Data                                                               |              | Description                                                                    | ALL DO NOT                                                                                  | ^                |
|      | Import from ODK<br>Import from CSPRO<br>Import from Databases     |                            | diamonds<br>economics<br>economics_lor<br>faithfuld<br>luv_colours | pg           | Prices of 50,<br>US economi<br>US economi<br>2d density es<br>'colors()' in Li | 000 round cut diamo<br>c time series<br>c time series<br>stimate of Old Faithfu<br>uv space | nds<br>I data    |
|      | Convert                                                           | 10.11                      | midwest<br>mpg                                                     |              | Midwest den<br>Fuel econom                                                     | iographics<br>iv data from 1999 an                                                          | d 2008 for 38 p  |
|      | Save (                                                            | Ctrl+S                     | ≪ s                                                                |              | An undated                                                                     | and averanded vamia                                                                         | un of the mamm." |
|      | Save As                                                           | •                          | New Data Fram                                                      | e Name: diar | monds                                                                          |                                                                                             | Help             |
|      | Export                                                            | •                          | Comment:                                                           | code gener   | ated by the dia                                                                | log Open Dataset fro                                                                        | om Library       |
|      |                                                                   |                            | Ok                                                                 | Reset        | Close                                                                          | Help                                                                                        | To Script        |

→ Revenez maintenant à la boîte de dialogue, sélectionnez à nouveau la base de données « diamonds » et appuyez sur OK.

|    |                  |           |             | Da            | ata Vie | W      |       |        |      |      |
|----|------------------|-----------|-------------|---------------|---------|--------|-------|--------|------|------|
|    | carat            | cut (o.f) | color (o.f) | clarity (o.f) | depth   | table  | price | х      | У    | 2    |
| 1  | 0.23             | Ideal     | E           | SI2           | 61.5    | 55.0   | 326   | 3.95   | 3.98 | 2.43 |
| 2  | 0.21             | Premium   | E           | SI1           | 59.8    | 61.0   | 326   | 3.89   | 3.84 | 2.31 |
| 3  | 0.23             | Good      | E           | VS1           | 56.9    | 65.0   | 327   | 4.05   | 4.07 | 2.31 |
| 4  | 0.29             | Premium   | 1           | VS2           | 62.4    | 58.0   | 334   | 4.20   | 4.23 | 2.63 |
| 5  | 0.31             | Good      | J           | SI2           | 63.3    | 58.0   | 335   | 4.34   | 4.35 | 2.75 |
| 6  | 0.24             | Very Goo  | J           | VVS2          | 62.8    | 57.0   | 336   | 3.94   | 3.96 | 2.48 |
| 7  | 0.24             | Very Goo  | d           | VVS1          | 62.3    | 57.0   | 336   | 3.95   | 3.98 | 2.47 |
| 8  | 0.26             | Very Goo  | H           | SI1           | 61.9    | 55.0   | 337   | 4.07   | 4.11 | 2.53 |
| 9  | 0.22             | Fair      | E           | VS2           | 65.1    | 61.0   | 337   | 3.87   | 3.78 | 2.49 |
| 10 | 0.23             | Very Goo  | H           | VS1           | 59.4    | 61.0   | 338   | 4.00   | 4.05 | 2.39 |
| 11 | 0.30             | Good      | J           | SI1           | 64.0    | 55.0   | 339   | 4.25   | 4.28 | 2.73 |
| 12 | 0.23             | Ideal     | J           | VS1           | 62.8    | 56.0   | 340   | 3.93   | 3.90 | 2.46 |
| 13 | 0.22             | Premium   | F           | SI1           | 60.4    | 61.0   | 342   | 3.88   | 3.84 | 2.33 |
| 14 | 0.31             | Ideal     | J           | SI2           | 62.2    | 54.0   | 344   | 4.35   | 4.37 | 2.7  |
| 15 | 0.20             | Premium   | E           | SI2           | 60.2    | 62.0   | 345   | 3.79   | 3.75 | 2.27 |
| 16 | 0.32             | Premium   | E           | 11            | 60.9    | 58.0   | 345   | 4.38   | 4.42 | 2.68 |
| 17 | 0.30             | Ideal     | 1           | SI2           | 62.0    | 54.0   | 348   | 4.31   | 4.34 | 2.68 |
| 18 | 0.30             | Good      | J           | SI1           | 63.4    | 54.0   | 351   | 4.23   | 4.29 | 2.70 |
| 19 | 0.30<br>diamonds | Good      | .1          | SI1           | 63.8    | 56 0   | 351   | 4 23   | 4 26 | 27   |
|    |                  | Showing   | 1000 of     | 53940 rd      | owsis   | howing | 10 of | 10 col | umns |      |

Fig. 3 The diamonds data

 $\rightarrow$  Faites défiler les données vers le bas, vous verrez que seulement 1000 lignes apparaissent. C'est juste une fenêtre sur une partie du data frame (la matrice de données) disponibles dans le paquet

 $\rightarrow$  Faites un **clic droit** sur l'onglet inférieur, Fig. 4.

→ Choisissez la dernière option, **View Data** (Afficher les données). De cette façon, vous pourrez voir l'ensemble des données, illustré ci-dessous (Fig. 4).

|       |           |       |            |      | File  |       |           |       | di      | amonds | \$    |       |      | -    |      |
|-------|-----------|-------|------------|------|-------|-------|-----------|-------|---------|--------|-------|-------|------|------|------|
|       |           |       |            |      | -     | carat | cut       | color | clarity | depth  | table | price | x    | v    | z    |
| 18    | 0.30      | Good  | J          | SI1  | 53922 | 0.70  | Very Good | E     | VS2     | 62.8   | 60.0  | 2755  | 5.59 | 5.65 | 3.53 |
| 19    | 0.30      | Good  | 1          | SII  | 53923 | 0.70  | Very Good | D     | VS1     | 63.1   | 59.0  | 2755  | 5.67 | 5.58 | 3.55 |
| 4.1   | diamondel | VIIII |            |      | 53924 | 0.73  | Ideal     | I     | VS2     | 61.3   | 56.0  | 2756  | 5.80 | 5.84 | 3.57 |
| 1 1   | aramonos  | Inse  | ert        |      | 53925 | 0.73  | Ideal     | I     | VS2     | 61.6   | 55.0  | 2756  | 5.82 | 5.84 | 3.59 |
|       |           |       |            |      | 53926 | 0.79  | Ideal     | I     | SI1     | 61.6   | 56.0  | 2756  | 5.95 | 5.97 | 3.67 |
|       | 1.2       | Del   | ete        |      | 53927 | 0.71  | Ideal     | Е     | SI1     | 61.9   | 56.0  | 2756  | 5.71 | 5.73 | 3.54 |
| diamo | nds       | Dam   |            |      | 53928 | 0.79  | Good      | F     | SI1     | 58.1   | 59.0  | 2756  | 6.06 | 6.13 | 3.54 |
|       |           | Ken   | Idme       |      | 53929 | 0.79  | Premium   | Е     | SI2     | 61.4   | 58.0  | 2756  | 6.03 | 5.96 | 3.68 |
|       | -         | Rec   | order      |      | 53930 | 0.71  | Ideal     | G     | VS1     | 61.4   | 56.0  | 2756  | 5.76 | 5.73 | 3.53 |
|       |           |       | a crim     |      | 53931 | 0.71  | Premium   | Е     | SI1     | 60.5   | 55.0  | 2756  | 5.79 | 5.74 | 3.49 |
|       |           | Cop   | py         |      | 53932 | 0.71  | Premium   | F     | SI1     | 59.8   | 62.0  | 2756  | 5.74 | 5.73 | 3.43 |
|       |           |       |            |      | 53933 | 0.70  | Very Good | E     | VS2     | 60.5   | 59.0  | 2757  | 5.71 | 5.76 | 3.47 |
|       |           | Hid   | e          |      | 53934 | 0.70  | Very Good | Е     | VS2     | 61.2   | 59.0  | 2757  | 5.69 | 5.72 | 3.49 |
|       |           | The   | hide       |      | 53935 | 0.72  | Premium   | D     | SI1     | 62.7   | 59.0  | 2757  | 5.69 | 5.73 | 3.58 |
|       |           | Uni   | nide       |      | 53936 | 0.72  | Ideal     | D     | SI1     | 60.8   | 57.0  | 2757  | 5.75 | 5.76 | 3.50 |
|       |           | View  | w Data Fra | me N | 53937 | 0.72  | Good      | D     | SI1     | 63.1   | 55.0  | 2757  | 5.69 | 5.75 | 3.61 |
|       |           | 115   |            | 15   | 53938 | 0.70  | Very Good | D     | SI1     | 62.8   | 60.0  | 2757  | 5.66 | 5.68 | 3.56 |
|       |           |       |            |      | 53939 | 0.86  | Premium   | Н     | SI2     | 61.0   | 58.0  | 2757  | 6.15 | 6.12 | 3.74 |
|       |           |       |            |      | 53940 | 0.75  | Ideal     | D     | SI2     | 62.2   | 55.0  | 2757  | 5.83 | 5.87 | 3.64 |

#### Fig. 4. Visualiser la base de donnees

Il y a 10 colonnes (variables) de données dans ce fichier, dont 7 sont **numeric** (numériques) et 3 sont **categorical** (catégorielles). Les colonnes catégorielles sont dénommées « **factors** » et sont désignées à l'aide d'un "f" après le nom de la colonne. Ces colonnes catégorielles sont effectivement ordonnées, par exemple la deuxième colonne, à savoir « the cut » (la coupe) des diamants varie de **Fair** à **Ideal**. Les colonnes catégorielles ordonnées sont désignées à l'aide du symbole "**(o.f)**" à la suite du titre de la colonne dans R-Instat.

Ces données sont prêtes à être analysées, nous pouvons donc vous montrer quelques graphiques à l'aide du menu « Describe ».

# 3. Quelques graphiques

→ Appuyez sur **Describe > One Variable > Graph**, Fig. 5. (\* Décrire> Une variable> Graphique, Fig. 5.)

 $\rightarrow$  \*\*\*\* Cliquez avec le bouton droit \*\*\* dans le sélecteur de variables et choisissez l'option **Add All** (Ajouter tout). (Vous pouvez également, si vous le souhaitez, sélectionner toutes les colonnes, puis cliquer sur \*\*\* Add/Ajouter \*\*\*) Fig. 5.

|                               |                                   |                       |         | 2                       | One                       | Variable (      | Graph             |           |
|-------------------------------|-----------------------------------|-----------------------|---------|-------------------------|---------------------------|-----------------|-------------------|-----------|
| ribe Model Clir               | matic Procu                       | irement               | Tc      | Data Frame:<br>diamonds | ~                         |                 | Selected Va       | riables:  |
| One Variable<br>Two Variables | <ul> <li>Si</li> <li>G</li> </ul> | ummarise<br>raph      | 2       | Variables<br>carat      | ^                         |                 |                   |           |
| Three Variables<br>Specific   | Fr<br>R                           | equencie<br>ating Dat | :5<br>8 | cut<br>color<br>clarity | Add Selecte<br>Select All | ed              |                   |           |
| Multivariate                  | 65.0                              | 326<br>327<br>334     | 4.      | depth<br>table          | Clear Select<br>Add All   | tion            | Output            |           |
| Use Graph                     | 58.0                              | 335                   | 4.      | Graph Options           |                           |                 | Facets     Combin | ned Graph |
| Combine Graphs<br>Themes      | 57.0<br>57.0                      | 336                   | 3.      | Flip Coordinates        |                           |                 | ) Single          | Graphs    |
| View Graph                    | 55.0                              | 337                   | 4.      | Save Graph              |                           |                 |                   |           |
|                               |                                   |                       |         | Comment: co             | de generated              | by the dialog ( | One Variable Grap | h         |
|                               |                                   |                       | _       | Ok                      | Reset                     | Close           | Help              | To Ser    |

Dans la boîte de dialogue de la figure 5, le bouton radio n'est plus Facets (Facettes) mais Combine Graph (Graphique combines), voir Fig. 6. En effet, les variables sélectionnées ont des types de données différents. Certaines colonnes sont catégorielles tandis que d'autres sont numériques.

 $\rightarrow$  Appuyez sur OK pour afficher les résultats indiqués sur la Fig. 6.

#### Fig. 6. Graphique Variable individuelle

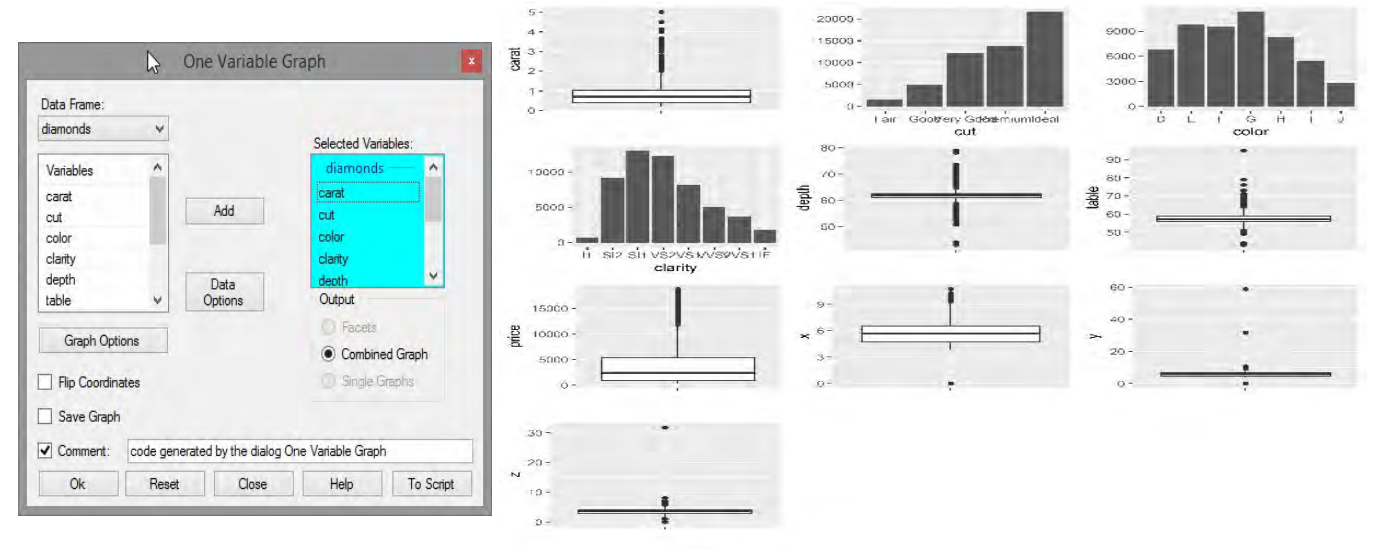

Vous connaissez surement déjà les « box plots » Nous vous en parlerons un peu plus tard, même si ce tutoriel vise principalement à montrer comment utiliser R-Instat, plutôt qu'à enseigner les statistiques.

Souvent, les résultats de l'utilisation d'un dialogue peuvent être améliorés, de sorte que vous souhaiterez l'utiliser à nouveau. Vous pouvez utiliser les mêmes options de menu que sur la Fig. 5, mais il existe un moyen plus rapide.

 $\rightarrow$  Appuyez sur la petite image de dialogue dans la barre d'outils (toolbar), voir Fig. 7, qui vous ramène au dialogue précédent. (Ou l'icône suivante vous permet de revenir à l'un des dialogues précédents.)

#### Fig. 7. Utilisez le menu outils (Toolbar) pour retrouver un dialogue précédent

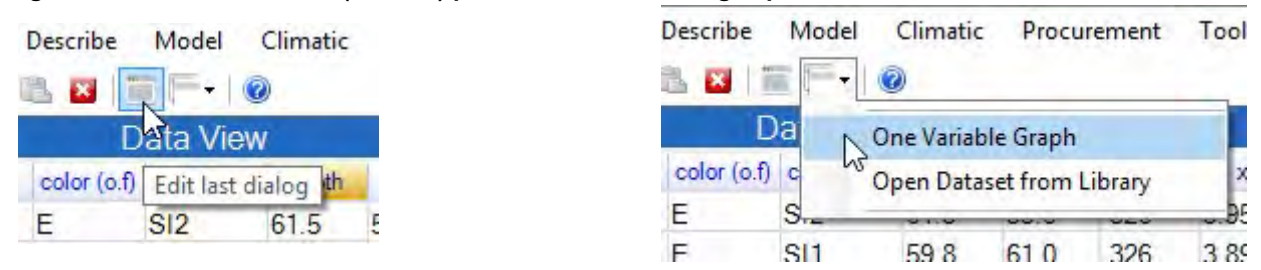

Vous voyez que le dialogue s'est «souvenu» des paramètres tels que vous les avez laissés, lorsque vous avez appuyé sur OK. C'est souvent préférable ainsi.

→ Mais cette fois, appuyez sur le bouton Reset (Réinitialiser) en bas de la boîte de dialogue pour effacer tous les paramètres.

 $\rightarrow$  Omettez les 4 premières variables et sélectionnez les 6 dernières.

Comme ce sont toutes des colonnes numériques, les boutons radio sur la droite vous ont permis de créer un graphique « à facettes », de sorte que vous puissiez voir ce que c'est!

 $\rightarrow$  Cliquez également sur la case à cocher pour sauvegarder le graphique.

→ Nommez-le **one-var diamonds** (Prière d'inclure un «tiret» et un espace.)

 $\rightarrow$  Appuyez maintenant sur **OK** 

Le dialogue n'a pas fonctionné. Au lieu de cela, il donne un message que "le nom ne peut contenir un espace" (ou un tiret). C'est le nom d'un objet dans R et ceux-ci ne sont pas autorisés.

- $\rightarrow$  Appuyez sur OK pour effacer la boîte de message.
- → Changez le nom de façon à ce qu'il devienne **OneVarDiamonds**, Fig. 8, et cliquez à nouveau sur **OK**.

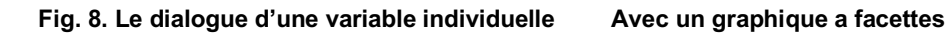

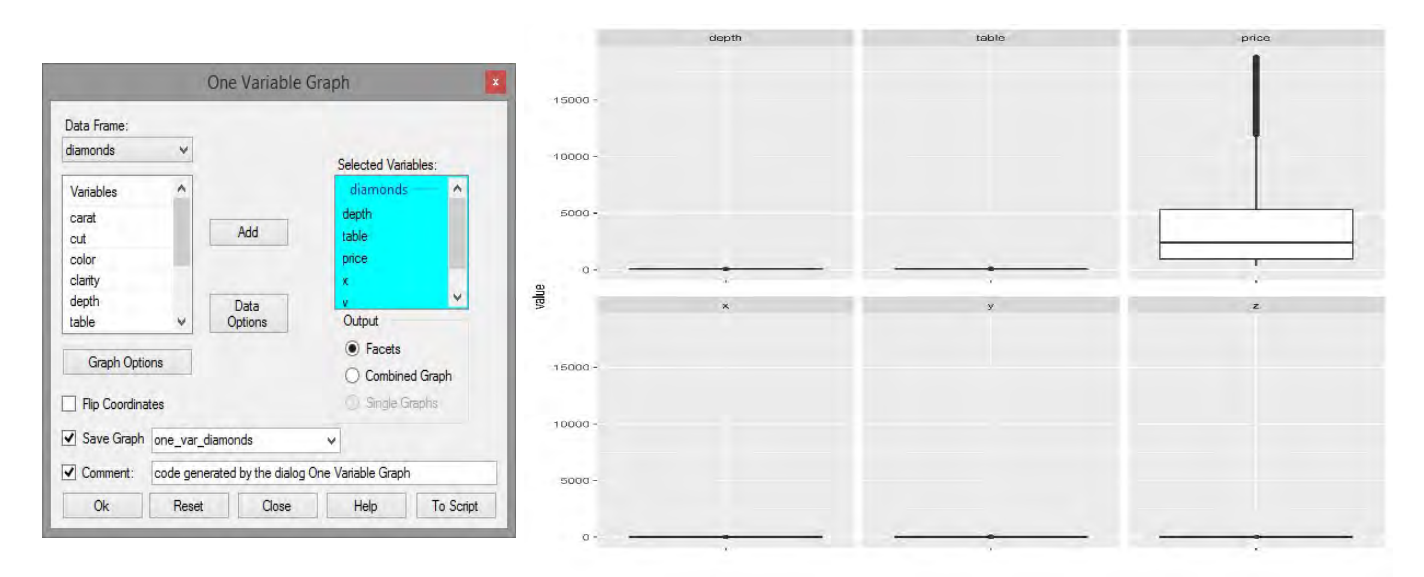

Ceci représente un graphique « à facettes », Fig. 8. Il s'agit de plusieurs graphiques dont l'axe y est le même. L'axe individuel n'est pas toujours nécessaire. Cependant, dans notre cas, les différentes variables ont des échelles très différentes et nous devons en tenir compte dans le graphique.

- $\rightarrow$  Revenez au même dialogue.
- $\rightarrow$  Cliquez sur le bouton **Graph Options** (Options graphiques).

Vous voyez maintenant un sous-dialogue avec seulement 2 onglets, Fig. 9. Un onglet vous permet de changer le type de graphique qui est affiché.

→ Appuyez sur l'onglet **Display**, puis sur le **Free Scale Axis** (l'axe Free Scale).

 $\rightarrow$  Appuyez à nouveau sur le bouton **Return**, puis sur **OK**, pour afficher le graphique illustré (Fig. 9).

#### Fig. 9. Le graphique d'une variable individuelle

|                            |            | depth |              | table |         | price  |
|----------------------------|------------|-------|--------------|-------|---------|--------|
|                            | 80 -       | :     | 90 -         |       |         | 1      |
| One Variable Graph Options | 70-<br>X   | 1     | 80 -         | :     | 15000 - |        |
| Types Display              | 60- E      |       | 70 -         | i     | 10000 - |        |
| Specify Layout             | 50 -       | ÷.    | 60 -<br>50 - |       | 5000-   |        |
|                            | an         | ;     |              | *     | o-      |        |
| ✓ Free Scale Axis          | 5          | i     | 60 -         | •     | 30 -    | 2<br>* |
|                            | 3-         |       | 40 -         |       | 20 -    |        |
| Return Help                | 6-         | 1     | 20 -         |       | 10.5    |        |
|                            | 3-         |       | _            | 1     |         | 1      |
|                            | - <u>0</u> |       | 0 -          |       | 0 -     | +      |

 $\rightarrow$  Appuyez sur **Describe** > **View Graph** pour examiner d'avantage ce dernier graphique, Fig. 10.

Le dialogue View Graph

#### Fig. 10. Le Menu Describe

|                                                                                                    |                                                                              | View Graph                                                                                                    |
|----------------------------------------------------------------------------------------------------|------------------------------------------------------------------------------|----------------------------------------------------------------------------------------------------|
| Describe Model Climatic<br>One Variable +<br>Two Variables +<br>Three Variables +<br>Specific +<br>General +<br>Use Graph<br>Combine Graphs<br>Themes | Data Frame:<br>diamonds v<br>Ggplot Graphs<br>last_graph<br>one_var_diamonds | Graph to View:         one_var_diamonds         Display Options         Obisplay in Interactive Viewer         Display in R-Viewer         Obisplay in Output Window         Options         Display in Separate Window |
| View Graph                                                                                                    | Comment: code generated                                                      | ed by the dialog View Graph                                                                                                    |
|                                                                                                    | Ok Reset                                                                     | Close Help To Script                                                                                                    |

→ Appuyez sur **OK** pour afficher les graphiques dans une fenêtre séparée (interactive), Fig. 11.

Survolez un graphique particulier pour ajouter automatiquement des résumés numériques, Fig. 11.

#### Fig. 11. Les resultats View Graph

Inclure le résume de donnees

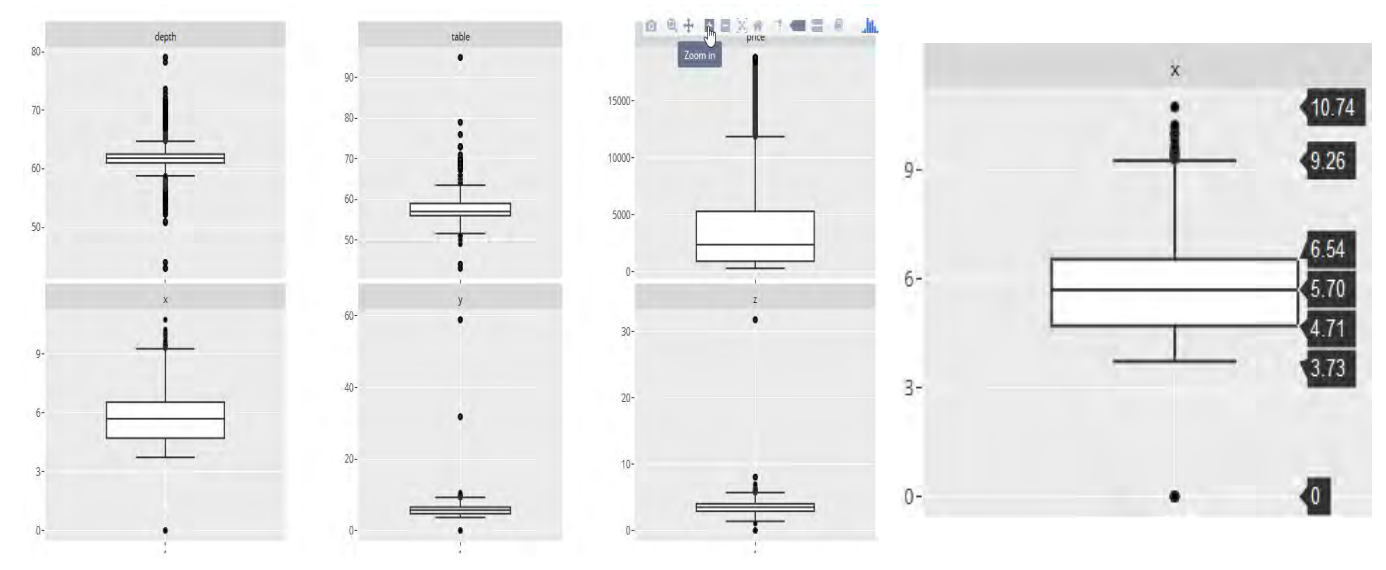

# 4. Quelques résumés

Les analyses impliquent souvent des résumés numériques et graphiques.

→ Appuyez sur Describe > One variable> Summarise (Décrire >Une variable>Résumer).

→ Sélectionnez à nouveau toutes les variables (comme vous l'avez fait lors de la première utilisation de la boîte de dialogue Graphique), Fig. 12.

 $\rightarrow$  Appuyez sur OK pour afficher les résultats indiqués sur la Fig. 12.

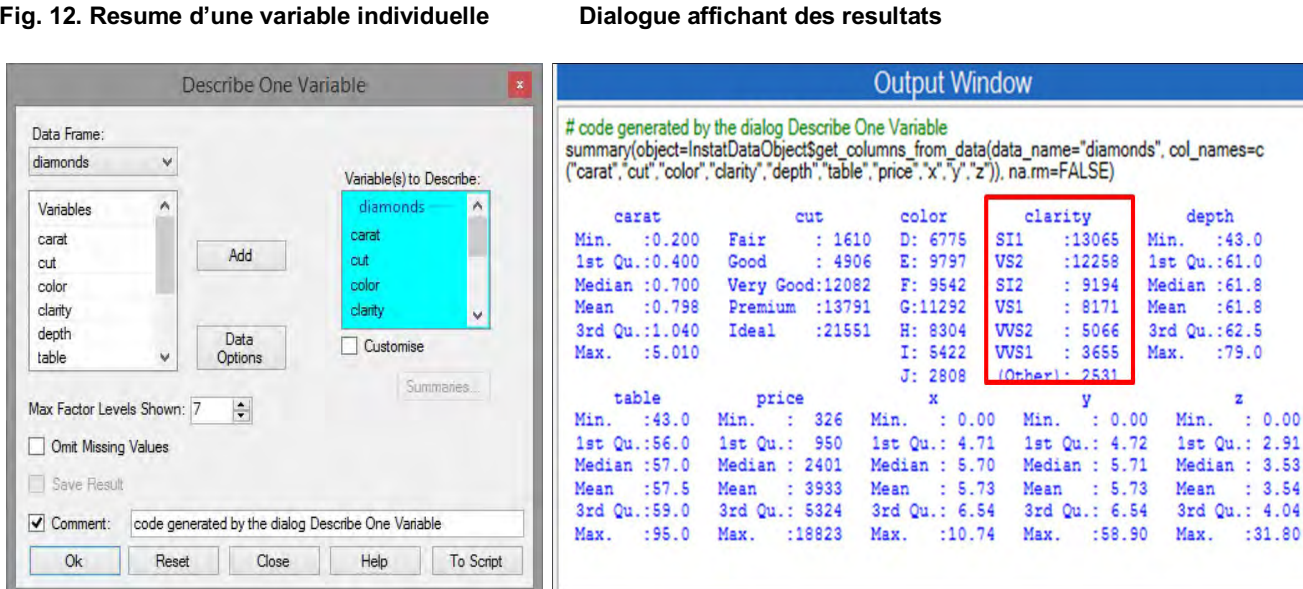

#### Fig. 12. Resume d'une variable individuelle

Ce n'est pas tout à fait juste. La variable indiquée sur la figure 12 n'est pas très claire. Certaines catégories ont été combinées.

 $\rightarrow$  Retournez au dernier dialogue.

→ Dans le dialogue, Fig. 12, modifiez les Maximum Factor Levels Shown (niveaux de facteur maximum) affichés de 7 à 10. Appuyez sur OK.

:43.0

:61.8

:79.0

Z

:

0.00

: 3.54

:31.80

Les niveaux sont maintenant tous donnés pour cette colonne de facteur.

→ Examinez la correspondance entre les valeurs données pour la variable x sur la Fig. 12 et celles du box plot pour la même variable sur la Fig. 11. Pour vous faciliter la tâche, elles sont présentées côte à côte sur la Fig. 13.

La médiane des deux graphiques est très proche (Fig. 13). Les autres valeurs sont-elles les mêmes ? La correspondance est-elle utile pour comprendre (ou enseigner) ce que fournit un box plot?

# 5. Un petit défi

→ Retournez à la boîte de dialogue Describe/One variable/Graph (Décrire> Une variable> Graphique).

 $\rightarrow$  Avec les mêmes 6 variables, de **Depth to z** (Depth à z), passez d'un boxplot à un Violin Plot (Ne vous inquiétez pas si vous ne savez pas encore ce qu'est un Violin Plot).

→ Examinez la forme curieuse (Fig.13) de certaines des variables, en particulier celle dénommée **table**. (Vous devriez remarquer quelque chose qui n'est pas forcément évident à partir d'un boxplot.)

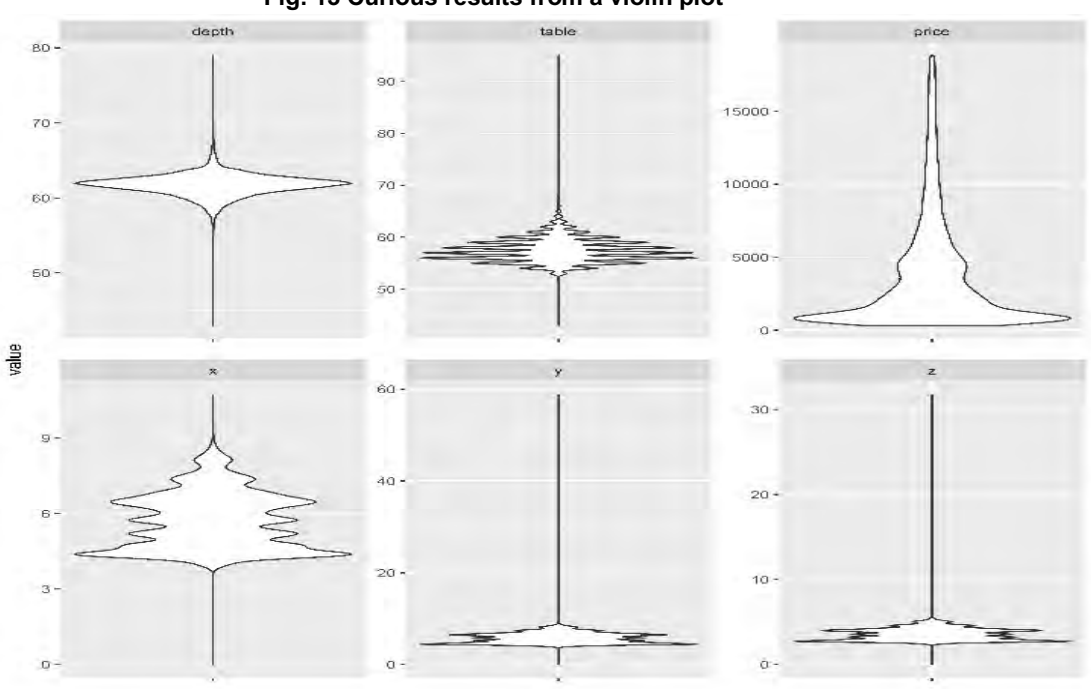

Fig. 13 Curious results from a violin plot

→ Examinez ceci davantage (Un indice : Appuyez sur **Describe > One variable > Frequency** (Décrivez> Une variable> Fréquences.)

# 6. Une analyse plus ambitieuse

→ Appuyez sur Describe > One variable > Frequency (Décrire> Multivarié> Corrélations). (Notez que seules les colonnes numériques sont visibles pour cette boîte de dialogue.)

 $\rightarrow$  Sélectionnez le bouton Multiple Columns en haut de la boîte de dialogue, Fig. 14.

 $\rightarrow$  Sélectionnez les 2 premières variables (Carat et Depth) et les deux dernières (y et z), Fig. 14.

 $\rightarrow$  Cliquez sur le bouton Options pour accéder au sous-dialogue, Fig. 14.

|                                                                                                | Correlation                                                                                                 | <b>1</b>                                                                          |
|------------------------------------------------------------------------------------------------|----------------------------------------------------------------------------------------------------|-----------------------------------------------------------------------------------|
| Two Colum                                                                                      | s Multiple Columns                                                                                          | Correlation Display and Graphics                                                  |
| Data Frame:<br>diamonds v<br>Numerics ^<br>carat depth Ad<br>table price x<br>y v v Dat        | Variables:<br>diamonds<br>carat<br>depth<br>y<br>z                                                          | Graphs<br>None<br>Painwise Plot<br>Options<br>Correlation Plot<br>Scistler Matrix |
| Method  Pearson Kendall  Correlation Matrix  Result Name  Comment: code generated by  Ok Reset | Missing<br>Spearman  Complete rows only Pairwis<br>Options<br>te dialog Correlation<br>Close Help To Script | Save Graph                                                                        |

- $\rightarrow$  Sélectionnez le Pairwise Plot. Puis appuyez sur Return (Retour)
- $\rightarrow$  Appuyez sur OK pour afficher les résultats illustrés ci-dessous (Fig. 15).

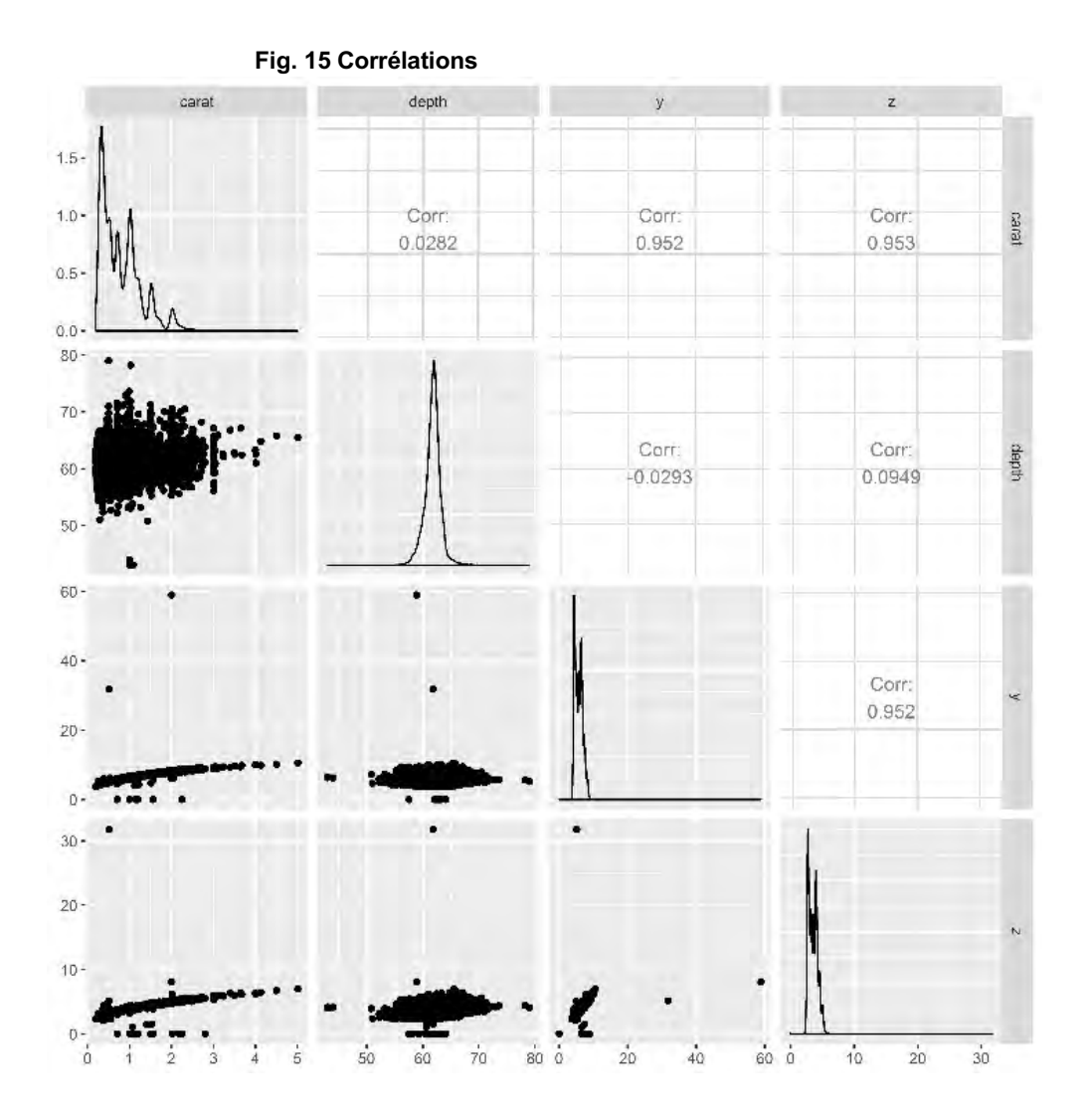

# 7. Réflexions

Il est facile de suivre les instructions sans vraiment comprendre ce qui se passe. Nous énumérons ici quelques-uns des points qui ont été couverts:

• File > Open Library(Fichier>Ouvrir à partir de la bibliothèque) a été utilisé pour choisir un ensemble de données pour l'analyse. De même, la boîte de dialogue File > Open Library peut être utilisée pour importer vos propres données.

• Les données étaient pre-preparées pour cette analyse. Nous avons donc utilisé le menu **Describe** (Décrire).

• L'exploration initiale des données commence souvent par l'examen des variables une à la fois. Nous avons donc commencé par une description à l'aide de **Describe >One variable>Graph** (Décrire> Une variable> Graphique).

• Dans presque toutes les boîtes de dialogue, la première étape consiste à **Select the Variables** (sélectionner les variables) à analyser.

• Nous avons souvent eu à revenir à une boite de dialogue pour reviser l'analyse.

• Les dialogues "se souvenaient" des réglages récents, de sorte que les changements se faisaient rapidement.

• Certains dialogues ont des sous-dialogues offrant des options additionnelles.

• Du point de vue statistique, nous avons facilement pu générer différents types de graphiques qui peuvent s'avérer utiles.

• Notez que la figure 15 est une fusion entre un graphique et un tableau, présentant quelques caractéristiques des deux.

## 8. Prochaines étapes

N'hésitez pas continuer à explorer le menu Describe avec cet ensemble de données et produire des tableaux et de graphiques additionnels pour explorer davantage les données. La partie suivante du tutoriel explore le menu **Prepare** (Préparer) à l'aide d'une deuxième base de données de la bibliothèque R-Instat.

# 9. Commentaires et signalement des bugs

R-Instat est encore en mode de développement avec de nombreuses améliorations et de nouvelles fonctionnalités prévues pour les futures versions. Merci de partager vos commentaires pour nous aider à améliorer R-Instat. Il existe plusieurs façons de nous les faire parvenir:

1. Pour des commentaires de type général, vous pouvez nous contacter par courriel à R-Instat@AfricanMathsInitiative.net.

2. Notre page « problems » sur notre compte GitHub peut être utilisée pour signaler des bugs spécifiques ou des suggestions et c'est la meilleure façon de contacter l'équipe de développement. Notez l'acces a notre page "problems" ci dessous:

https://github.com/africanmathsinitiative/R-Instat/issues. Cliquez sur le bouton vert Nouveau problème sur le côté droit pour envoyer votre message.

Lorsque vous signalez un bug ou un problème, donnez-nous un maximum de précisions pour que nous puissions reproduire le bug, en collant le code R du fichier journal et en nous envoyant les données si possibles.

L'équipe R-Instat, Initiative africaine de données

# **Tutoriel d'introduction : Partie 2: Une deuxième base de données**

# Introduction

Ce guide fait suite à la partie 1 du tutoriel d'introduction à R-Instat. Nous vous recommandons de commencer par la première partie. Notez cependant que les étapes et de donnes utilisées dans cette parte ne dépendent pas de celles de la partie 1.

# 1. La base de données Dodoma

Il s'agit des données climatiques quotidiennes de Dodoma en Tanzanie, de 1935 à 2013. Nous sommes reconnaissants envers l'agence nationale de météorologie Tanzanienne de nous avoir permis d'utiliser ces données à des fins de formation.

→ Si les données Diamonds (diamants) sont toujours affichées, utilisez **File>Close Data File** (Fichier> Fermer le fichier de données) Fig. 16.

 $\rightarrow$  On vous demandera « are you sure » (si vous êtes sûr). Répondez **Yes** (Oui).

#### Prepare File Edit Prepare Describe Model Climatic Edit Model Clin Describe File D 😂 🖬 🔿 🔺 🖎 😫 🗮 🗁 🖉 New Data Frame... Ctrl+N Data View Ctrl+O **Open From File... Open From Library** Import from ODK ... Import from CSPRO ... Import from Databases. Convert... No Data Loaded Save Ctrl+S Save As Export Print Ctrl+P **Print Preview Close Data File** No data loaded

#### Fig. 16. Fermer le fichier precedent

→ Utilisez **File > Open from Library**. (Fichier> Ouvrir depuis la bibliothèque). Prenez l'option Load from Instat Collection, puis appuyez sur Browse.

→ Choisissez Climatic et sélectionnez le fichier Excel Climatic\_guide\_datasets.

 $\rightarrow$  Ce fichier Excel a plusieurs feuilles. Choisissez celui appelé **Dodoma**, voir Fig. 17

#### Fig. 17 Ouvrir le fichier Dodoma

|                                                                                             |                                                                   | Import                                                                               | Dataset                                                |                                        | _                                                                             |                                                                                    |                             |
|---------------------------------------------------------------------------------------------|-------------------------------------------------------------------|--------------------------------------------------------------------------------------|--------------------------------------------------------|----------------------------------------|-------------------------------------------------------------------------------|------------------------------------------------------------------------------------|-----------------------------|
| File: C:/Program Files (x86)// Brown<br>New Data Frame Name: Dodoma<br>Import Excel Options | se                                                                |                                                                                      |                                                        |                                        |                                                                               |                                                                                    |                             |
| Select Sheet:                                                                               |                                                                   |                                                                                      |                                                        |                                        |                                                                               |                                                                                    |                             |
|                                                                                             |                                                                   |                                                                                      |                                                        |                                        |                                                                               |                                                                                    |                             |
| Missing Value String:                                                                       |                                                                   |                                                                                      |                                                        |                                        |                                                                               |                                                                                    |                             |
| Trim Trailing White Space                                                                   |                                                                   |                                                                                      |                                                        |                                        |                                                                               |                                                                                    |                             |
|                                                                                             |                                                                   |                                                                                      |                                                        |                                        |                                                                               |                                                                                    |                             |
| HOWS TO SKID: V                                                                             | Data P                                                            | rama Proview                                                                         |                                                        |                                        | lines                                                                         | to Preview: 1                                                                      | 0                           |
| Rows to Skip:                                                                               | Data F                                                            | rame Preview                                                                         | Month                                                  | Davi                                   | Lines                                                                         | to Preview: 1                                                                      | 0                           |
| Maximum Rows To Import                                                                      | Data F                                                            | rame Preview<br>Year                                                                 | Month                                                  | Day                                    | Rain                                                                          | Tmax                                                                               | 0 4                         |
| Maximum Rows To Import                                                                      | Data F                                                            | rame Preview<br>Year<br>1935<br>1935                                                 | Month<br>Jan<br>Jan                                    | Day<br>1                               | Lines<br>Rain<br>0.0<br>6.3                                                   | Tmax<br>NA<br>NA                                                                   | 0                           |
| Maximum Rows To Import                                                                      | Data F                                                            | rame Preview<br>Year<br>1935<br>1935<br>1935                                         | Month<br>Jan<br>Jan<br>Jan                             | Day<br>1<br>2<br>3                     | Lines<br>Rain<br>0.0<br>6.3<br>1.8                                            | NA<br>NA<br>NA<br>NA                                                               | 0 4                         |
| Hows to Skip:                                                                               | Data F                                                            | rame Preview<br>Year<br>1935<br>1935<br>1935<br>1935<br>1935                         | Jan<br>Jan<br>Jan<br>Jan<br>Jan<br>Jan                 | Day<br>1<br>2<br>3<br>4                | Lines<br>Rain<br>0.0<br>6.3<br>1.8<br>0.0                                     | NA<br>NA<br>NA<br>NA<br>NA<br>NA                                                   | 0 4                         |
| Hows to Skip: U                                                                             | Data F                                                            | rame Preview<br>Year<br>1935<br>1935<br>1935<br>1935<br>1935<br>1935                 | Month<br>Jan<br>Jan<br>Jan<br>Jan<br>Jan               | Day<br>1<br>2<br>3<br>4<br>5           | Lines<br>Rain<br>0.0<br>6.3<br>1.8<br>0.0<br>0.0                              | In the Preview: 1<br>Tmax<br>NA<br>NA<br>NA<br>NA<br>NA<br>NA                      | 0 4<br>N/<br>N/<br>N/<br>N/ |
| Hows to Skip: U                                                                             | Data F                                                            | rame Preview<br>Year<br>1935<br>1935<br>1935<br>1935<br>1935<br>1935<br>1935         | Month<br>Jan<br>Jan<br>Jan<br>Jan<br>Jan<br>Jan<br>Jan | Day<br>1<br>2<br>3<br>4<br>5<br>6      | Lines:<br>Rain<br>0.0<br>6.3<br>1.8<br>0.0<br>0.0<br>0.0<br>0.0               | In the Preview: 1<br>Trmax<br>NA<br>NA<br>NA<br>NA<br>NA<br>NA<br>NA               | 0 4<br>N/<br>N/<br>N/<br>N/ |
| Hows to Skip: U                                                                             | Data F<br>1<br>2<br>3<br>4<br>5<br>6<br>7                         | rame Preview<br>Year<br>1935<br>1935<br>1935<br>1935<br>1935<br>1935<br>1935<br>1935 | Month<br>Jan<br>Jan<br>Jan<br>Jan<br>Jan<br>Jan<br>Jan | Day<br>1<br>2<br>3<br>4<br>5<br>6<br>7 | Lines:<br>Rain<br>0.0<br>6.3<br>1.8<br>0.0<br>0.0<br>0.0<br>0.0<br>0.0<br>0.0 | NA<br>NA<br>NA<br>NA<br>NA<br>NA<br>NA<br>NA<br>NA<br>NA<br>NA                     |                             |
| Maximum Rows To Import                                                                      | Data F<br>1<br>2<br>3<br>4<br>5<br>6<br>7<br><                    | rame Preview<br>Year<br>1935<br>1935<br>1935<br>1935<br>1935<br>1935<br>1935<br>1935 | Month<br>Jan<br>Jan<br>Jan<br>Jan<br>Jan<br>Jan<br>Jan | Day<br>1<br>2<br>3<br>4<br>5<br>6<br>7 | Lines:<br>Rain<br>0.0<br>6.3<br>1.8<br>0.0<br>0.0<br>0.0<br>0.0<br>0.0        | I Treview: 1<br>Trmax<br>NA<br>NA<br>NA<br>NA<br>NA<br>NA<br>NA<br>NA<br>NA        |                             |
| Nows to Skip:  Naximum Rows To Import  Comment: code generated by the                       | Data F<br>1<br>2<br>3<br>4<br>5<br>6<br>7<br><<br>dialog Import I | rame Preview<br>Year<br>1935<br>1935<br>1935<br>1935<br>1935<br>1935<br>1935<br>1935 | Month<br>Jan<br>Jan<br>Jan<br>Jan<br>Jan<br>Jan<br>Jan | Day<br>1<br>2<br>3<br>4<br>5<br>6<br>7 | Lines:<br>Rain<br>0.0<br>6.3<br>1.8<br>0.0<br>0.0<br>0.0<br>0.0<br>0.0        | to Preview: 1<br>Tmax<br>NA<br>NA<br>NA<br>NA<br>NA<br>NA<br>NA<br>NA<br>Refresh F | 0 0                         |

Un premier objectif est de fournir des graphiques de moyennes de températures annuelles, à la fois maximales et minimales. Comme ces es données sont disponibles à l'échelle journalière, la première étape consiste à calculer la moyenne annuelle. Par conséquent, nous auront recours au menu Prepare.

Notez sur la figure 1 que la base de données comprend 28 855 observations.

Une différence par rapport à l'exemple des diamants de la partie 1 est que les valeurs manquantes sont visibles immédiatement.

|   |        |           | D   | ata Vie |      |      |      |   | Lange Street            | Output                    | Window                             |              |
|---|--------|-----------|-----|---------|------|------|------|---|-------------------------|---------------------------|------------------------------------|--------------|
|   | Year   | Month (c) | Day | Rai     | Tmax | Tmin | Sunh | ^ | (Dadama)                |                           |                                    |              |
| 1 | 1935   | Jan       | 1   | 0.0     | NA   | NA   | NA   |   | rm(Dodoma)              |                           |                                    |              |
| 2 | 1935   | Jan       | 2   | 6.3     | NA   | NA   | NA   |   | # code generated by the | tDataObjectSpet_colure    | e Variable<br>mos from data(data n | ame="Dodoma" |
| 3 | 1935   | Jan       | 3   | 1.8     | NA   | NA   | NA   |   | col_names=c("Year","I   | Month", "Day", "Rain", "T | max","Tmin","Sunh")),              | na.rm=FALSE) |
| 4 | 1935   | Jan       | 4   | 0.0     | NA   | NA   | NA   |   | Year                    | Month                     | Day                                | Rain         |
| 5 | 1935   | Jan       | 5   | 0.0     | NA   | NA   | NA   |   | Min. :1935              | Length:28855              | Min. : 1.0                         | Min. : 0.0   |
| 6 | 1935   | Jan       | 6   | 0.0     | NA   | NA   | NA   |   | Median :1974            | Mode :character           | Median :16.0                       | Median : 0.0 |
| 7 | 1935   | Jan       | 7   | 0.0     | NA   | NA   | NA   |   | Mean :1974              |                           | Mean :15.7                         | Mean : 1.    |
| 8 | 1935   | Jan       | 8   | 0.5     | NA   | NA   | NA   |   | Max. :2013              |                           | Max. :31.0                         | Max. :119.0  |
| 9 | 1935   | Jan       | 9   | 0.0     | NA   | NA   | NA   |   | Tmax                    | Tmin                      | Sunh                               | NA's :91     |
| 0 | 1935   | Jan       | 10  | 0.0     | NA   | NA   | NA   |   | Min. :15                | Min. : 8 M                | in. : 0                            |              |
| 1 | 1935   | Jan       | 11  | 0.0     | NA   | NA   | NA   |   | Median :29              | Median :17 M              | st gu.: 8<br>edian :10             |              |
| 2 | 1935   | Jan       | 12  | 0.0     | NA   | NA   | NA   | ~ | Mean :29                | Mean :17 M                | ean : 9                            |              |
| 1 | Dodoma | 1.        |     |         | 1    |      | >    |   | Max. :36                | Max. :26 M                | ax. :14                            |              |

→ Utilisez la boîte de dialogue **Describe > One variable > Summary** (Décrire> Une variable> Résumer).

 $\rightarrow$  **Choisissez toutes les colonnes**, puis appuyez sur **OK** pour produire les récapitulatifs illustrés à la Fig. 18.

Les résultats incluent le nombre de valeurs manquantes et il s'avère que plus de 8 000 valeurs de température sont manquantes. (Comme cette caractéristique n'était pas évidente dans la sortie similaire de la partie 1 (figure 12), il s'ensuit que les données sur les diamants n'avaient aucune valeur manquante.)

Les données de précipitations sur la figure 18 sont de 1935. La station a ajouté des enregistrements de température plus tard.

 $\rightarrow$  Cliquez à l'aide du **bouton droit** sur **l'onglet du bas** et choisissez la dernière option **View Data** (Afficher les données) pour afficher l'ensemble des données.

→ Faites défiler ces données pour confirmer que les températures ont commencé à partir de 1958.

Ceci indique que la plupart des 8 000 données de température manquantes de la figure 18 s'expliquent par le fait que les mesures de ces éléments ont commencé plus tard que les autres.

Souvent, la préparation des données pour l'analyse prend plus de temps que l'analyse elle-même. Nous avons essayé de rendre le menu Prepare (Préparer) aussi simple que possible à utiliser. Il y a 5 étapes à parcourir, même pour des tâches simples comme celles-ci. Nous espérons que vous apprécierez, les étapes ci-dessous. Nous verrons dans la section 4 qu'elles offrent un bon côté.

# Préparer les données

Souvent, l'étape de préparation comprend le calcul de colonnes additionnelles.

→ Ouvrez le dialogue **Prepare > Column: Calculate > Calculations** (Préparer> Colonne: Calculer> Calculs) comme indiqué ci-dessous Fig. 19.

|                                        |               |             |                   | (            | alcula                | ations |          |        | _         |           |       |    |
|----------------------------------------|---------------|-------------|-------------------|--------------|-----------------------|--------|----------|--------|-----------|-----------|-------|----|
|                                        | Expression    | Year>19     | 57                |              |                       |        | *        |        |           |           |       |    |
| epare Describe Model Climatic Procurem | ient          |             |                   |              | Logical and Symbols 🗸 |        |          | Show A | Arguments |           |       |    |
| Data Farmer                            | Data Frame:   |             |                   | Basic        |                       | -      |          |        | Logica    | al and Sy | mbols |    |
|                                        | Dodoma        | ~           |                   | 7            | 8                     | 9      | 1        | +      | ==        | <         | %%    | [] |
| Check Data                             | Variables     | ^           |                   | 4            | 5                     | 6      | -        | ^      | !=        | <=        | %/%   |    |
| Column: Calculate  Calculations        | Year<br>Month |             | Add               | 1            | 2                     | 3      | -        | Class  | 1         | >         | :     | (  |
| Column: Generate                       | Day<br>Bain   |             |                   | Del          | 0                     | 0      | +        | Clas   | I         | >=        | And   | )  |
| Column: Factor                         | Tmax          |             | Data              |              |                       |        |          |        | Jole      |           |       |    |
| Column: Text + Baal                    | Inner         | *           | Opuoris           |              |                       |        |          |        | icih      |           |       |    |
| Column: Date                           | Try           | [1] FAL     | SE FALSE FALS     | E FALSE F    | ALSE FA               | LSE FA | SE FA    |        |           |           |       |    |
| Polynomials                            | Save Res      | sult into Y | rTemp             |              |                       |        | ~        |        |           |           |       |    |
| Column: Reshape  Row Summary           |               |             |                   |              |                       |        |          |        |           |           |       |    |
|                                        | Comment:      | code gen    | erated by the dia | log Calculat | ions                  | _      |          |        |           |           |       |    |
|                                        | Ok            | Reset       | Close             |              | Help                  | -      | To Scrip | ot     |           |           |       |    |

Ce menu fonctionne en tant que calculateur de colonnes. Plusieurs claviers sont disponibles.

→ Cliquez sur le contrôle **Basic** et choisissez **Logical** and **Symbols**. Un clavier supplémentaire s'ouvre comme indiqué sur la figure 19.

 $\rightarrow$  **Double-cliquez sur** la colonne **Year** (Année), (ou cliquez et appuyez sur Add (Ajouter) pour la placer dans le champ de la formule, qui se trouve en haut de la boîte de dialogue.

 $\rightarrow$  Complétez la formule en ajoutant> **1957**, de façon à lire **Year (Année)**> **1957**, voir Fig. 19.

 $\rightarrow$  Cliquez sur le bouton Try et le résultat devrait être **FALSE**, **FALSE**, **FALSE** ... comme sur la figure 19, car les premières lignes de données datent de 1935 - donc pas plus de 1957!

 $\rightarrow$  Donnez un nom à la nouvelle colonne pour enregistrer les résultats, comme par exemple **YrTemp**. Puis appuyez sur **OK**.

Une nouvelle colonne de données a été créée.

L'étape suivante consiste à appliquer un **filtre**, de sorte que les données à analyser ne commencent qu'en 1958, et que « TRUE » apparaisse dans la nouvelle colonne. De nombreuses tâches courantes du menu Prepare (Préparer) sont rapidement accessibles via un menu spécial clic-droit qui est illustré ci-dessous (Fig. 20.)

 $\rightarrow$  Placez le curseur sur la ligne du haut (contenant les noms) et faites un **clic droit**, Fig. 20.

 $\rightarrow$  Choisissez le dialogue **Filter** (Filtre) dans ce menu, voir Fig 20.

|    |        | Data View                 |    |                            | Filter               |                   |        |
|----|--------|---------------------------|----|----------------------------|----------------------|-------------------|--------|
|    | Year N | Month (c) Day Rain        | -1 |                            |                      |                   | _      |
| 1  | 1935   | Rename Column             | N  | Data Frame:                |                      |                   |        |
| 2  | 1935   | Duplicate Column          | N  | Dodoma V                   |                      | Filter:           |        |
| 3  | 1935   | Delete Column             | N  | Filters                    |                      |                   | Ĩ      |
| 4  | 1935   | Convert to Factor         | N  | no_filter                  |                      | _                 | -      |
| 5  | 1935   | Convert to Ordered Factor | N  |                            | Add                  | Define New Filter |        |
| 6  | 1935   | Convert to Character      | N  |                            |                      |                   |        |
| 7  | 1935   | Convert to Character      | N  |                            |                      |                   |        |
| 8  | 1935   | Convert to Logical        | N  |                            | Data<br>Options      |                   |        |
| 9  | 1935   | Convert to Numeric        | N  | Apply Options              | - Autor              |                   |        |
| 10 | 1935   | Levels/Labels             | N  |                            |                      |                   |        |
| 11 | 1935   | Ersens to Here            | N  | Apply As Hiter             | ) Apply As Subset    |                   |        |
| 12 | 1935   | Freeze to Here            | N  |                            |                      |                   |        |
| 13 | 1935   | Untreeze                  | N  |                            | -                    |                   |        |
| 14 | 1935   | Sort                      | N  | Selected Filter Preview: ( | )                    |                   |        |
| 15 | 1935   | Filter                    | N  | Comment: code gen          | erated by the dialog | ) Filter          |        |
| 16 | 1935   | Remove Current Filter     | N  | Ok Reset                   | Close                | Help To So        | taine  |
| 17 | 1935   | Jan 1/ (11)               | N  | Tiodor                     | Cioco                | 10.00             | adhar. |

To choose a filter

Fig. 20. The right-click menu

 $\rightarrow$  Cliquez sur **Define New Filter** (définir un nouveau filtre) Fig. 20.

 $\rightarrow$  Dans le sous-dialogue, choisissez la colonne YrTemp. Remplissez la condition pour qu'elle indique **YrTemp == TRUE** 

| Fig                                                                                                    | . 21 Créer le filt                                                                                                    | re        | Appliquer le filtre                         |   |  |  |  |  |
|----------------------------------------------------------------------------------------------------|----------------------------------------------------------------------------------------------------|-----------|---------------------------------------------|---|--|--|--|--|
|                                                                                                    | Define N                                                                                                    | ew Filter | Filter                                      | × |  |  |  |  |
| Data Frame:<br>Dodoma<br>Variables<br>Day<br>Rain<br>Tmax<br>Tmin<br>Sunh<br>YrTemp<br>Variable<br>Condition | Filter By:         YrTemp         Add Condition         Edd: Condition         Remove         Condition         Clear Conditions | TRUE      | Data Frame:                                 |   |  |  |  |  |
| Fliter Preview:<br>New Fliter Name: Fliter1                                                                  | V                                                                                                    |           | Selected Filter Preview: ((YrTemp == TRUE)) |   |  |  |  |  |
|                                                                                                    | Return                                                                                                    | lelp      | Ok Reset Close Help To Script               |   |  |  |  |  |

(Notez que == n'est pas une erreur, et le mot **TRUE** doit être en majuscules, Fig. 21)

→ Appuyez sur **Add Condition** pour ajouter une condition, Fig. 21, puis appuyez sur **Return** (Retour).

 $\rightarrow$  Dans le dialogue principal du filtre, appuyer sur **OK** pour appliquer le filtre (fig. 21,). Notez que la première colonne, qui contient les numéros correspondant aux ligne, est maintenant affichée en rouge et la première est la ligne 8402, c'est-à-dire le 1er janvier 1958.

La troisième étape préparatoire consiste à **changer le mode de la colonne Year** (Année) **de numeric** (numerique) **à factor** (factorielle).

→ Placez le curseur dans la colonne **Yea**r (Année) et dans la rangée supérieure (nom). Faites un **clic droit**, Fig. 22.

 $\rightarrow$  Cliquez sur **Convert to Ordered Factor** (Convertir en facteur ordonné).

Fig. 22. Conversion numérique > factorielle de la colonne Année

Les données résultantes

| 1     | Year   | Month (c) Day Rain        | Tmax | ~ | -    | Year (o.f) | Month (c) | Day | Rain | Tmax | Tmin | ~ |
|-------|--------|---------------------------|------|---|------|------------|-----------|-----|------|------|------|---|
| 8402  | 1958   | Rename Column             | 28.6 |   | 8402 | 1958       | Jan       | 1   | 0.0  | 28.6 | 18.7 |   |
| 8403  | 1958   | Duplicate Column          | 29.7 |   | 8403 | 1958       | Jan       | 2   | 0.0  | 29.7 | 18.8 |   |
| 8404  | 1958   | Delete Column             | 29.7 |   | 8404 | 1958       | Jan       | 3   | 0.0  | 29.7 | 17.6 |   |
| 8405  | 1958   |                           | 30.5 |   | 8405 | 1958       | Jan       | 4   | 7.1  | 30.5 | 18.8 |   |
| 8406  | 1958   | Convert to Factor         | 31.2 |   | 8406 | 1958       | Jan       | 5   | 8.9  | 31.2 | 19.2 |   |
| 8407  | 1958   | Convert to Ordered Factor | 31.1 |   | 8407 | 1958       | Jan       | 6   | 2.0  | 31.1 | 19.1 |   |
| 8408  | 1958   | Convert to Character      | 27.2 |   | 8408 | 1958       | Jan       | 7   | 0.0  | 27.2 | 18.1 |   |
| 8409  | 1958   | Convert to Logical        | 28.9 |   | 8409 | 1958       | Jan       | 8   | 0.0  | 28.9 | 18.8 |   |
| 8410  | 1958   | Convert to Numeric        | 30.0 |   | 8410 | 1958       | Jan       | 9   | 0.0  | 30.0 | 16.7 |   |
| 8411  | 1958   | l evels/l ahels           | 30.1 |   | 8411 | 1958       | Jan       | 10  | 0.0  | 30.1 | 17.3 |   |
| 8412  | 1958   |                           | 31.2 |   | 8412 | 1958       | Jan       | 11  | 0.0  | 31.2 | 19.3 |   |
| 8413  | 1958   | Freeze to Here            | 31.2 |   | 8413 | 1958       | Jan       | 12  | 0.0  | 31.2 | 19.1 |   |
| 8414  | 1958   | Unfreeze                  | 32.1 |   | 8414 | 1958       | Jan       | 13  | 0.0  | 32.1 | 18.3 |   |
| 8415  | 1958   | Sort                      | 31.8 |   | 8415 | 1958       | Jan       | 14  | 0.0  | 31.8 | 18.6 |   |
| 8416  | 1958   | Filter                    | 32.9 |   | 8416 | 1958       | Jan       | 15  | 0.0  | 32.9 | 18.3 |   |
| 8417  | 1958   | Remove Current Filter     | 33.6 |   | 8417 | 1958       | Jan       | 16  | 0.0  | 33.6 | 17.8 |   |
| 8418  | 1958   | Keniove Current Filter    | 34 1 | * | 8418 | 1958       | .lan      | 17  | 0.0  | 34 1 | 19.2 | ~ |
| 4 1 1 | Dodoma |                           | 1    | > | - F  | Dodoma     |           |     | 14   |      |      | > |

Les données quotidiennes sont maintenant prêtes à être résumées pour produire les moyennes annuelles.

→ Ouvrez le dialogue **Prepare > Column: Reshape > Column Summaries** (Préparer> Colonne: Remodeler> Résumés de colonnes) Fig. 23.

#### Fig. 23. Le résume de colonnes

| File       | Edit   | Prepare      | Describe        | e Mo  | del | Clin | natic Pr     | ocurement          |                       | Co           | lumn Stat      | tistics                | ×      |
|------------|--------|--------------|-----------------|-------|-----|------|--------------|--------------------|-----------------------|--------------|----------------|------------------------|--------|
| 2          | -      | Data<br>Chec | Frame<br>k Data | ulata | * • | Da   | ata View     |                    | Data Frame:<br>Dodoma | ~            |                | Variable(s) to Summa   | rise:  |
|            | Year ( | Colu         | mn: Calc        | ulate |     | Tmax | Tmin         | Sunh               | Year                  | _            |                | Tmax                   |        |
| 8402       | 1958   | Colu         | mn: Gene        | erate | *   | B.6  | 18.7         | NA                 | YrTemp                |              | Add            | Tmin                   |        |
| 8403       | 1958   | Colu         | mn: Facto       | or    | +   | 9.7  | 18.8         | NA                 |                       |              |                |                        |        |
| 8404       | 1958   | Colu         | mn: Text        |       | +   | 9.7  | 17.6         | NA                 |                       | 0            | Data<br>ptions | By Factor(s):          |        |
| 8405       | 1958   | Colu         | mn: Date        |       | +   | D.5  | 18.8         | NA                 | Options               |              |                | Dodoma                 |        |
| 8406       | 1958   | Colu         | mn: Resh        | ape   |     |      | Column S     | ummaries           | Store Results in I    | Data         |                | tear                   |        |
| 8407       | 1958   | Keus         | and Links       |       |     |      | General Su   | ummaries           | Print Results to C    | Output       |                |                        | -      |
| 8408       | 1958   | Data         | Object          | -     |     |      | <b>C</b> 1   |                    | Drop Unused Le        | veis         |                |                        |        |
| 8409       | 1958   | Data         | object          |       |     |      | Stack        |                    |                       | ues          |                | Summaries              |        |
| 8410       | 1958   | ROb          | jects           | _     | •   |      | Unstack      |                    |                       |              |                | Proportions/Percentage | S      |
| 8411       | 1958   | Jan          | 10              | 0.0   | 3   |      | Merge        |                    | Comment: cod          | le generated | by the dialog  | g Column Statistics    |        |
| 8412       | 1958   | Jan          | 11              | 0.0   | 3   |      | Append D     | ata Frames         | Ok                    | Reset        | Close          | Help To S              | Script |
| Carlos and | 1100   |              |                 |       |     |      | 14 second se | cost of the states |                       |              |                |                        |        |

 $\rightarrow$  Complétez les informations comme indiqué sur la Fig. 23, c'est-à-dire **Tmin et Tmax** dans le dialogue principal, **Année** dans le sous-dialogue, et l'option cochée pour **Omit Missing Values** (Omettre les valeurs manquantes).

 $\rightarrow$  Appuyez ensuite sur **Summaries** pour passer au sous-dialogue, Fig. 24.

#### Le dialogue résultant

 $\rightarrow$  Complétez l'info du sous-dialogue comme indiqué sur la figure 24, c'est-à-dire avec seulement deux résumés pour le **N Not Missing** (N Ne manquant pas) et le **Mean** (la moyenne). Puis appuyez sur Return (Retour).

 $\rightarrow$  Appuyez sur **OK** pour produire les résumés, Fig. 24.

| Summaries X Summaries More Missing Options Commen N Non Missing N Total | 1 2 | Year (o.f)<br>1958 | Data V<br>mean_Tmax | Count_non_ | mean Tmin |
|-------------------------------------------------------------------------|-----|--------------------|---------------------|------------|-----------|
| Summaries More Missing Options                                          | 1 2 | Year (o.f)<br>1958 | mean_Tmax           | count_non_ | mean Tmin |
| Summaries More Missing Options Common V N Non Missing N Total           | 1   | 1958               | 20.0                |            |           |
| Ctempon<br>▼ N Non Missing □ N Total                                    | 2   |                    | 29.0                | 365        | 16.1      |
| N Non Missing     N Total                                               |     | 1959               | 28.7                | 365        | 16.3      |
|                                                                         | 3   | 1960               | 29.0                | 365        | 15.9      |
| N Missing Mode                                                          | 4   | 1961               | 29.3                | 365        | 17.1      |
| All but (upordered) Factor                                              | 5   | 1962               | 29.0                | 365        | 16.1      |
|                                                                         | 6   | 1963               | 28.5                | 363        | 16.0      |
|                                                                         | 7   | 1964               | 28.9                | 360        | 15.7      |
|                                                                         | 8   | 1965               | 28.8                | 363        | 16.0      |
| Numeric                                                                 | 9   | 1966               | 29.1                | 365        | 16.6      |
| Sum Median                                                              | 10  | 1967               | 28.5                | 365        | 16.7      |
| ✓ Mean Standard Deviation                                               | 11  | 1968               | 27.9                | 366        | 15.6      |
| Variance                                                                | 12  | 1969               | 29.7                | 365        | 17.0      |
| Quartiles                                                               | 13  | 1970               | 28.6                | 365        | 16.5      |
|                                                                         | 14  | 1971               | 28.5                | 365        | 16.3      |
|                                                                         | 15  | 1972               | 28.8                | 366        | 16.6      |
|                                                                         | 16  | 1973               | 29.5                | 362        | 16.6      |
|                                                                         | 17  | 1974               | 28.8                | 304        | 16.2      |

La figure 24 démontre également que nous avons maintenant **deux bases de données**, l'une a l'echelle quotidienne et l'autre avec les résumés annuels. Cette seconde data frame est celle que nous utiliserons pour produire les graphiques.

# 3. Produire les graphiques

Il ne reste plus qu'une dernière étape préparatoire. La colonne Year (Année) de la colonne Summary Data (Résume de données) est en mode factor (factorielle). Pour les graphiques, il faudra la reconvertir au mode numeric (numerique). Il est souvent pratique d'avoir accès aux deux différents modes (numerique et factoriel)

 $\rightarrow$  Utiliser **Prepare > Calculate > Duplicate Column** (Préparer> Calculer> Colonne en double (ou faites un clic droit et choisissez l'élément approprié.))  $\rightarrow$  Complétez le dialogue comme indiqué sur la Fig. 25. Appuyez sur **OK** pour produire une autre colonne appelée Année1.

 $\rightarrow$  Cliquez avec le bouton droit sur le titre/le nom de la colonne Year1 et convertissez la colonne en mode numeric (numérique) Fig. 25.

| Fig. 25                                                | 5. Duplique     | er une colonne        | Convertir la colonne en mode numerique |            |       |                         |  |  |  |
|--------------------------------------------------------|-----------------|-----------------------|----------------------------------------|------------|-------|-------------------------|--|--|--|
|                                                        | Duplicate       | Column                | Data View                              |            |       |                         |  |  |  |
| Data Frame:                                            |                 |                       |                                        | Year (o.f) | Year1 | mean Tmax count non     |  |  |  |
| Dodoma_by_Year ∨                                       |                 | Column to Duplicate:  | 1                                      | 1958       | 1958  | Rename Column           |  |  |  |
| Variables<br>Year                                      |                 | Year                  | 2                                      | 1959       | 1959  | Duplicate Column        |  |  |  |
| mean_Tmax                                              | Add             |                       | 3                                      | 1960       | 1960  | Delete Column           |  |  |  |
| mean_Tmin                                              |                 | O Before              | 4                                      | 1961       | 1961  | Convert to Eactor       |  |  |  |
| count_non_missing_1m                                   | Data<br>Options | After     O End       | 5                                      | 1962       | 1962  | Convert to Ordered East |  |  |  |
| New Column Name: Year1                                 |                 | v                     | 6                                      | 1963       | 1963  |                         |  |  |  |
| Comment: code generated by the dialog Duplicate Column |                 | alog Duplicate Column | 7                                      | 1964       | 1964  | Convert to Character    |  |  |  |
| Ok Reset                                               | Close           | e Help To Script      | 8                                      | 1965       | 1965  | Convert to Logical      |  |  |  |
|                                                        |                 |                       | 9                                      | 1066       | 1066  | Convert to Numeric      |  |  |  |

Nous sommes enfin prêts à créer les graphiques.

- → Utiliser **Describe > Specific > Line Plot** (Décrire> Spécifique> Tracé de ligne), Fig. 26.
- $\rightarrow$  Complétez le dialogue comme indiqué sur la Fig. 26 pour le **mean\_Tmax**. Appuyer sur **OK**.

|          | F                                              | ig. 26. Th | e men | u line plot           |      |                              |           | Et le dialo          | gue                       |           |
|----------|------------------------------------------------|------------|-------|-----------------------|------|------------------------------|-----------|----------------------|---------------------------|-----------|
| De       | scribe Mode                                    | l Clima    | tic P | rocurement Tools      | View |                              |           | Line Plo             | ot                        | ×         |
|          | One Variable<br>Two Variable<br>Three Variable | es         | ata   | View                  | R    | Data Frame:<br>Dodoma_by_Yea | r v       |                      | Single Varia<br>mean_Tmax | able      |
|          | Specific                                       |            | •     | Frequency Tables      |      | Year                         |           | Add                  |                           |           |
|          | General                                        |            |       | Summary Tables        |      | Year1<br>mean_Tmax           | - 11      | 100                  |                           |           |
|          | Multivariate                                   |            |       | Multiple Response     |      | count_non_missi<br>mean_Tmin | ing.<br>V | Data                 |                           |           |
|          | Use Graph                                      |            |       | Scatter Plot          |      | <                            | >         | Options              | X Variable:               |           |
|          | Combine Gra                                    | aphs       |       | Line Plot             |      | Line Options                 | 1         |                      | Year1                     |           |
|          | Themes                                         |            |       | Histogram             |      | Options                      |           |                      | Factor (Optional)         | ):        |
|          | View Graph                                     |            |       | Boxplot               | (    | Points                       |           |                      | _                         |           |
| _        | 20.0                                           | 000        | -     | Dot Plot              | ļ    | Add Line of Be               | est Fit 🗸 | With Standard E      | TOP                       |           |
|          | 29.1                                           | 365        | _     | Rug Plot              |      | Save Graph                   |           |                      |                           |           |
| <u> </u> | 28.5                                           | 365        | _     | Bar Chart             |      | Comment:                     | code gene | erated by the dialog | Line Plot                 |           |
| \$       | 27.9                                           | 366        |       | Consulation Distribut |      | Ok                           | Reset     | Close                | Help                      | To Script |
| )        | 29.7                                           | 365        |       | Cumulative Distribut  | ion  |                              |           |                      |                           |           |

Le graphique produit est représenté sur la figure 27.

→ Retournez à la boîte de dialogue Line Plot et remplacez **mean\_Tmin** par **mean\_Tmax**. Appuyez sur **OK** pour afficher le second graphique également illustré ci-dessous Fig. 27

Fig. 27. Le graphique Tmax

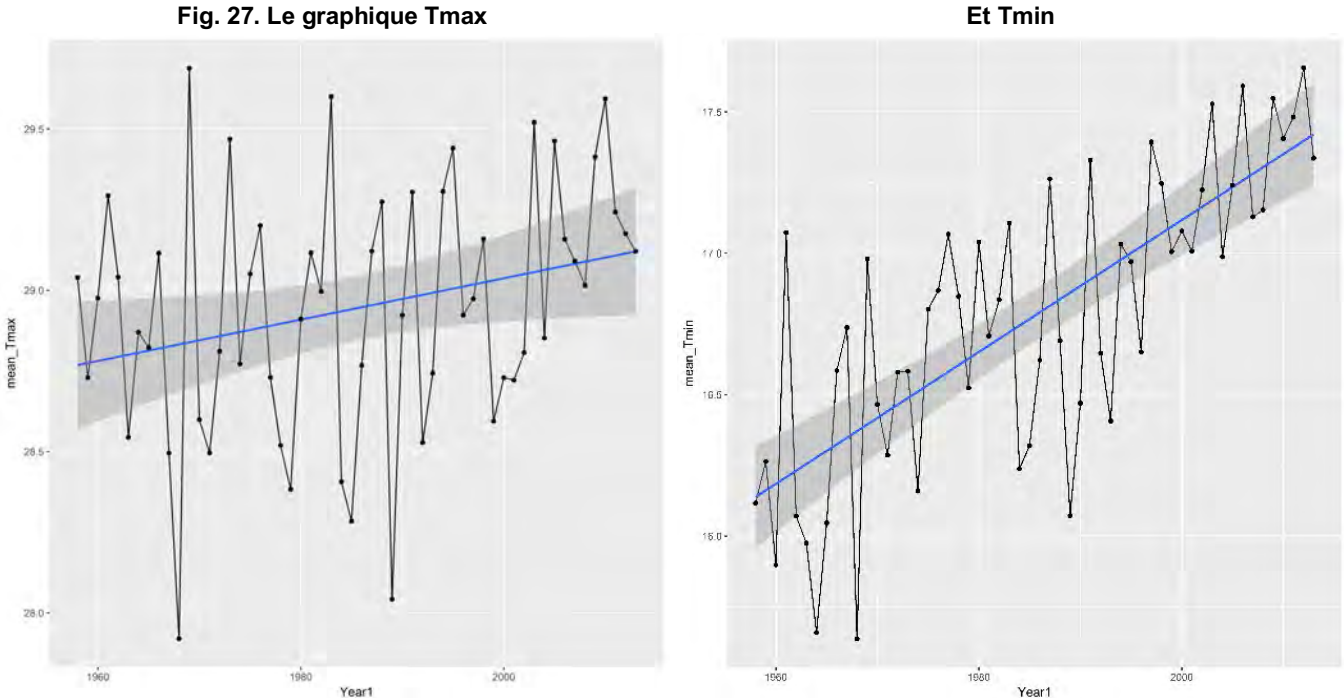

# 4. Sauvegarder / enregistrer les données

Avant d'utiliser une base de données différente, enregistrez/ sauvegardez ces données afin de pouvoir les retrouver plus tard.

→ Utilisez la boîte de dialogue File > Save As (Fichier> Enregistrer sous), Fig. 28. Choisissez l'option Save Data As (Enregistrer les données sous).

→ Appuyez sur **Browse** (Parcourir), Fig. 28. Choisissez un répertoire et un nom appropriés. Appuyez sur OK dès votre retour à la boîte de dialogue Save data (Enregistrez les données).

| Fia. 2  | 8. Enred | aistrer/sau  | vegarder | les | donnees |
|---------|----------|--------------|----------|-----|---------|
| 1 ig. 2 | 0. Linc  | 313ti ci/3uu | reguiaci | 103 | aonnees |

| Edit Prepare Describe<br>New Data Frame Ctrl+N<br>Open From File Ctrl+O<br>Open From Library |           | Model | Climatic                             | Procurement      | Save Data As  |                                                       |       |      |           |        |
|----------------------------------------------------------------------------------------------|-----------|-------|--------------------------------------|------------------|---------------|-------------------------------------------------------|-------|------|-----------|--------|
|                                                                                              |           |       | Data View                            |                  |               |                                                       |       |      |           |        |
| Import from ODK<br>Import from CSPRO<br>Import from Databases                                |           | max   | count_non_<br>365                    | mean_Tmin 16.1 3 | Save Data To: | C:/Users/Roger/Documents/R-Instat/Dodoma Tutorial.RDS |       |      |           | Browse |
|                                                                                              |           |       | 365                                  | 16.3 3           | Astronomic .  | Click Ok to confirm the save                          |       |      |           |        |
|                                                                                              |           | -     | 365                                  | 15.9 3<br>17.1 3 | Comment:      |                                                       |       |      |           |        |
| Conven                                                                                       | re Ctrl+S |       | 365                                  | 16.1 3           |               |                                                       |       |      |           |        |
| Save                                                                                         |           |       | 363                                  | 16.0 3           |               |                                                       |       |      |           |        |
| Save As                                                                                      |           | *     | Save Data As                         |                  | Comment.      | code generated by the dialog save bata As             |       |      |           |        |
| Export                                                                                       |           | × .   | Save Output Window As                |                  |               |                                                       |       |      | 1         |        |
| Print Ctrl+P<br>Print Preview                                                                |           |       | Save Log As<br>Save Script Window As |                  | Ok            | Reset                                                 | Close | Help | To Script |        |
| Close Data File                                                                              |           |       | 366                                  | 15.6 3           | -             | -                                                     | -     | -    |           | -      |

L'extension RDS est incluse pour indiquer que le fichier est enregistré en tant que fichier de données R. C'est le bon côté auquel nous avons fait allusion dans la section 1. Si elle est bien faite, les données ne doivent être organisées qu'une seule fois. Le fichier et les data frames, peuvent être réutilises et l'analyse poursuivie ultérieurement.

# 3. Prochaines étapes

Il y a plus d'analyses qui peuvent être explorées avec ces données dans R-Instat et nous vous encourageons maintenant à essayer. La partie suivante de ce tutoriel se concentre sur l'utilisation de données étiquetées.

# 4. Commentaires et signalement des bugs

R-Instat est encore en mode de développement avec de nombreuses améliorations et de nouvelles fonctionnalités prévues pour les futures versions. Merci de partager vos commentaires pour nous aider à améliorer R-Instat. Il existe plusieurs façons de nous les faire parvenir:

1. Pour des commentaires de type général, vous pouvez nous contacter par courriel à R-Instat@AfricanMathsInitiative.net.

2. Notre page « problems » sur notre compte GitHub peut être utilisée pour signaler des bugs spécifiques ou des suggestions et c'est la meilleure façon de contacter l'équipe de développement. Notez que notre page de problems est accessible a tous:

https://github.com/africanmathsinitiative/R-Instat/issues. Cliquez sur le bouton vert New Issue (Nouveau problème) sur le côté droit pour envoyer votre message.

Lorsque vous signalez un bug ou un problème, donnez-nous un maximum de précisions pour que nous puissions reproduire le bug, en collant le code R du fichier journal et en nous envoyant les données si possible.

Équipe R-Instat, Initiative africaine de données